『みずほビジネス WEB』操作マニュアル

# 一括伝送サービス編 -

(地方税納付)

| 【操作に関するお問い合わせ先】                                                                    |
|------------------------------------------------------------------------------------|
| みずほビジネス WEB サポートセンター                                                               |
| 0120 - 153242                                                                      |
| ご照会内容に応じ以下のプッシュボタンを押してください。                                                        |
| 初期設定・カメラ付きハードトークンの設定に関するお問い合わせ ・・・・・・「1」                                           |
| 電子証明書の取得更新・パソコン変更・パスワード・暗証番号の変更、                                                   |
| またはロック解除に関するお問い合わせ ・・・・・・・・・・・・・・・・・・・・・・・・・・・・・・・・・・・・                            |
| 明細照会・振込などの操作に関するお問い合わせ                                                             |
| その他のお問い合わせ ・・・・・「4」                                                                |
| 受付時間 月曜日~金曜日 9:00~19:00<br>(12月 31日~1月 3日、祝日・振替休日はご利用いただけません)<br>※IP 電話はご利用いただけません |

© 2013 Mizuho Bank, Ltd.

### この操作マニュアルについて

# 表記について

このマニュアルでは、操作方法を説明するために、以下の表記を使用しています。

- メニュー名、アイコン名、ボタン名、項目名は[]で囲んでいます。
   (例) [O K]をクリックしてください。
- ハードウェアやソフトウェアへの損害を防止するためや、不正な操作を防止するために、守っていただきたいことや 注意事項を下記例のように記載しています。

(例)

「支払口座の利用権限」を持たないユーザは、その口座からの振込振替はできません。

- 設定、操作時に役立つ一般情報や補足情報を下記例のように記載しています。
  - (例)

登録内容の印刷を行う場合、[印刷]をクリックしてください

● Microsoft Edge、Mozilla Firefox、Google Chrome、Safari を総称してブラウザと記載します。

### 画面ショットについて

操作方法の説明には、イメージ画像を使用しています。

ご利用のパソコン、OS、ブラウザや文字サイズ、解像度の設定によっては、画面の表示が異なる場合があります。 また、ご契約時のサービス内容、ユーザー権限によって、画面の表示が異なる場合があります。

### 商標について

- Microsoft、Windows および Microsoft Edge は、米国 Microsoft Corporation の、米国、日本および その他の国における登録商標または商標です。
- Mozilla Firefox は、米国 Mozilla Foundation の米国およびその他の国々における登録商標です。
- Mac、MacOS、Safari、iPhone、iPad は米国およびその他の国々で登録された Apple Inc.の商標です。
- Adobe Acrobat Reader は、アドビ社の登録商標または商標です。
- Google Chrome、Android は Google Inc.が所有する商標または登録商標です。

# ■ 納付依頼の基本的な流れ

# I. 納付データの作成と依頼

| 1. | 納伯 | 寸先を登録する2                                         |
|----|----|--------------------------------------------------|
|    | 1  | 納付先を追加する                                         |
|    | 2  | 納付先を変更・削除する4                                     |
| 2. | 納伯 | ゚゚゚゚゚゚゚゚゚゚゚゚゚゚゚゚゚゚゚゚゚゚゚゚゚゚゚゚゚゚゚゚゚゚゚゚゚            |
|    | 1  | 新規に納付先を入力する6                                     |
|    | 2  | 納付先一覧から選択する                                      |
|    | 3  | グループ一覧から納付先を選択する                                 |
|    | 4  | 作成中データを修正する・・・・・・・・・・・・・・・・・・・・・・・・・・・・・・・・・・・17 |
|    | 5  | 作成中データを削除する・・・・・・・・・・・・・・・・・・・・・・・・・・・・・・・・・・・・  |
| 3. | 納  | ゚゚゚゚゚゚゚゚゚゚゚゚゚゚゚゚゚゚゚゚゚゚゚゚゚゚゚゚゚゚゚゚゙゙゙゙゙゙゙          |

次

目

# II.ご利用時の便利な機能

| 1. | 過ī  | ちの取引依頼データを再利用する                                   |
|----|-----|---------------------------------------------------|
| 2. | 納伯  | 寸先をグループ管理する5                                      |
|    | 1   | グループ一覧を表示する                                       |
|    | 2   | グループを追加する・・・・・・・・・・・・・・・・・・・・・・・・・・・・・・・・・・・・     |
|    | 3   | グループに納付先を追加・削除する・・・・・・・・・・・・・・・・・・・・・・・・・・・・・・・・7 |
|    | 4   | グループ名を変更する                                        |
|    | (5) | グループを削除する・・・・・・・9                                 |

| 3. | 未刻 | 承認の取引状況を照会する                                          |
|----|----|-------------------------------------------------------|
| 4. | 過  | ちの取引状況を照会する                                           |
|    | 1  | 条件を指定して、取引状況を照会する・・・・・・・・・・・・・・・・・・・・・・・・・・・・・・・・・・・・ |
|    | 2  | 日別の受付済状況を照会する                                         |
|    | 3  | 月別の受付済状況を照会する                                         |
| 5. | 納伯 | 寸先ファイルをアップロードする ・・・・・・・・・・・・・・・・・・・・・・・・・・・・・・・・・・・・  |
| 6. | 納  | 寸先ファイルをダウンロードする・・・・・・・・・・・・・・・・・・・・・・・・・・・・・・・・・・・・   |

# III. こんなときには

| 1. | 承認依頼データを取下げしたい・・・・・・・・・・・・・・・・・・・・・・・・・・・・・・・2  |
|----|-------------------------------------------------|
| 2. | 納付データを印刷したい・・・・・・・・・・・・・・・・・・・・・・・・・・・・・・・・・・・・ |

# IV. 補足資料

| 1. | 各画面における共通操作・・・・・・・・・・・・・・・・・・・・・・・・・・・・・・・2 |
|----|---------------------------------------------|
|    | ① 絞り込みの条件指定                                 |
| 2. | 一括伝送サービスで使用するファイルについて                       |
|    | ① 納付先情報ファイル                                 |

納付依頼の基本的な流れ

# ■ 納付依頼の基本的な流れ

事前に納付先の市区町村コード・市区町村名・指定番号を納付書、または納付先市区町村でご確認ください。

※ 納付データ作成を始める前に納付先を登録します。

※ 納付データ作成後、作成者が確定し、承認者の承認で納付依頼が完了します。

| 1 納付先を登録             | I -P2 |  |  |  |  |
|----------------------|-------|--|--|--|--|
| 1 納付先登録の開始           |       |  |  |  |  |
| 地方税納付を選択し、納付先を登録します。 |       |  |  |  |  |
|                      |       |  |  |  |  |
| 2 納付先情報の登録           |       |  |  |  |  |
| 納付先情報を入力します。         |       |  |  |  |  |

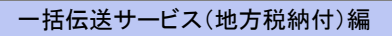

納付依頼の基本的な流れ

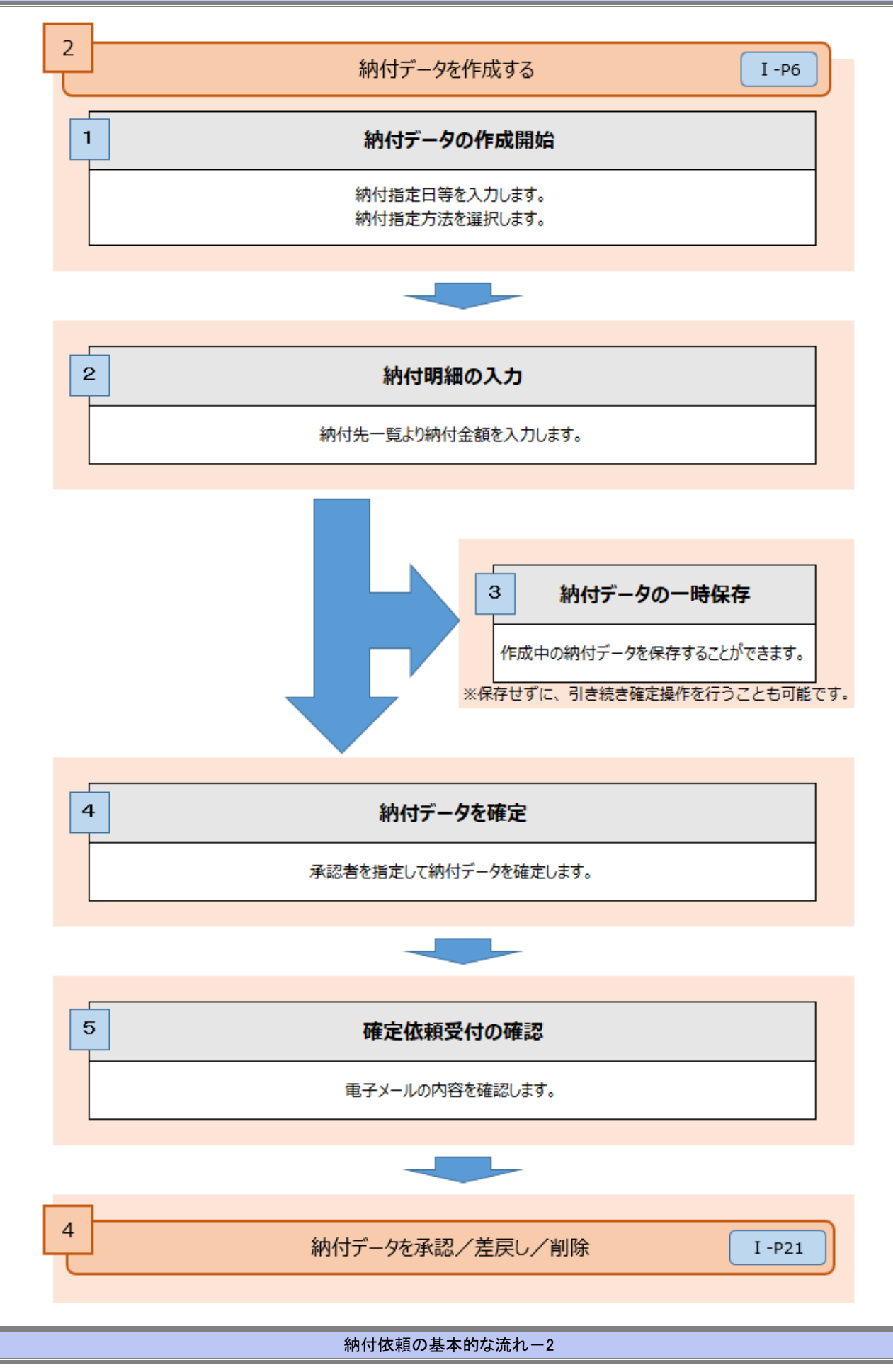

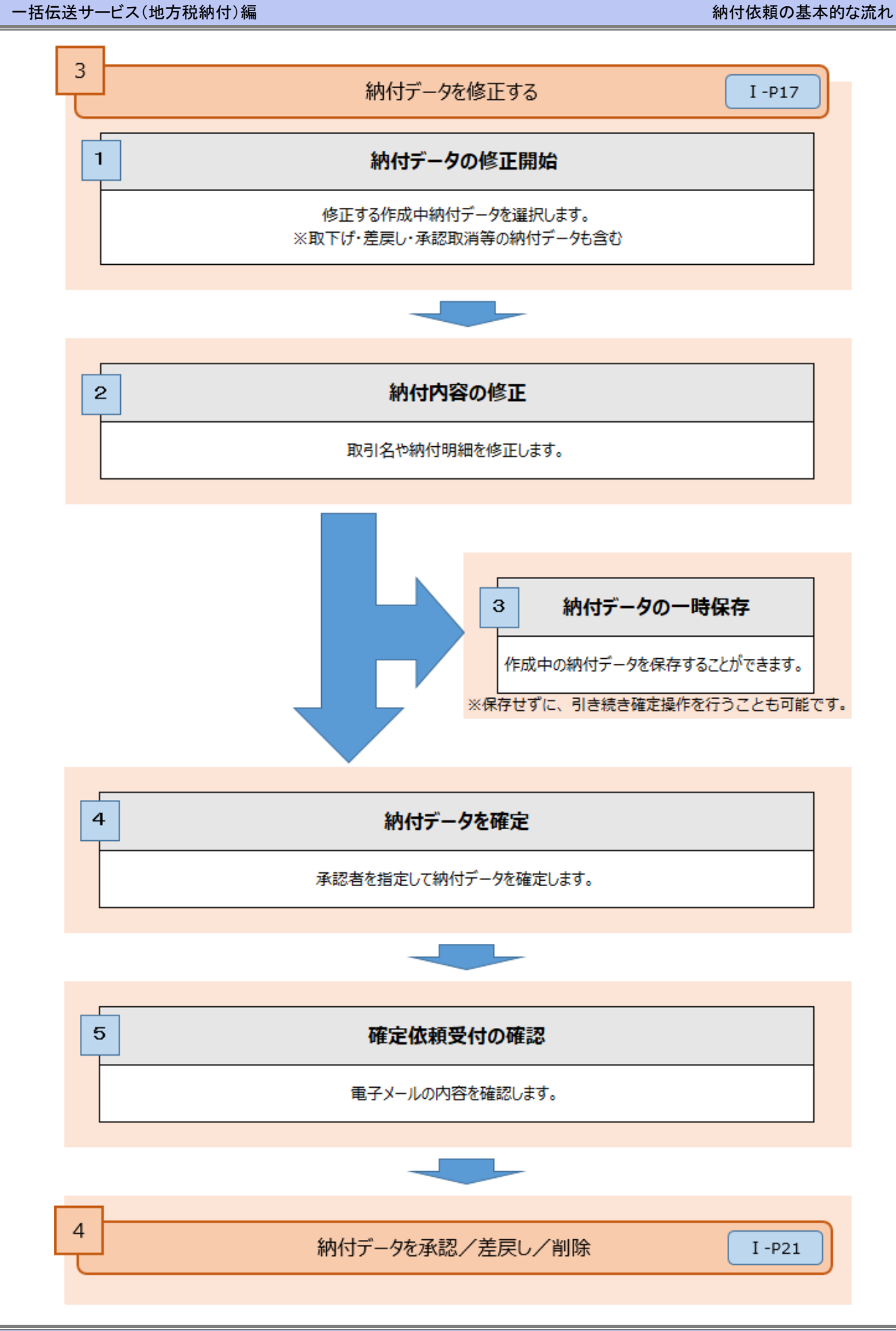

納付依頼の基本的な流れ-3

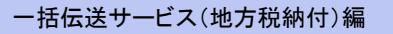

納付依頼の基本的な流れ

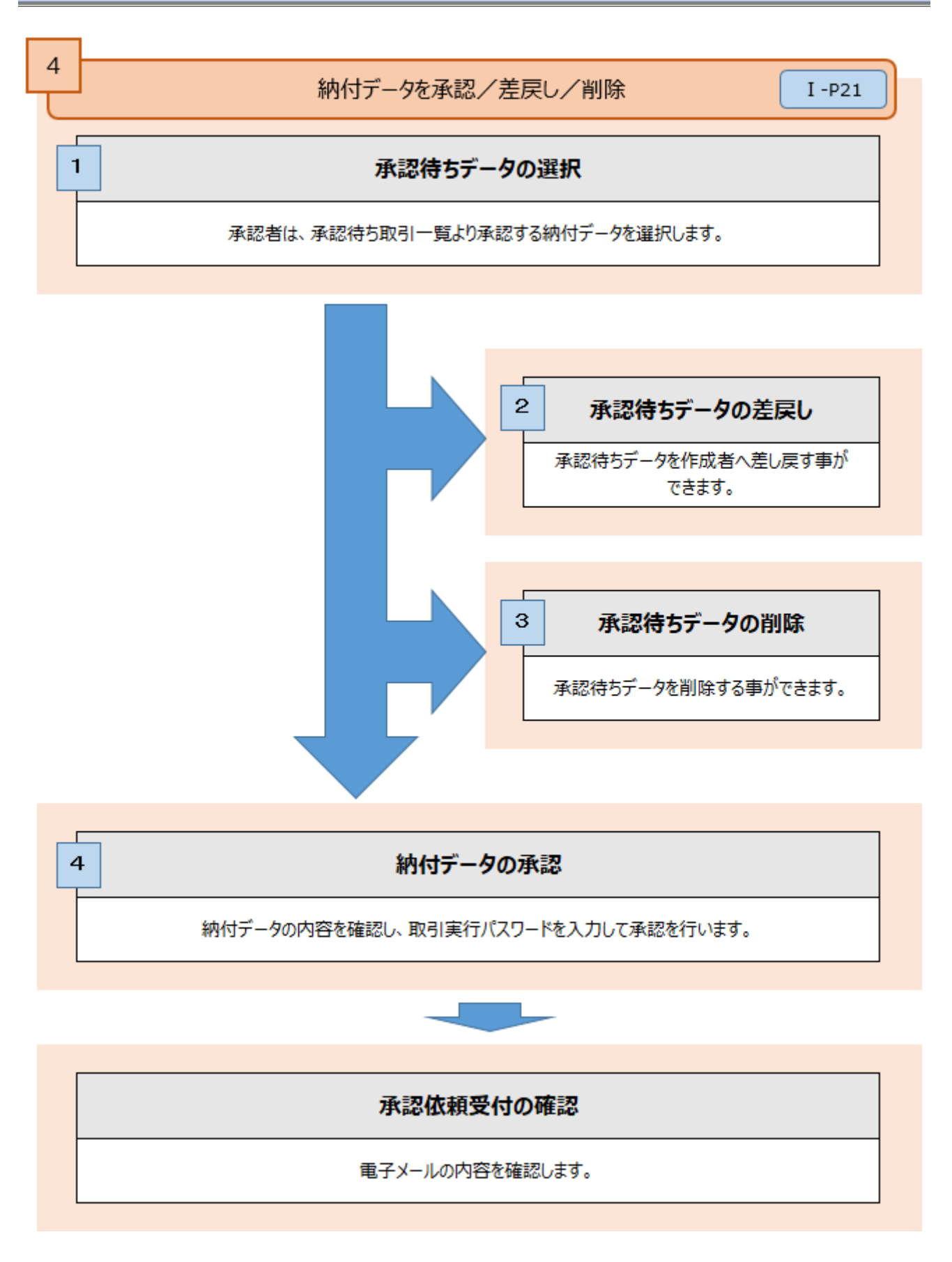

納付依頼の基本的な流れ-4

# I. 納付データの作成と依頼

| 1. | 納   | 付先を登録する・・・・・・・・・・・・・・・・・・・・・・・・・・・・・・・・2             |
|----|-----|------------------------------------------------------|
|    | 1   | 納付先を追加する                                             |
|    | 2   | 納付先を変更・削除する4                                         |
| 2. | 納   | 付データを作成・編集する・・・・・・・・・・・・・・・・・・・・・・・・・・・・・・・・・・・      |
|    | 1   | 新規に納付先を入力する・・・・・・・・・・・・・・・・・・・・・・・・・・・・・・・・・・・・      |
|    | 2   | 納付先一覧から選択する                                          |
|    | 3   | グループ一覧から納付先を選択する・・・・・・・・・・・・・・・・・・・・・・・・・・・・・・・・・・・・ |
|    | 4   | 作成中データを修正する ・・・・・・ 17                                |
|    | (5) | 作成中データを削除する ・・・・・ 20                                 |
| 3. | 納   | 付データを承認・差戻し・削除する・・・・・・・・・・・・・・・・・・・・・・・・・・・・・・・・・・・  |

I 納付データの作成と依頼

# 1. 納付先を登録する

地方税納付の納付先を新規に登録します。

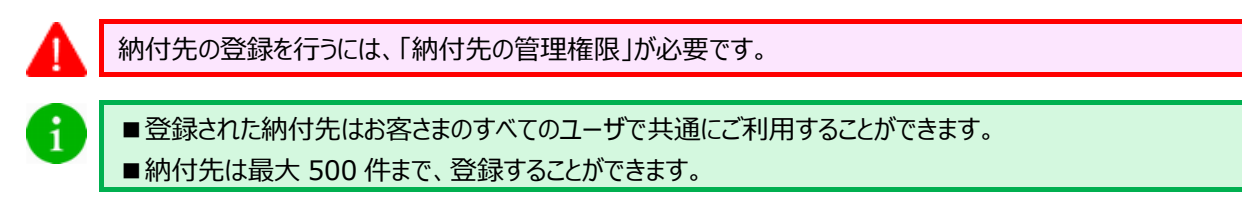

## ① 納付先を追加する

|                                                                                | ]           |                   |
|--------------------------------------------------------------------------------|-------------|-------------------|
| 地方税納付         BCZN001         ヘルプ ⑦                                            | 1           |                   |
| 取引の依頼                                                                          |             |                   |
| 前現件成 > 地方和持行の取引を開始します。                                                         | 1           | 「地方珆幼母」をカリックにます   |
| 依頼の/修正・削除 > 作成中(基戻し・取下げ等を含む)の取引依頼を修正、削除します。                                    | <b>–</b> 1. |                   |
| 過去の依頼から作成 > 過去の取引依頼を再利用して、地方税給付の取引を開始します。                                      |             |                   |
| 依頼の取下げ         >         発送待ち取引を取り下げます。           ※取下げを行った取引は、9年して両度承認を依頼できます。 | <b>–</b> 2. | [納付先の管理]をクリックします。 |
| 納付先の管理                                                                         |             |                   |
| 時付先の管理 >  約付先の新規登録や、登録納付先の変更、崩除を実施します。                                         |             |                   |
| 納付先のグループ管理/ファイル登録 ><br>納付先グループの新規登録、変更、削除と納付先ファイルの登録や取得を実施します。                 |             |                   |
| 取引状況の照会                                                                        |             |                   |
| 取引状況照会 > 取引の詳細情報や取引編整を報会します。                                                   |             |                   |
| 日期・月別状況照会 > 日単位・月単位にまとめた取引の合計件数、合計金額を超会します。                                    |             |                   |
|                                                                                |             |                   |
| Copyright © Mizuho Bank, Ltd. All Rights Reserved.                             | ]           |                   |

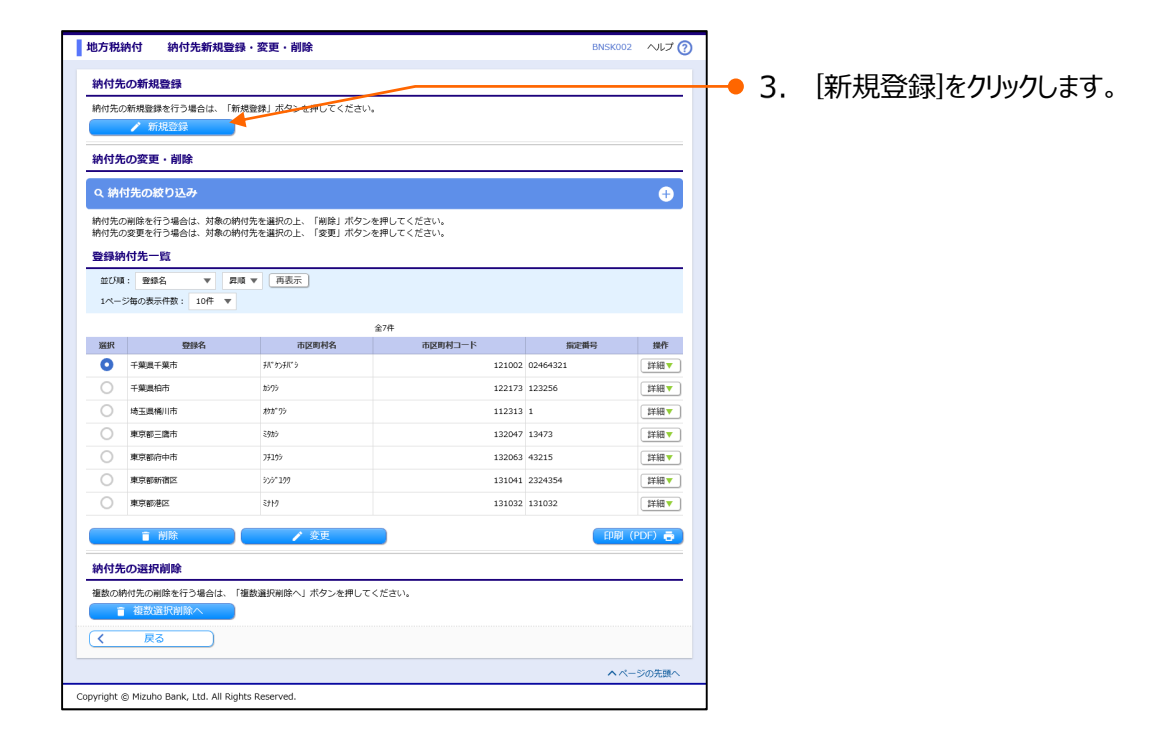

I 納付データの作成と依頼-2

#### 地方税納付 納付先情報入力 納付先情報を入力 🔷 童緑売了 以下の項目を入力の上、「登録」ボタンを押してください。 納付先情報 131016 半角数字6桁 ・りキョッドチョッ・ク 市区町村コード 市区町村名 半角15文字以内 東京都千代田区 登録名 全角30文字以内[半角可] 半角15文3 成内 5 件 半角数学5桁以内 100,000 牙 半角数学 指定册号 **∂**∰ 86150394 給与税納付件数 塑得验与税 給与税納付金額 所屋グループ 01 東京都

- 括伝送サービス(地方税納付)編

以下の内容で納付先を登録しました。 さらに納付先を登録する場合は、「納付先の追加登録へ」ボタンを押してください。

131016 P3439F3979 東京都千代田区 86150394 S件 100,000円 01東京都

>

地方税納付 納付先登録完了

(く 納付先一覧へ ) 納付先の

Copyright © Mizuho Bank, Ltd. All Rights Reserved.

納付先情報を入力 登録完了

納付先情報

6. 納付先登録完了画面が表示されます。

1 続けて他の納付先を登録する場合は、「納付先の 追加登録へ]をクリックすると、納付先情報入力画 面に戻りますので、「4.」~「5.」を繰り返します。

| 市区町村コード            | 必須 | 131016                                 | 半角数字6桁            |      |              |            |
|--------------------|----|----------------------------------------|-------------------|------|--------------|------------|
| 市区町村名              | 必須 | ኑ <u>ዕ</u> ‡∃ዕኑቻ∃ዎ <sup>®</sup> ሳ      | 半角15文字以内          |      |              |            |
| 登録名                |    | 東京都千代田区                                |                   |      |              | 全角30文字以内[半 |
| 指定番号               | 必須 | 86150394                               | 86150394 半角15文字以内 |      | 半角15文字以内     |            |
| mana ta ta ta      |    | 給与税納付件数                                | 5                 | 件 半角 | 有数字5桁以内      |            |
| 豆球胎与机              |    | 給与税納付金額                                | 100,000           | 円 半角 | 的数字          |            |
| 所属グループ             |    | 🖌 01 東京都                               |                   |      |              |            |
|                    |    |                                        |                   |      |              |            |
| 中区町村┚ード            | 必須 | 半角数字6桁で入力します。                          |                   |      |              |            |
| 니[[사[삐짓]]          |    | ※ 納付書、または                              | 納付先市区町村でご         | 確認く  | ださい。         |            |
|                    |    | 半角 15 文字以内                             | で入力します。           |      |              |            |
| 마오피하고              | 必須 | ※ 納付書、または                              | 納付先市区町村でご         | 確認く  | ださい。         |            |
|                    | 任意 | 全角 30 文字以内                             | [半角可]で入力          | っします | -<br>0       |            |
| 登録名                |    | ※ 登録した納付先を区別できるように付けていただくタイトルのようなものです。 |                   |      |              |            |
|                    |    | ※ 入力は任意です                              | すが、未入力の場合「ī       | 市区町  | 村名」が全角で表示され  | ます。        |
| 也宁来早               | 必須 | 半角 15 文字以内                             | で入力します。           |      |              |            |
| 旧仁笛与               |    | ※ 納付書、または                              | 納付先市区町村でご         | 確認く  | ださい。         |            |
| <b>这</b> 有处上出 // 主 |    | 件数は半角数字5                               | 桁以内、金額は半常         | 角数字  | ≧で入力します。     |            |
| 豆球柜子枕              |    | ※ 納付依頼データ                              | 作成時に初期表示さ         | れます  | 。毎月決まった金額を納付 | すする場合に便利です |
|                    |    |                                        |                   |      |              |            |

BNSK005 へルプ ⑦

BNSK003 ヘルプ ? く 戻る Copyright © Mizuho Bank, Ltd. All Rights Reserved.

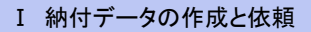

- 4. 下記を参照し、納付先情報を入力します。
- 5. [登録]をクリックします。

地方税納付の納付先を変更・削除します。

納付先の変更・削除を行うには、「納付先の管理権限」が必要です。

### 納付先を変更・削除する

納付先の削除を行う場合は、対象の納付先を選択の上、「削除」ボタンを押してください。 納付先の変更を行う場合は、対象の納付先を選択の上、「変更」ボタンを押してください。

▼ 昇順 ▼ 再表示 -

市区開

利いか利い

約5.05

29353

77195

5057 199

シトク

個数の納付先の削除を行う場合は、「複数選択削除へ」ボタンを押してください。

町村コード

指定番号

121002 0246432

122173 123256

132047 13473

132063 43215

131032 131032

112313 1

操作

詳細▼

詳細▼

詳細▼

詳細▼

詳細▼

詳細▼

F) 🖶

へページの先頭へ

登録納付先一覧

並び順: 登録名 1ページ毎の表示件数: 10件

0

千葉県柏市

埼玉県桶川市

東京都三鷹市

東京都府中市

東京都新宿区

東京都港区

納付先の選択削除

戻る <

Copyright © Mizuho Bank, Ltd. All Rights Rese

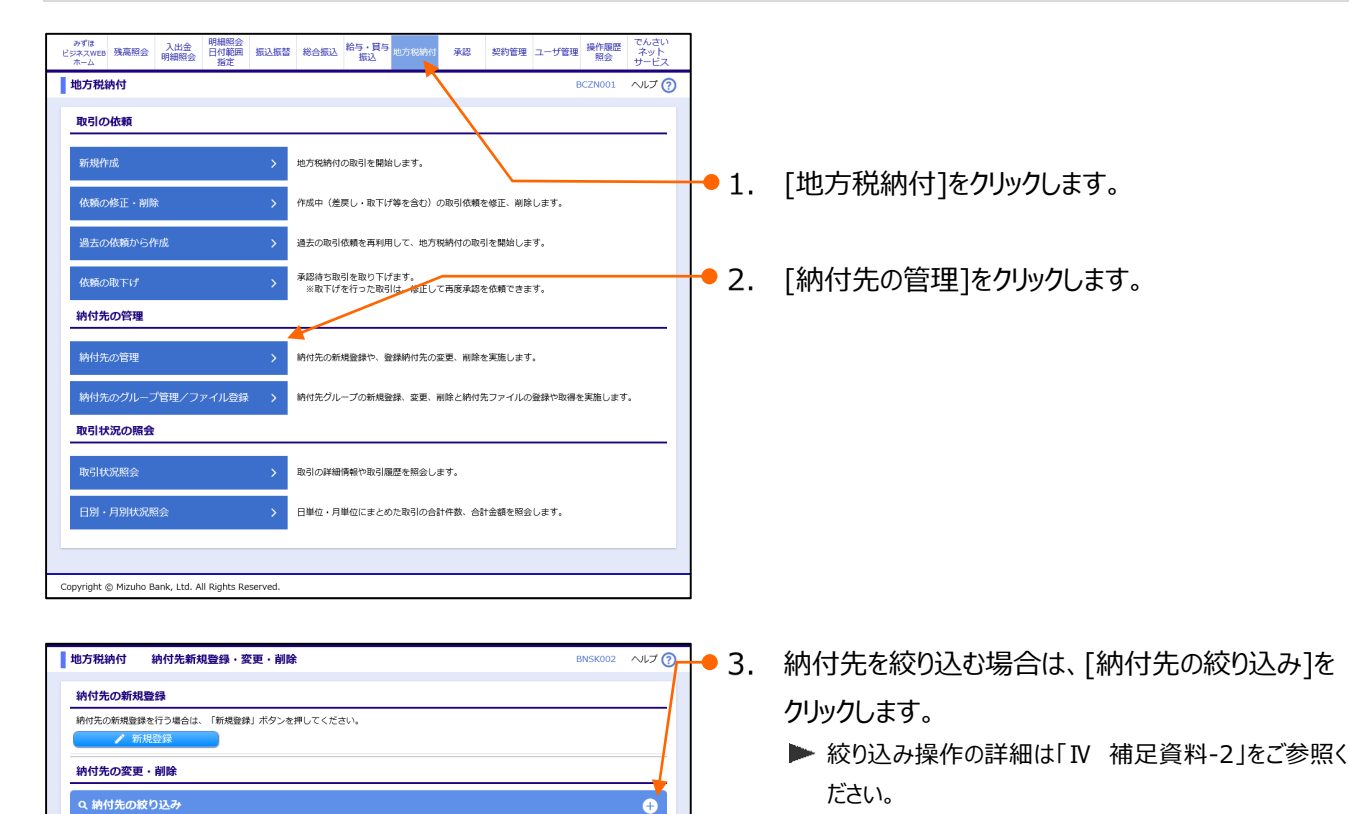

• 4. 今回変更・削除する納付先を選択します。

登録内容を変更したい場合は

▶ 5. 「変更]をクリックします。 納付先情報変更画面が表示されます。 「I 納付データの作成と依頼-3」を参照し、内容を 修正してください。

納付先情報を削除したい場合は

● 5. 「削除]をクリックします。

▶ 納付先削除確認画面が表示されますので、[実行]をク リックします。

I 納付データの作成と依頼-4

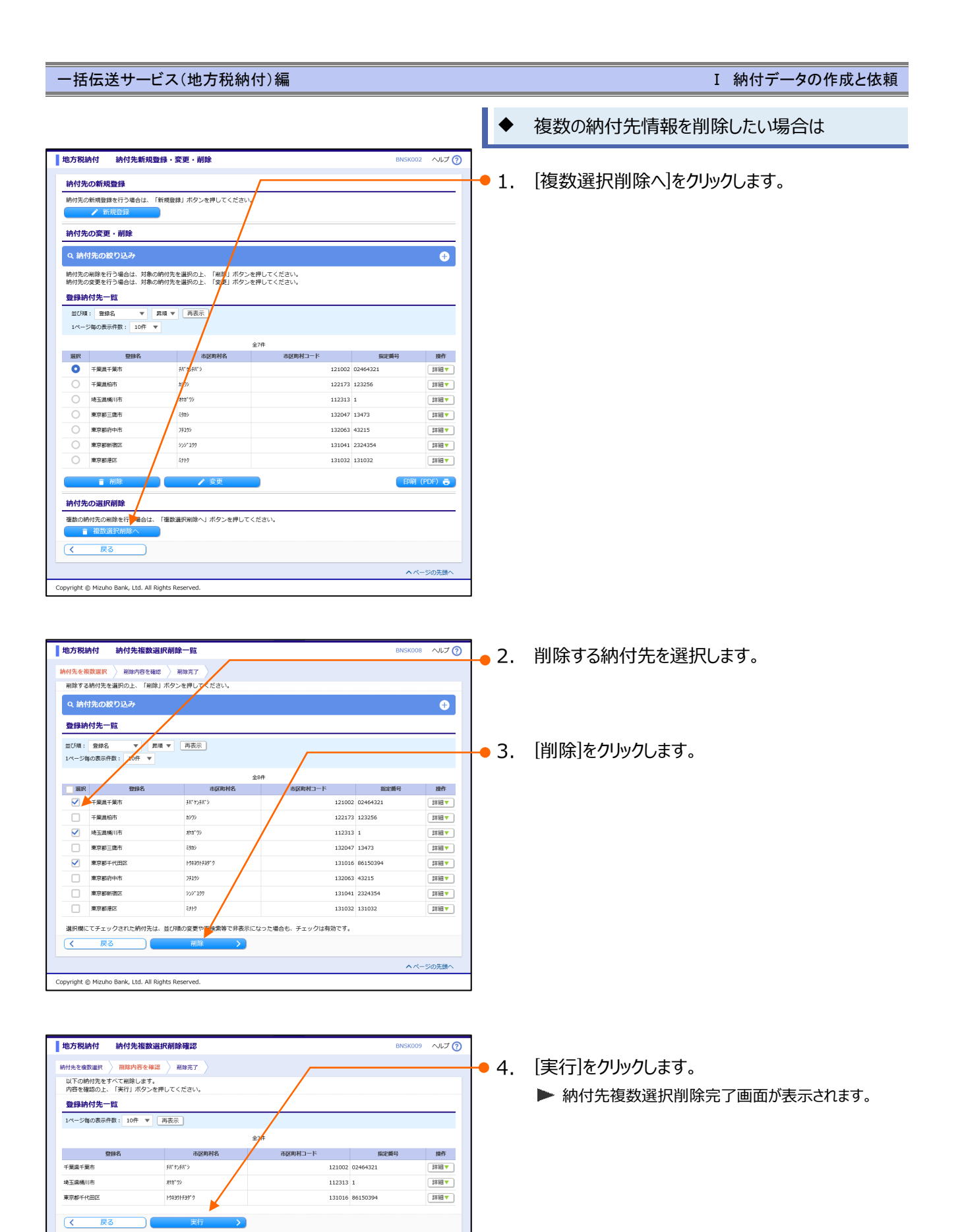

#### I 納付データの作成と依頼-5

へページの先頭へ

Copyright © Mizuho Bank, Ltd. All Rights Reserved.

I 納付データの作成と依頼

# 2. 納付データを作成・編集する

個人住民税の納付データ作成・編集方法について説明します。

▲

■ 納付指定日の15営業日前より作成いただけます。

■ 「地方税納付の依頼権限」を持たないユーザは、納付データを作成・編集することができません。

| 納付データ作成時に、以下の納付指定方法より選択が可能です。 |                 |            |                                                            |           |                                                         |
|-------------------------------|-----------------|------------|------------------------------------------------------------|-----------|---------------------------------------------------------|
|                               | 新規に納付先を入力 新規 ※「 |            | 新規、納付先を直接入力します。<br>※「I 納付データの作成と依頼-6」ページ参照                 |           |                                                         |
|                               | 納付先一覧から選択       |            |                                                            | 納付先一覧から選択 | 地方税納付で登録した納付先一覧から納付先を選択します。<br>※「I 納付データの作成と依頼-10」ページ参照 |
| 2                             |                 | グループ一覧から選択 | グループ一覧から、そのグループに所属する納付先を選択します。<br>※「I 納付データの作成と依頼-14」ページ参照 |           |                                                         |

# ① 新規に納付先を入力する

①-1.納付元情報を入力

| ***     **     **     **     **     **     **     **     **     **     **     **     **     **     **     **     **     **     **     **     **     **     **     **     **     **     **     **     **     **     **     **     **     **     **     **     **     **     **     **     **     **     **     **     **     **     **     **     **     **     **     **     **     **     **     **     **     **     **     **     **     **     **     **     **     **     **     **     **     **     **     **     **     **     **     **     **     **     **     **     **     **     **     **     **     **     **     **     **     **     **     **     **     **     **     **     **     **     **     **     **     **     **     **     **     **     **     **     **     **     **     **     **     **     **     **     **     **     **     **     **     **     **     **     **     **     **     **     **     **     **     **     **     **     **     **     **     **     **     **     **     **     **     **     **     **     **     **     **     **     **     **     **     **     **     **     **     **     **     **     **     **     **     **     **     **     **     **     **     **     **     **     **     **     **     **     **     **     **     **     **     **     **     **     **     **     **     **     **     **     **     **     **     **     **     **     **     **     **     **     **     **     **     **     **     **     **     **     **     **     **     **     **     **     **     **     **     **     **     **     **     **     **     **     **     **     **     **     **     **     **     **     **     **     **     **     **     **     **     **     **     **     **     **     **     **     **     **     **     **     **     **     **     **     **     **     **     **     **     **     **     **     **     **     **     **     **     **     **     **     **     **     **     **     **     **     **     **     **     **     **     **     **     **     **     **     **     **     **     **     **       |                           |
|----------------------------------------------------------------------------------------------------|---------------------------|
| 地方税納付 BCZN001 ペルプ ⑦                                                                                                    |                           |
| <u>取引の依頼</u>                                                                                                    |                           |
| 新規作成                                                                                                    | ▶ 1. [地方統約11]をクリックしま9。    |
| 佐頼の応正・削除 > 作成中(差更し、東下げ等を含む)の取引依頼を修正、削除します。                                                                                                    |                           |
| 過去の私類から作成 > 過去の取引依頼を再利用して、地方規模体の取得を規約します。                                                                                                    | ● 2. [新規作成]をクリックします。      |
| 依頼の取下げ > 希認得ち取引を取り下げます。<br>※取下げを行った取引は、修正して再度発送を依頼できます。                                                                                                    |                           |
| 納付先の管理                                                                                                    |                           |
| 納付先の管理 > 納付先の新規登録や、登録納付先の変更、削除を実施します。                                                                                                    |                           |
| 納付先のグループ管理/ファイル登録 > 納付先グループの新規登録、変更、組除と給付先ファイルの登録や敬得を実施します。                                                                                                    |                           |
| 取引状況の照会                                                                                                    |                           |
| 取引伏況居会  取引の詳細構築や取引履歴を指会します。                                                                                                    |                           |
| 日房・月房休況照会 > 日単位・月単位にまとめた取引の合計件数、合計金額を居会します。                                                                                                    |                           |
|                                                                                                    |                           |
| Copyright © Mizuho Bank, Ltd. All Rights Reserved.                                                                                                    |                           |
| 地方税納付 納付元情報入力                                                                                                    | ▶● 3. 必要に応じて、取引名を入力します。   |
| 納付売情報を入力 対付加定方法を連訳 / 納付先を超訳 / 納付金額を入力 / 内容確認 / 載定<br>以下の項目を入力の上、「次へ」ボタンを押してください。                                                                                                    | (全角 10 文字以内[半角可])         |
| 取引結報<br>取引結期 均58%的                                                                                                    |                           |
| MARINE (IRDEH)     MARINE (IRDEH)     MARINE | 1 取り名は納付テータに関9るメモンなりま9。木人 |
| 委托者情報                                                                                                    | フの場合はImm月dd日作成分」と設定されま    |
| また時4 22 37 あなね(別 本別4005年40月 ( 一 次へ )                                                                                                    | 9 °                       |
|                                                                                                    |                           |
| Copyright 🛞 Mizuho Bank, Ltd. All Rights Reserved.                                                                                                    | する。「人へ」をクリックします。          |
| т «н <i>/+ =</i> с <i>–</i>                                                                                                    | の作式 とた 語 6                |

### ①-2.新規に納付先を入力

| 地方税納付 納付指定方法                                                      | BCZN003 NUT ? |                        |
|-------------------------------------------------------------------|---------------|------------------------|
| 朝付元隋朝を入刀 〉 納付加定方法を選択 〉 納付先を選択 〉 納付金額を入刀 ) <del>四百姓区 〉 城定 )</del>  | • 1           | . [新規に納付先を入力]をクリックします。 |
| 新規に納付先を入力 > 新規の納付先を指定します。                                         |               |                        |
| 納付先一覧から選択 > 納付先一覧から納付先を選択します。                                     |               |                        |
| グループー覧から選択 > 納付先グループー覧からグループを選択します。<br>(選択されたグループに所属する全特付先を指定します。 | , )           |                        |
| ( 戻る                                                              |               |                        |
| Copyright © Mizuho Bank, Ltd. All Rights Reserved.                |               |                        |

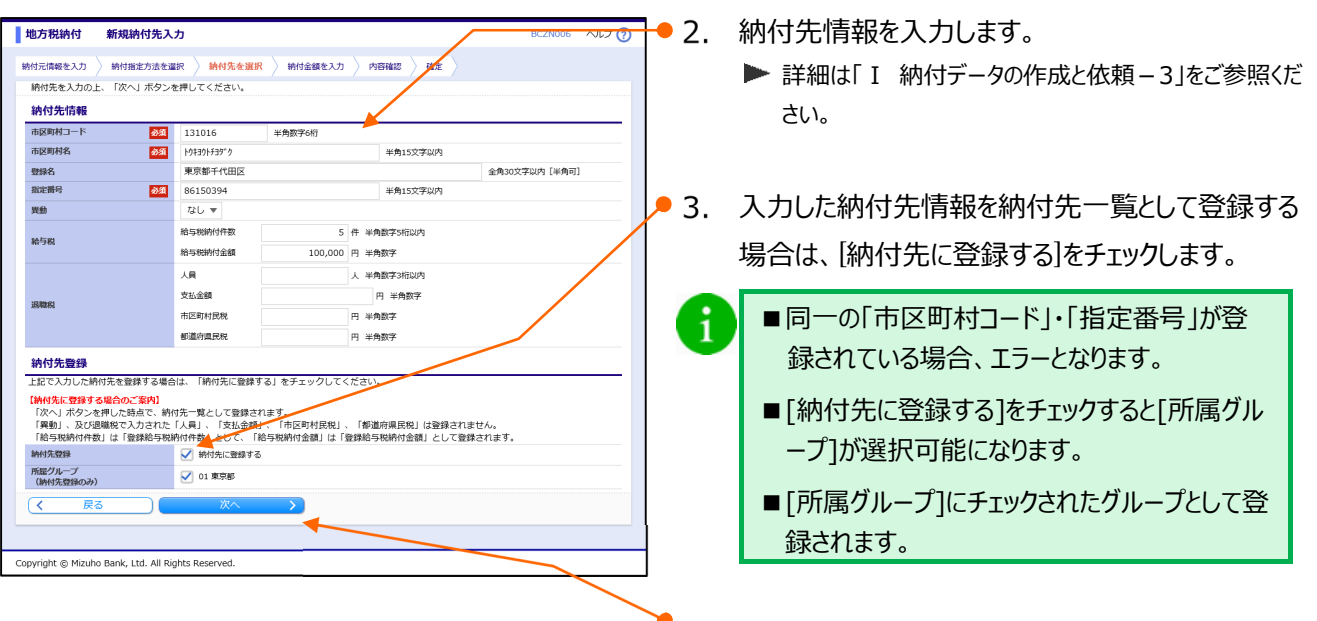

4. [次へ]をクリックします。

### ①-3. 納付件数・納付金額を入力

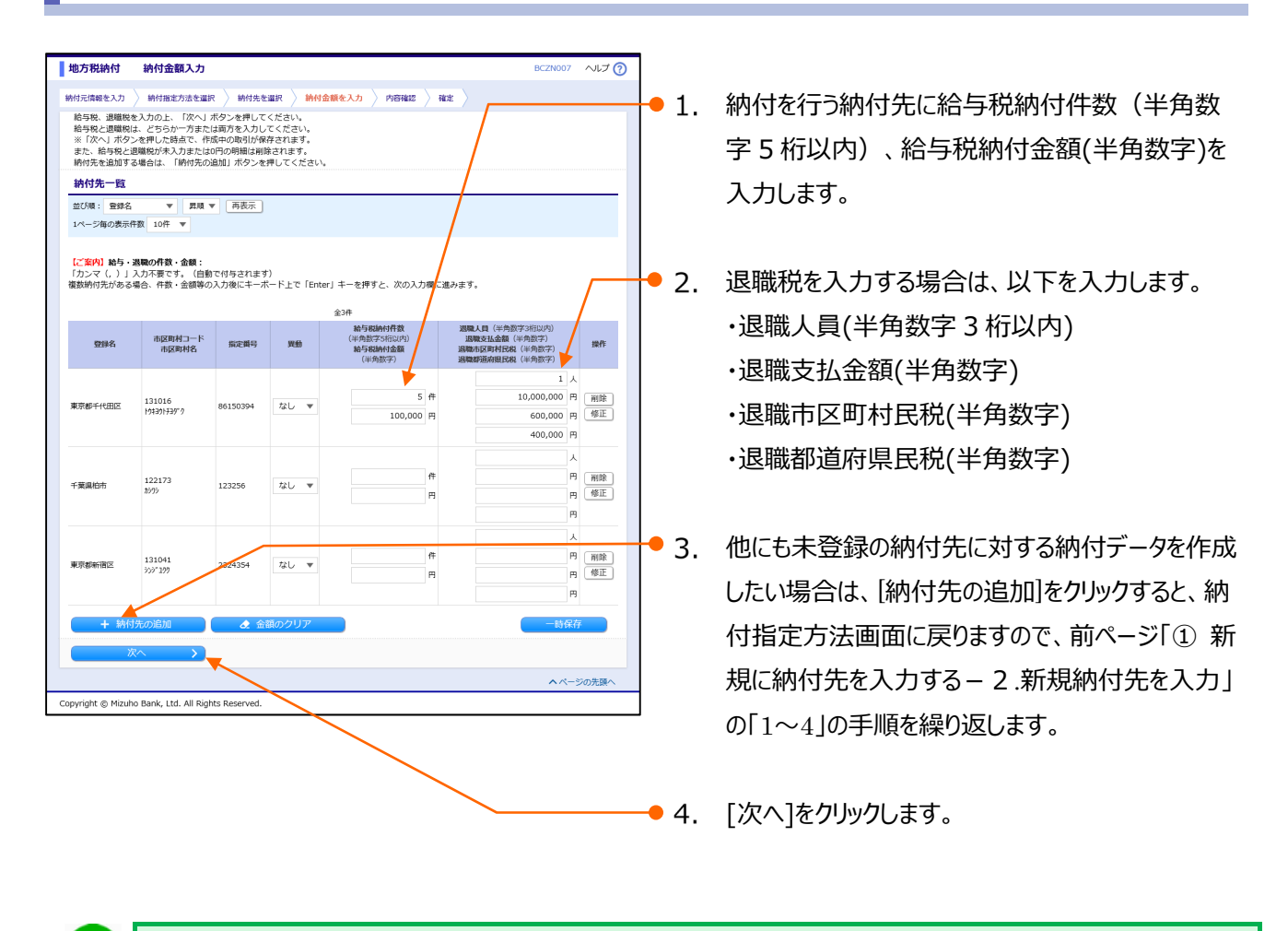

■ [次へ]をクリックすると、給与税と退職税が未入力または0円の明細は削除されます。
 ■ [一時保存]、または[次へ]をクリックすると、現在作成中の納付データを保存することができます。
 ■ 一時保存されたデータは、「保存中データ」となり、最終操作日から70日間保存されます。

- ■保存中データは確定されていませんので、保存期間に確定操作を行ってください。
- ■保存期間を過ぎると、データが削除されますのでご注意ください。

I 納付データの作成と依頼

①-4.納付データを確定

| 地方税納付 内容確認 8520008 ヘルプ ??                                                                                     | 7                            |
|----------------------------------------------------------------------------------------------------|------------------------------|
| 新村元信録を入力 ) 納村南方元を選択 ) 続付キを選択 ) 続付全然を入力 ) 内容研究 ) 確定 )                                                          |                              |
| 以下の内容で取引を確定します。                                                                                               | ● 1 「承認者」を選択します。             |
| 浄緑者を構図のた、「確定」ボタンを押してください。<br>確定してそのまま承認を行う場合は、「確定して承認ペーポタンを押してください。<br>※を招考して自身を実むした場合は「意味」に示いますを招き行うことができます。 |                              |
|                                                                                                    |                              |
| 現分17時候<br>後引ID 210311000000033                                                                                |                              |
| 取引編詞 均方規納付<br>時代月 (指定日) 納付月:2021年03月分 (指定日:2021年04月12日)                                                       | 2. 必安に心して、承認有べの[」メント]を入力します。 |
| 取引格 03月11日作品分 納付元情報                                                                                           |                              |
|                                                                                                    |                              |
| ▶ 取引・納付元情報の修正                                                                                                 | 93. 内容を確認後、[確定]をクリックします。     |
| 納付明細内容                                                                                                    | ▶ 確定結果画面が表示されます。             |
| 納付市区町村数 3件<br>給与税総件数 10件                                                                                      |                              |
|                                                                                                    | 確定操作は納付指定日の15営業日前~4営         |
| 退職税額総合計 1,000,000円<br>総件数 11件                                                                                 |                              |
| 税粮総合計 1,200,000円                                                                                              | 業日則 11:00 の間のみ実行か可能です。       |
| 1ページ毎の表示件数: 10件 ▼ 再表示                                                                                         |                              |
| 全)开 / 四眼人間                                                                                                    |                              |
| 市区町村二一下 接定貿易 突然 格与税納付件数 器模皮法金額 合計件数<br>市区町村名 超互利合同 教授合計 建固定成合同 税偿合計                                           | 地方税納付の依頼データを銀行に送るには、承        |
| 東京都千代田区 6年 10,000,000円 6月                                                                                     |                              |
| 131016 80130394 46U 1000099 1,1000099 1,1000099                                                               | 認有による攸親テータの承認か必要です。          |
| 千葉県始市 0人<br>122173 123256 な 3件 0円 46 ocnum 0冊 46 ocnum                                                        |                              |
| 1/79 0/H                                                                                                    | 地方税纳付承認依頼確定                  |
| #0566#18日ム 2推 0円 2推<br>131041 2324354 なし 2推 0円 2推<br>131091 0円 40,000円 0円 40,000円                             |                              |
|                                                                                                    | ×-11                         |
| 承認着彷報                                                                                                    | <b>↓ →</b>                   |
| みずほ 太郎 マ                                                                                                    | <b>建</b> 石的名                 |
| みずほ 一部 マ<br>スロ分の始けてす。 茶切よろしくお願いします                                                                            |                              |
| 4 <xc< th=""><th></th></xc<>                                                                                  |                              |
| 金角120文字以内[半角可]<br>※「金短舟」場には、取引読を4短できる金短舟が表示されます。                                                              | ログイン                         |
| 時保存 確定 > 確定して承認へ > 印刷 (PDF) -                                                                                 | L L                          |
| へべージの先達へ                                                                                                    |                              |
| Copyright © Mizuho Bank, Ltd. All Rights Reserved.                                                            | - <u>A</u> .iii              |
|                                                                                                    |                              |
|                                                                                                    |                              |
|                                                                                                    |                              |
|                                                                                                    | 承認者に自身を選択した場合は、 [確定して承       |
|                                                                                                    | 認へ]が有効となり、依頼の確定後、続けて承認       |
|                                                                                                    | 操作が可能となります。                  |
|                                                                                                    |                              |
|                                                                                                    |                              |
|                                                                                                    | ト部に下記 メッセージが表示されます           |
|                                                                                                    |                              |
| 同一の納付先が複数登録されています。                                                                                            |                              |
| ▲ 内容をご確認ください。[BZBW341204]                                                                                     |                              |
|                                                                                                    |                              |
|                                                                                                    |                              |
| また、重複するすべての納付先に重複している旨のメッ                                                                                     | ッセージが表示され、背景色が黄色で表示されます。     |
| ▲ 納付先が重複しています。[BZBW341236]                                                                                    |                              |
|                                                                                                    | 01                           |
| 千葉県柏市     122256     122256                                                                                   | 1件 0円 1件                     |
| 122173 123230 72U                                                                                             | 10,000円 0円 10,000円           |
|                                                                                                    | HU                           |
|                                                                                                    |                              |
| 内容をご確認いただき、必要に応じて明細の修正・削                                                                                      | リ除等をお願いします。                  |
|                                                                                                    |                              |

I 納付データの作成と依頼-9

I 納付データの作成と依頼

# ② 納付先一覧から選択する

②-1.納付元情報を入力

| かずは<br>とつス2006 現在的を<br>ホーム<br>ホーム<br>かした<br>新子<br>第日の範囲<br>新子<br>第二の<br>第二の<br>第二の<br>第二の<br>第二の<br>第二の<br>第二の<br>第二の  |                         |
|----------------------------------------------------------------------------------------------------|-------------------------|
| 地方税納付 BC2N001 ヘルプ ⑦                                                                                                    |                         |
| 取引の依頼                                                                                                    |                         |
| 新規作成 > 地方規構付の取引を開始します。                                                                                                 |                         |
| 依頼の修正・削除 > 作版中(微世し・取下げ等を含む)の取引依頼を修正・刷除します。                                                                             | - 1. [坦己力抗和的1]をクリックしま9。 |
| 過去の依頼から作成 > 過去の取引依頼を再利用して、地方相相付の取引を補給します。                                                                              |                         |
| 依頼の取下げ                                                                                                    | ━━ 2. [新規作成]をクリックします。   |
| 納付先の管理                                                                                                    |                         |
| 納付先の管理 > 納付先の新規登録や、登録納付先の変更、削除を実施します。                                                                                  |                         |
| 納付先のグループ管理/ファイル登録 > 納付先グループの新規登録、変更、削除と納付先ファイルの登録や取得を実施します。                                                            |                         |
| 取引状況の照会                                                                                                    |                         |
| 取引状況照会 > 取引の詳細傳録や取引履歴を描会します。                                                                                           |                         |
| 日別・月別状況照会 > 日単位・月単位にまとめた取引の合計件数、合計金額を照会します。                                                                            |                         |
|                                                                                                    |                         |
| Copyright © Mizuho Bank, Ltd. All Rights Reserved.                                                                     |                         |
|                                                                                                    | _                       |
| 地方税納付 納付元情報入力 8/27/002 ヘルプ ⑦                                                                                           |                         |
| 納付元塔福を入力 ) 納付加定方法を選択 〉 納付先を選択 〉 納付金額を入力 〉 内容確認 〉 確定<br>以下の項目を入力の上、「次へ」ボタンを押してください。                                     | ● 3. 必要に応じて、取引名を入力します。  |
| 取引情報<br>molt500 Withddd                                                                                                |                         |
| 42-2004/10 42-2004/10 42-2004/12月2日     464月7(18世日)      464月7(18世日)      464月7(18世日)      46月7月1日)     46月10文字以内(半角可) |                         |
| 委託者情報                                                                                                    | 取引名は納付データに関するメモとなります。   |
| Scittal ー ド         123/30/890           委託者名         参加         記書が200         半角40文字以内                               |                         |
|                                                                                                    |                         |
| Copyright © Mizuho Bank, Ltd. All Rights Reserved.                                                                     |                         |
|                                                                                                    | _                       |
| $\mathbf{X}$                                                                                                    |                         |
|                                                                                                    | ─● 4 「次へ]をクリックします       |
|                                                                                                    |                         |

I 納付データの作成と依頼

### ②-2. 納付先を選択

| 納付元情報を入力 〉 納付指定方法を選択 | 〉 納付先を選択 〉 納付金額を入力 〉 内容確認 〉 確定 〉                      |  | - |
|----------------------|-------------------------------------------------------|--|---|
| 新規に納付先を入力            | > 新規の納付先を指定します。                                       |  |   |
| 納付先一覧から選択            | > 納付先一覧から納付先を選択します。                                   |  |   |
| グループ一覧から選択           | お付先グループ一覧からグループを選択します。<br>(選択されたグループに所属する全納付先を指定します。) |  |   |
| く 戻る                 |                                                       |  |   |

| 並びり頃:<br>1ページ音 | 登録名 ▼ 昇順 ▼ 雨<br>毎の表示件数: 10件 ▼                                                  | 長示                               |                                       |          |     |
|----------------|--------------------------------------------------------------------------------|----------------------------------|---------------------------------------|----------|-----|
|                |                                                                                | \$€                              | 住                                     |          |     |
| 遍訳             | 登録名                                                                            | 市区町村名                            | 市区町村コード                               | 指定册号     | 操作  |
|                | TARGE                                                                          | 15/95                            | 122173                                | 123256   | 詳細▼ |
|                | 東京都三鷹市                                                                         | 2985                             | 132047                                | 13473    | 詳細▼ |
|                | 東京都千代田区                                                                        | F9439F#397 9                     | 131016                                | 86150394 | 詳細▼ |
|                | 東京都府中市                                                                         | 75199                            | 132063                                | 43215    | 詳細▼ |
|                | 東京都新宿区                                                                         | \$59°199                         | 131041                                | 2324354  | 詳細▼ |
|                | 東京都港区                                                                          | \$71M                            | 131032                                | 131032   | 詳細▼ |
|                | こてチェックされた納付告紙、並び順<br>達加する際、登録されている給与税<br>耕約付件数、金額を使用しない<br>耕約付件数、金額を使用する<br>戻る | の変更や再検索等で非表示にな<br>串付件数、給与税給付金額をコ | いた場合も、チェックは有効です。<br>ビーして使用するが違択してください | \        |     |

1. [納付先一覧から選択]をクリックします。

- 2. 納付先を絞り込む場合は、[納付先の絞り込み]を クリックします。
  - ▶ 絞り込み操作の詳細は「Ⅳ 補足資料-2」をご参照く ださい。
- 3. 今回指定する納付先を選択します。
- 4. 納付先ごとに設定されている納付件数、納付金額 の利用有無を選択します。
- 5. [次へ]をクリックします。

### ②-3. 納付件数·納付金額を入力

| たた、約982と回帰板が未入力量だは0月の時間は制除されます。<br>合約先を追加する場合は、「時代先の追加」ボタンを使してください。<br>合約先を追加する場合は、「時代先の追加」ボタンを使してください。<br>合約たを追加する場合は、「時代先の追加」ボタンを使してください。<br>合約ためには、「時代先の追加」ボタンを使してください。<br>合約ためには、「時代先の追加」ボタンをしてください。<br>合約ためには、「時代先の追加」ボタンをしてください。<br>合約ためには、「時代先の追加」ボタンを使してください。<br>合約ためには、「時代先の追加」ボタンを使してください。<br>合約ためには、「時代先の加」」<br>合約ためには、「時代表の加」」<br>合約ためには、「時代先の加」」<br>合称ためには、「時代表の加」」<br>合称ためには、「時代表の加」」<br>一本本本ののには、「時代表の加」」<br>「時代表の加」、「時代表の加」」<br>「時代表の加」には、「時代表の加」」<br>「時代表の加」」<br>「時代表の加」」<br>「時代表の加」、「時代表の加」」<br>「時代表の加」」<br>「時代表の加」」<br>「時代表の加」」<br>「時代表の加」」<br>「時代表の加」」<br>「時代表の加」」<br>「時代表の加」」<br>「時代表の加」」<br>「時代表の加」」<br>「時代表の加」」<br>「時代表の加」」<br>「時代表の加」」<br>「時代表の加」」<br>「時代表の加」」<br>「時代表の加」」<br>「時代表の加」」<br>「時代表の加」」<br>「日本の加」」<br>「時代表の加」」<br>「日本の加」」<br>「日本の加」」<br>「日本の加」」<br>「日本の加」」<br>「日本の加」」<br>「日本の加」」<br>「日本の加」」<br>「日本の加」」<br>「日本の加」」<br>「日本の加」」<br>「日本の加」」<br>「日本の加」<br>「日本の加」<br>「、「日本の加」」<br>「日本の加」<br>「日本の加」」<br>「たっための<br>「、これるのの<br>「日本の加」」<br>「・10ための<br>「日本の | <ul> <li>マ 5 桁以内)、給与税納付金額(半角数字)を<br/>入力します。</li> <li>2. 退職税を入力する場合は、以下を入力します。</li> </ul>                     |
|----------------------------------------------------------------------------------------------------|----------------------------------------------------------------------------------------------------|
|                                                                                                    | <ul> <li>・退職人員(半角数字3桁以内)</li> <li>・退職支払金額(半角数字)</li> <li>・退職市区町村民税(半角数字)</li> <li>・退職都道府県民税(半角数字)</li> </ul> |
| 「現価時間回」<br>131041<br>2324354<br>2324354<br>たなし ▼                                                                                                    | ● 3. [次へ]をクリックします。                                                                                           |

■[一時保存]、または[次へ]をクリックすると、現在作成中の納付データを保存することができます。

■一時保存されたデータは、「保存中データ」となり、最終操作日から 70 日間保存されます。

■保存中データは確定されていませんので、保存期間に確定操作を行ってください。

■保存期間を過ぎると、データが削除されますのでご注意ください。

I 納付データの作成と依頼

②-4.納付データを確定

|                                                                                                    | _           |                           |
|----------------------------------------------------------------------------------------------------|-------------|---------------------------|
| 地方税納付 内容確認 BC2N008 ヘルプ ⑦                                                                                                    |             |                           |
| 納付元倫戦を入力 〉 納付馬定方法を選択 〉 納付先を選択 〉 納付金額を入力 〉 内容確認 〉 確定 〉<br>以下の内容で取引を確定します。                                                                                                    | 1           | 「承認考」を選択します               |
| 承認者を確認の上、「確定」ボタンを押してください。<br>確定してそのまま発怒を行う場合は、「確定して発怒へ」ボタンを押してください。<br>※名記録がごうきの実現した後の人、正常してステロままな知られていたができます。                                                                                                    | <b>–</b> 1. | 「予心石」で起いてみる。              |
| ■ 「「「「「「」」」」では、「「」」」では、「「」」」」」」」」「「」」」」」」」」」」                                                                                                    |             |                           |
| Ax3117918           Bellin:         210311000000033           Bellin:         307500401                                                                                                    | 2           | 必要に応じて、承認者への「コメント」を入力します。 |
| MMFJF(協定日) 納付月:2021年03月分(備定日:2021年04月12日)      教研48     の 3月11日作成分                                                                                                    | - 2.        |                           |
| 持付元情報<br>                                                                                                    |             |                           |
|                                                                                                    | • 3.        | 内容を確認後、「確定]をクリックします。      |
| 纳付銀編内察                                                                                                    |             |                           |
| H付市区町村数     3     3     3     4     10     4                                                                                                    |             |                           |
|                                                                                                    |             | 確定操作は納付指定日の15 営業日前~4 営    |
| 退職稅額給合計 1,000,000円<br>総件数 11/干                                                                                                    |             |                           |
| 税粮粮给会计 1,200,000円                                                                                                    |             | 未口則 11:00 の间のの关行か可能 (9。   |
| 114-5年の表示件数: 10件 ¥ 再表示<br>全3件                                                                                                    |             |                           |
| 登録名<br>市区町村コード 現定調号 発動 から現時付件数 調理支払金額 合計件数                                                                                                    |             |                           |
| 市区の時名     国際の活動の目前は     国際の活動の目前は |             | 地力祝納何の1公親テータを銀行に送るには、承    |
| 東部子代田に<br>131016 86150394 なし 5件 10,000,000円 6件<br>1933)1-93"9 40,000円 1,100(000円<br>400,000円 1,100(000円                                                                                                    |             | 認者による依頼データの承認が必要です。       |
| 千葉島伯布 122273 123256 ない の人 9年                                                                                                    |             |                           |
| 8/79 00,00019 001 0019 0019 0019 0019 0019                                                                                                    |             | 地方税納付承認依頼確定               |
| #050mmpi2<br>131041 2324354 なレ 2代 0円 2代<br>131041 2324354 なレ 40,000円 0円 40,000円<br>0円                                                                                                    |             |                           |
| ✔ 明顯の修正                                                                                                    |             | LX−ル                      |
| <u>承認者情報</u>                                                                                                    |             | ●▼承認者                     |
| みびほ 太郎 ▼<br>みび月 → ■ ▼                                                                                                    |             |                           |
| 3月分の絶付です。茅莓よろしくお願いします。                                                                                                    |             |                           |
| 1全角120文字以内 (半角)]                                                                                                    |             | ロウイン                      |
| ※「承認者」欄には、取引換を         第2できる承認者が表示されます。                                                                                                    |             |                           |
|                                                                                                    |             | 7.57                      |
| Copyright @ Mizuho Bank, Ltd. All Rights Reserved.                                                                                                    |             | 「東認                       |
|                                                                                                    |             |                           |
|                                                                                                    |             |                           |
|                                                                                                    | - 61        | 承認者に自身を選択した場合け「確定して承      |
|                                                                                                    |             |                           |
|                                                                                                    |             | 認へ」か有効となり、依頼の唯正後、続けて承認    |
|                                                                                                    |             | 操作が可能となります。               |
|                                                                                                    |             |                           |
|                                                                                                    |             |                           |
| ■ 納州テータに同一の納州元が存在9る場合、画面_                                                                                                    | こもにて        | 記メッセーン小衣示されます。            |
| 同一の納付先が複数登録されています。                                                                                                    |             |                           |
| ▲ 内容をご確認ください。[BZBW341204]                                                                                                    |             |                           |
|                                                                                                    |             |                           |
| また 香海するすべての幼母生に香海レアいてらのい                                                                                                    | wtz sit     | ぶまニされ 北早舟が芸舟⊼まニされます       |
| みに、 生後9391100111元に生後している目のX                                                                                                    | ッピーンル       | アな小C1に日京ビル更出し衣小C1になり。     |
| ▲ 納付先が重複しています。[BZBW341236]                                                                                                    |             |                           |
| 千葉県柏市                                                                                                    |             | 0人                        |
| 122173 123256 なし                                                                                                    |             | 10,000円 0円 10,000円        |
| u))7                                                                                                    |             | 0円                        |
|                                                                                                    |             |                           |
| 内容をご確認いただき、必要に応じて明細の修正・肖                                                                                                    | 削除等を        | お願いします。                   |
|                                                                                                    |             |                           |

I 納付データの作成と依頼-13

I 納付データの作成と依頼

## ③ グループ一覧から納付先を選択する

③-1. 納付元情報を入力

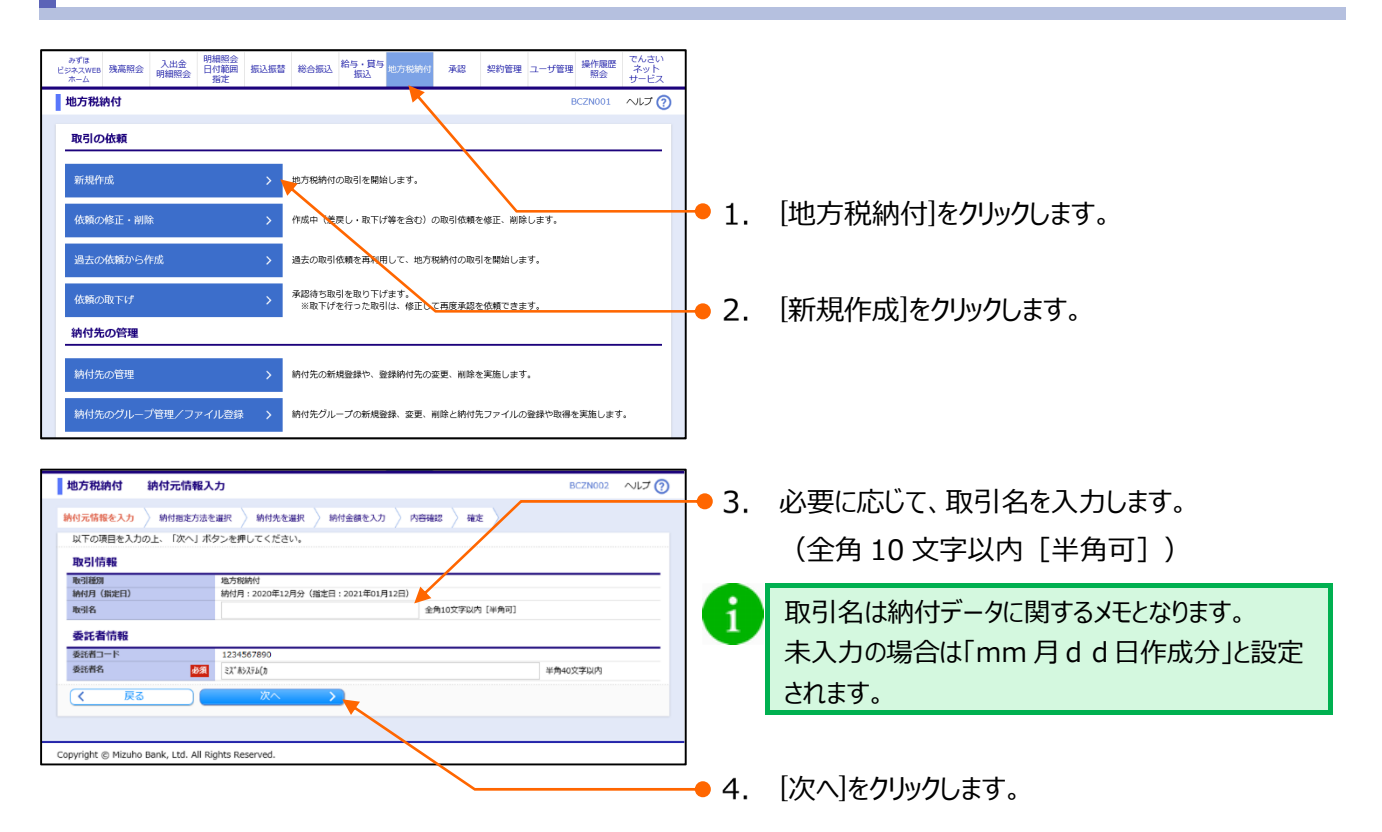

## ③-2.納付先を選択

| 地ののに行います         新りまたのな           納付売情報を入力         納付売方法を選択         納付売を選択         納付売を選択         約付売を選択         約                                                                                                    | BC2NOUS    | ● 1. 「グループ一覧から選択]をクリックします。                                                          |
|----------------------------------------------------------------------------------------------------|------------|-------------------------------------------------------------------------------------|
| 新規に納付先を入力 > 新規の納付先を指定します。                                                                                                    |            |                                                                                     |
| 納付先一覧から選択 > 納付先 夏から納付先を選択します。                                                                                                    |            |                                                                                     |
| グループー覧から選択  ゲーパープー覧からグループを選択します。 (選択されたグループに所属する全納付先を指定します。)                                                                                                    |            |                                                                                     |
| < 戻る                                                                                                    |            |                                                                                     |
|                                                                                                    |            |                                                                                     |
| Copyright ⊚ Mizuho Bank, Ltd. All Rights Reserved.                                                                                                    |            |                                                                                     |
|                                                                                                    |            |                                                                                     |
| 地方税納付 納付先グルーフ選択                                                                                                    |            | ● 2. 今回指定する所属クルーフを選択します。                                                            |
| 新行元時後を入力 新行加定方法を編訳 時代加定方法を編訳 新行生後を入力 内容構成 備定<br>納行先として指定するグループを進いの上、「次へ」ボタンを押してください。                                                                                                    |            |                                                                                     |
|                                                                                                    |            |                                                                                     |
|                                                                                                    |            | 。 つ 姉母生 ジレに乳空されている姉母性粉 姉母令菇                                                         |
| #1113 センルーノーマー<br>展示<br>● bi 展示時に<br>0 bi 展示時に                                                                                                    | 2/7        | ● 3. 納付先ごとに設定されている納付件数、納付金額                                                         |
| #1153-15-7 - 7 - 15-15<br>展示 所語グループ  込ん対象行数<br>0 1 原来均広<br>0 2 展石均広<br>0 2 展石均広                                                                                                    | 2件<br>2件   | ● 3. 納付先ごとに設定されている納付件数、納付金額の利用有無を選択します。                                             |
| #115/35/30-2 また<br>展示 所属グループ 送触り条件室<br>01 観察地区<br>02 観日地区<br>10 観察社でいる総与税納付件数、総与税納付会額をコピーして使用するか選択してください。                                                                                                    | 2/F<br>2/F | <ul> <li>3. 納付先ごとに設定されている納付件数、納付金額の利用有無を選択します。</li> </ul>                           |
| ・ ・ ・ ・ ・ ・ ・ ・ ・ ・ ・ ・ ・ ・ ・ ・ ・ ・ ・                                                                                                    | 2ft<br>2ft | <ul> <li>3. 納付先ごとに設定されている納付件数、納付金額の利用有無を選択します。</li> </ul>                           |
| HY157/0-7 次    取 所協グループ    2 随時地区    0 0.1 販売地区      Ph付先を追加するが、登録されている給与税約付件数、給与税約付金額をコピーして使用するが選択してください。    ● 登録約付件数、金銭を使用する      (     反                                                                                                    | 217        | <ul> <li>3. 納付先ごとに設定されている納付件数、納付金額の利用有無を選択します。</li> <li>4. 「次々」を欠い欠します。</li> </ul>  |
| HYS ガン ノレーノーズ<br>取 所留 グレーブ<br>1 取 形成<br>0 2 販売協<br>0 2 販売協<br>NH 先 宅 協切 この<br>2 販売 たこして使用するか選択してください。<br>● 加減給付件数、金額を使用しない<br>● 登録給付件数、金額を使用しない<br>● 登録給付件数、金額を使用しない<br>● 登録給付件数、金額を使用する                                                                                                    | 217        | <ul> <li>3. 納付先ごとに設定されている納付件数、納付金額の利用有無を選択します。</li> <li>4. [次へ]をクリックします。</li> </ul> |
| HY157ビノルーノーズ     RFT 所成グループ     NUT (1) 総形地     の     の      の      の | 2/7<br>2/7 | <ul> <li>3. 納付先ごとに設定されている納付件数、納付金額の利用有無を選択します。</li> <li>4. [次へ]をクリックします。</li> </ul> |

I 納付データの作成と依頼-14

### ③-3. 納付件数・納付金額を入力

| たた、約982と回帰板が未入力量だは0月の時間は制除されます。<br>合約先を追加する場合は、「時代先の追加」ボタンを使してください。<br>合約先を追加する場合は、「時代先の追加」ボタンを使してください。<br>合約たを追加する場合は、「時代先の追加」ボタンを使してください。<br>合約ためには、「時代先の追加」ボタンを使してください。<br>合約ためには、「時代先の追加」ボタンをしてください。<br>合約ためには、「時代先の追加」ボタンをしてください。<br>合約ためには、「時代先の追加」ボタンを使してください。<br>合約ためには、「時代先の追加」ボタンを使してください。<br>合約ためには、「時代先の加」」<br>合約ためには、「時代表の加」」<br>合約ためには、「時代表の加」」<br>合称ためには、「時代表の加」」<br>合称ためには、「時代表の加」」<br>のためには、「時代表の加」」<br>のためには、、「時代表の加」」<br>のためには、「時代表の加」」<br>のために、「時代表の加」」<br>のためには、「時代表の加」」<br>のためには、「時代表の加」」<br>のためためには、「時代表の加」」<br>のために、「時代表の加」」<br>のためためのに、「時代表の加」」<br>のたたために、「時代表の加」」<br>のためためのに、「時代表の加」」<br>のたたために、「りための」 | <ul> <li>マ 5 桁以内)、給与税納付金額(半角数字)を<br/>入力します。</li> <li>2. 退職税を入力する場合は、以下を入力します。</li> </ul>                     |
|----------------------------------------------------------------------------------------------------|----------------------------------------------------------------------------------------------------|
|                                                                                                    | <ul> <li>・退職人員(半角数字3桁以内)</li> <li>・退職支払金額(半角数字)</li> <li>・退職市区町村民税(半角数字)</li> <li>・退職都道府県民税(半角数字)</li> </ul> |
| 「現価時間回」<br>131041<br>2324354<br>2324354<br>たなし ▼                                                                                                    | ● 3. [次へ]をクリックします。                                                                                           |

■[一時保存]、または[次へ]をクリックすると、現在作成中の納付データを保存することができます。

■一時保存されたデータは、「保存中データ」となり、最終操作日から 70 日間保存されます。

■保存中データは確定されていませんので、保存期間に確定操作を行ってください。

■保存期間を過ぎると、データが削除されますのでご注意ください。

I 納付データの作成と依頼

③-4.納付データを確定

|                                                                                                    | •           |                                                 |
|----------------------------------------------------------------------------------------------------|-------------|-------------------------------------------------|
| 地方税給付 内容確認 BC2N008 ヘルプ ⑦                                                                                                    |             |                                                 |
| 新作用の単純化スパン 新作用を力など加水 新作用では低水 新作用の特化スパン Fitheria March<br>以下の内容で取引を接合します。<br>実現物を装置のたし、確定 パズンを押してください。                                        | • 1.        | [承認者]を選択します。                                    |
| 権定してそのまま総合を行う場合は、「確定して発送へ」ボタンを押してください。<br>※保御者にご自身を選択した場合は、確定してその求求保認を行うことができます。                                                             |             |                                                 |
| 取引情報  NUTO  210311000000033  NUTO  210311000000033  NUTO  210311000000033                                                                    | 2           | 必要に応じて、承認者への「コメント」を入力します。                       |
| 제3146870 2012年3月3日<br>1945月(6月2日) 明州日:2021年0月3月3(高士日:2021年0月12日)<br>勒양[各 03月11日代成分                                                           | 2.          |                                                 |
|                                                                                                    |             |                                                 |
| ▶ 取引 - 新付元倩能の移止                                                                                                    | <b>9</b> 3. | 内谷を唯認後、[唯正]をクリックしま9。                            |
|                                                                                                    | / .         | ▶ 確定結果画面が表示されます。                                |
| は今年後期後会計<br>200,000円<br>退職税以降数<br>1件                                                                                                    | Δ           | 確定操作は納付指定日の15営業日前~4営                            |
| 1,000,0001 月<br>線件数 11件<br>税税総合計 1,200,000円                                                                                                  | _           | 業日前11:00の間のみ実行が可能です。                            |
| 1ページ海の表示作数: 10件 ▼ 再表示                                                                                                    |             |                                                 |
| 室2时<br>發展後<br>市原時七一下 期定質時 天動 約5月時代 期間支払金額 合計件数<br>時度時40一下 第2時代                                                                               | Δ           | 地方税物付の佐頼データを銀行に送るには、承                           |
| (1)(2)(2)(2)(2)(2)(2)(2)(2)(2)(2)(2)(2)(2)                                                                                                   |             | - ジェクリックロスクリーフで東北コレムのには、本<br>認考にトス休頓データの承認が必要です |
| 1111111 00000F 000.000F 11.100000F 140000F 140000F                                                                                           |             | 認有による批判「うの承認」が必要です。                             |
| 122173 123256 20 3ft 0FT 3ft<br>3f79 0FT 00,000FT 0FT 00,000FT 0FT 00,000FT 0FT 00,000FT 0FT 0FT 00,000FT 0FT 0FT 0FT 0FT 0FT 0FT 0FT 0FT 0F |             | 地方税納付承認依頼確定                                     |
| <b>東京等所留近</b><br>131041 2324354 なし 2作 GPI 201<br>131091 201297 GPI 40,000円 GPI 40,000円                                                       |             |                                                 |
| ▲ 明範の修正                                                                                                    |             |                                                 |
| 事誌資間的報           未認有         みずほ 太郎 ▼                                                                                                    |             | 本認者                                             |
| みずほ 一部 ▼<br>3月分の時付です。実現よろしくお願いします。<br>^                                                                                                    |             |                                                 |
| 1 (2015) (11-10-10-10-10-10-10-10-10-10-10-10-10-1                                                                                           |             | ロダイン                                            |
| ※ 1米46日 (Willis, Hollik ar Ce の米6日からのこくにあり、<br>                                                                                              |             | ↓ U                                             |
| ヘベージの洗塗へ<br>Convoide & Minuko Back 114 All Diobte Bacenued                                                                                   | -           | 承認                                              |
| odið Haller S. Littering nei ur við Liðfurð höngu tor.                                                                                       | J           |                                                 |
|                                                                                                    |             |                                                 |
|                                                                                                    |             | 承認者に自身を選択した場合は、[確定して承                           |
|                                                                                                    |             | 認へ]が有効となり、依頼の確定後、続けて承認                          |
|                                                                                                    |             | 操作が可能となります。                                     |
|                                                                                                    |             |                                                 |
| ▲ 納付データに同一の納付先が存在する場合、画面上                                                                                                    | 部に下         | 記メッセージが表示されます。                                  |
| 同一の納付先が複数登録されています。                                                                                                    |             |                                                 |
| 📥 内容をご確認ください。[BZBW341204]                                                                                                    |             |                                                 |
|                                                                                                    |             |                                                 |
| また、重複するすべての納付先に重複している旨のメッ                                                                                                    | ルセージた       | が表示され、背景色が黄色で表示されます。                            |
| ▲ 納付先が重復しています。[BZBW341236]                                                                                                    |             |                                                 |
| 千葉県柏市<br>122172 122256 th                                                                                                    |             | 0人<br>1件 0円 1件                                  |
| 122175 123230 /3.0                                                                                                    |             | 10,000円 0円 10,000円 0円                           |
|                                                                                                    |             |                                                 |
| 内容をご確認いただき、必要に応じて明細の修正・削                                                                                                    | 除等を         | お願いします。                                         |
|                                                                                                    |             |                                                 |

I 納付データの作成と依頼-16

| ー括伝送サー | ビス(地フ | 方税納付)編 |
|--------|-------|--------|
|--------|-------|--------|

I 納付データの作成と依頼

# ④ 作成中データを修正する

| an de la stran                                                                                                    |                                                                                                    |                                                                                                    |                                                                                                    |                                                                                                    |                     |                                                                                                    |
|----------------------------------------------------------------------------------------------------|----------------------------------------------------------------------------------------------------|----------------------------------------------------------------------------------------------------|----------------------------------------------------------------------------------------------------|----------------------------------------------------------------------------------------------------|---------------------|----------------------------------------------------------------------------------------------------|
| ロクイン情報                                                                                                    |                                                                                                    | こ利用随歴                                                                                                    |                                                                                                    |                                                                                                    |                     |                                                                                                    |
| 12理者ユーザ<br>みずほ商事 みずほ 花子 様<br>hanako mizuho@mizuhobank.co.ip                                                                                                    |                                                                                                    | 2020年12月16日 11時16分37秒 2020年12月16日 09時49分59時                                                                                                    |                                                                                                    |                                                                                                    |                     |                                                                                                    |
| ウイル201至225<br>Rapport(5ポート)のご知ら                                                                                                    |                                                                                                    | 2020412/101 038437/375                                                                                                    |                                                                                                    |                                                                                                    |                     |                                                                                                    |
|                                                                                                    |                                                                                                    | <u>お取引目的等確認web</u>                                                                                                    |                                                                                                    |                                                                                                    |                     |                                                                                                    |
| みずほ銀行からのお知らせ                                                                                                    |                                                                                                    |                                                                                                    |                                                                                                    |                                                                                                    |                     |                                                                                                    |
| みずほ銀行からのお知らせ                                                                                                    |                                                                                                    |                                                                                                    |                                                                                                    | +                                                                                                    |                     |                                                                                                    |
| 未承認/作成中取引(合計11作                                                                                                    | ŧ)                                                                                                    |                                                                                                    |                                                                                                    |                                                                                                    |                     |                                                                                                    |
| 未承認の取引件数をご確認の上、各取引き                                                                                                    | e 選択してくださ                                                                                                    | :U\a                                                                                                    |                                                                                                    |                                                                                                    |                     |                                                                                                    |
| 承認待ち取引                                                                                                    |                                                                                                    |                                                                                                    |                                                                                                    | 7件 >                                                                                                    |                     |                                                                                                    |
| 作成中取引(振込振替)                                                                                                    |                                                                                                    |                                                                                                    |                                                                                                    | 4件 >                                                                                                    |                     |                                                                                                    |
| 作成中取引(一括伝送)                                                                                                    |                                                                                                    |                                                                                                    |                                                                                                    | 0件 >                                                                                                    |                     |                                                                                                    |
| 作成中取引(一括伝送[ファイル受付]                                                                                                    | )                                                                                                    |                                                                                                    |                                                                                                    | 0件 >                                                                                                    |                     |                                                                                                    |
| 最近の操作                                                                                                    |                                                                                                    | お知らせ(未読2件)                                                                                                    | ৰ্শন                                                                                                    | のお知らせを表示                                                                                                    |                     |                                                                                                    |
| ユーザ管理 » ユーザ情報の管理                                                                                                    | >                                                                                                    | 最新のお知らせを3件表示しています                                                                                                    | す。<br>各お知らせた運用レディー                                                                                                    | 530.                                                                                                    |                     |                                                                                                    |
| 振込振替 » 新規作成                                                                                                    | >                                                                                                    | 941hu                                                                                                    | ご変内日                                                                                                    | 22.2.3<br>掲載終7日                                                                                                    |                     |                                                                                                    |
| 残嘉照会 » 残高照会                                                                                                    | >                                                                                                    | 承認操作のお願い                                                                                                    | 2021年01月08日                                                                                                    | 2021年04月18日 >                                                                                                    |                     |                                                                                                    |
| 振込振替 » 振込先の管理                                                                                                    | >                                                                                                    | ▶ 永認操作のお願い                                                                                                    | 2021年01月07日                                                                                                    | 2021年04月17日 >                                                                                                    |                     |                                                                                                    |
| 操作履歴照会 > 操作履歴服会                                                                                                    | >                                                                                                    | <ul> <li>承認取消受付のご案内</li> </ul>                                                                                                    | 2020年11月30日                                                                                                    | 2021年03月10日 >                                                                                                    |                     |                                                                                                    |
|                                                                                                    |                                                                                                    |                                                                                                    |                                                                                                    | へべージの生産。                                                                                                    |                     |                                                                                                    |
| yright © Mizuho Bank, Ltd. All Rights                                                                                                    | Reserved.                                                                                                    |                                                                                                    |                                                                                                    |                                                                                                    |                     |                                                                                                    |
| 方税納付<br>251の依頼                                                                                                    |                                                                                                    |                                                                                                    |                                                                                                    | BCZN001 へルナ ?                                                                                                    | 2.                  | [依頼の修正・削除]をクリックします。                                                                                          |
| 方税納付<br>25月の依頼<br>新現作成<br>た類の修正・削除                                                                                                    | >                                                                                                    | 电万税將付の取引を開始します。<br>中反中(進戻し・取下げ等を含む)の取引依                                                                                                    | 積を修正、削除します。                                                                                                    | BCZNOO1 ALT                                                                                                    | 2.                  | [依頼の修正・削除]をクリックします。                                                                                          |
| <b>方税時付</b><br>が引の依頼<br>新規作成<br>気熱の核正・削除<br>島去の依頼から作成                                                                                                    | >                                                                                                    | 也方現納付の取引を開始します。<br>*5年中(蘆厚し・取下げ等を含む)の取引信<br>自去の取引信頼を有利用して、地方税納付の                                                                                                    | )積全修正、削除します。<br>)取引を開始します。                                                                                                    | BCZN001 ~JL7                                                                                                    | 2.                  | [依頼の修正・削除]をクリックします。                                                                                          |
| <b>方税納付</b><br>約 <b>日の依頼</b><br>新現作成<br>な類の核正・削除<br>島太の依頼から作成<br>本類の取下げ                                                                                                    | >                                                                                                    | 8万税時何の取引を開始します。<br>市成中(進戻し・取下げ等を含む)の取引成<br>豊立の取引依頼を再利用して、地方税時付の<br>各部庁を知らま取り下げます。<br>第二本年年年年月日                                                                                                    | - 親を値正、崩除します。<br>取引を開始します。<br>- 2014年4月1日ます。                                                                                                    | BCZNOO1 AULJ ()                                                                                                    | - 2.                | [依頼の修正・削除]をクリックします。                                                                                          |
| 方税納付<br>水明の依頼<br>新現作成<br>た期の修正 - 削除<br>善去の依頼から作成<br>た期の取下げ<br>約付先の管理                                                                                                    | ><br>><br>>                                                                                                    | 也万税給付の取引を開始します。<br>〒浜中(遼厚し・取下げ等を含む)の取引依<br>直去の取引依頼を再利用して、地方税給付の<br>≰認得ち取引を取り下げます。<br>Ⅲ取下げを行った取引は、様正して再度承                                                                                                    | 積を修正、崩除します。<br>取引を開始します。<br>認を依頼できます。                                                                                                    | BCZN001 ~JLJ ()                                                                                                    | • 2.                | [依頼の修正・削除]をクリックします。                                                                                          |
| <b>方税納付</b><br>成項の依頼<br>新規作成<br>気類の検正・削除<br>昌云の依頼から作成<br>気類の取下げ<br>約付先の管理<br>約付先の管理                                                                                                    | ><br>><br>><br>>                                                                                                    | 8万税時付の取引を開始します。<br>市点中(進戻し・取下げ等を含む)の取引値<br>豊正の取引値器を再利用して、地方税時付の<br>料却持ち取引を取り下げます。<br>※取下げを行った取引点、修正して再選条<br>前行元の新規整勝や、登録時付元の変更、崩                                                                                                    | 「積全切正、削除します。<br>取引を開始します。<br>認を伝稿できます。<br>除を実施します。                                                                                                    |                                                                                                    | 2.                  | [依頼の修正・削除]をクリックします。                                                                                          |
| <b>方税納付</b><br><b>次引の依頼</b><br>新規作成<br>転載の修正・削除<br>昌志の依頼から作成<br>会数の取下げ<br><b>分付先の管理</b><br>約付先の管理<br>約付先の管理                                                                                                    | ><br>><br>><br>>                                                                                                    | 8万税納付の取引を開始します。 市法中(選戻し・取下げ巻を含む)の取引法 市法中(選戻し・取下げ巻を含む)の取引法 書広の取引法規整専利用して、地方税納付の 書がらち取引を取り下げます。 ※取下げを行った取引は、修正して再度承 前付先の新規整課や、登録納付先の変更、副 前付先の新規整課や、登録納付先の変更、副 前付先の新規整課や、登録納付先の変更、副                                                                                                    | 積を修正、崩除します。<br>取引を開始します。<br>認を依頼できます。<br>跡を実施します。<br>純年、ファイルの海球Man                                                                                                    | BCZN001 ヘルプ ⑦                                                                                                    | 2.                  | [依頼の修正・削除]をクリックします。                                                                                          |
| 方税納付<br>次月の依頼<br>新規作成<br>転期の核重・削除<br>豊広の依頼から作成<br>各類の取下げ<br>村分先の管理<br>計付先の管理<br>対分元の第金                                                                                                    | )<br>、<br>、<br>、<br>、<br>、<br>、<br>、<br>、<br>、<br>、<br>、<br>、<br>、                                                                                                    | セ方税給付の取引を開始します。 +法中(進長し・取下げ等を含む)の取引依<br>書法の取引依頼を再利用して、地方税給付の<br>希認得知取引を取り下げます。 ※取下げを行った取引は、様正して再度承<br>前付先の新規整辞や、登録納付先の変更、解<br>前付先の不規整辞、変要、解除と納                                                                                                    | 積を修正、削除します。<br>取引を開始します。<br>認を依頼できます。<br>除を実施します。<br>約先ファイルの酸群や取                                                                                                    | BCZN001 ヘルプ ⑦                                                                                                    | - 2.                | [依頼の修正・削除]をクリックします。                                                                                          |
| 方税納付<br>次引の依頼<br>新限作成<br>私熱の検正・削除<br>島玉の依頼から作成<br>公類の取下げ<br>特付先の管理<br>納付先の管理<br>約付先の管理<br>約付先の管理<br>201 伏況の隔会                                                                                                    | →<br>→<br>→<br>詳→                                                                                                    | 也万限時付の取引を開始します。 下近中(鑑定し・取下げ等を含む)の取引依<br>書広の取引依頼を育利用して、地方現時付の<br>承認待ち取引を取り下げます。 ※取下げを行った取引は、修正して再運業 時付先の新規整課や、登録時付先の変更、崩<br>前付先グループの新規整課、変更、崩除と納                                                                                                    | 「粮を備正、崩除します。<br>取引を開始します。<br>認を低積できます。<br>除を実施します。<br>約先ファイルの登録や取                                                                                                    | BCZN001 ヘルプ ⑦                                                                                                    | 2.                  | [依頼の修正・削除]をクリックします。                                                                                          |
| 方税納付<br>次引の依頼<br>新規作成<br>法編の核正・削除<br>昌式の依頼から作成<br>法确の取下げ<br>特付先の管理<br>特付先の管理<br>特付先の管理<br>対代況の隔会<br>取引状況の隔会                                                                                                    |                                                                                                    | 也方現納付の取引を開始します。 約6年(選長し・取下げ等を含む)の取引依<br>最近の取引依頼を再利用して、地方税納付の<br>者超減も取引を取ってげます。 ※取下げを行った取引は、修正して両選条 前付先の新規登録や、登録納付先の変更、期<br>前付先グループの新規登録、変更、削除と納 取引の詳細模報や取引履歴を組会します。                                                                                                    | 潮を確正、前除します。<br>取引を開始します。<br>認を依頼できます。<br>除を実施します。<br>対先ファイルの酸鍵や取                                                                                                    | BCZN001 ヘルプ ⑦                                                                                                    | 2.                  | [依頼の修正・削除]をクリックします。                                                                                          |
| 方税納付       次引の依頼       新泉作成       新泉作成       古太前の検証・削除       吉太の依頼から作成       古太の管理       納付先の管理       約付先の管理       約付先の信号       取引状況隔会       2別・月別状況隔会                                                                                                    | 、<br>、<br>、<br>、<br>、<br>、<br>、<br>、<br>、<br>、<br>、<br>、<br>、<br>、                                                                                                    | セ万税給付の取引を開始します<br>ド派中(進度し・取下げ多を含む)の取引法<br>基式の取引依頼を再利用して、地方税給付の<br>着認得知取引を取り下げます。<br>※取下げを行った取引は、様正して再度承<br>許付先の新規整課や、登録給付先の変更、期<br>許付先の新規整課や、登録給付先の変更、期<br>許付先グループの新規整課、変更、削除と納<br>取引の詳細情報や取引圏歴を組会します。<br>当単位・月単位にまとめた取引の合計件款、                                                                                                    | 「現を場正、削除します。<br>取引を開始します。<br>認を収積できます。<br>除を実施します。<br>対先ファイルの酸群や取<br>合計会額を照会します。                                                                                                    | BCZN001 ヘルプ ⑦                                                                                                    | 2.                  | [依頼の修正・削除]をクリックします。                                                                                          |
| 方税納付<br>次別の依頼<br>振県作成<br>転属作成<br>参議の検揮・削除<br>豊玉の依頼から作成<br>豊玉の依頼から作成<br>特代先の管理<br>寄付先の管理<br>寄付先の管理<br>第付先の管理<br>第付先の管理<br>第付先の管理<br>第付先の管理<br>第付先の管理<br>第一<br>第一<br>第一<br>第一<br>第一<br>第一<br>第一<br>第一<br>第一<br>第一                                                                                                    |                                                                                                    | セ万税納付の取引を開始します」 *活中(塗戻し・取下げ等を含む)の取引依<br>着去の取引依頼を再利用して、地方税納付の<br>非認得も取引を取り下げます。 ※取下げを行った取引は、修正して再度承<br>消付先の新規登録や、登録納付先の変更、崩<br>納付先グルーブの新規登録、変更、崩除と納 約回び締結情報や取引履歴を照会します。 当単位・月単位にまとめた取引の合計件数、                                                                                                    | 現を傷正、原除します。<br>除引を開始します。<br>認を依頼できます。<br>除を実施します。<br>約先ファイルの登録や取<br>合計会額を隔会します。                                                                                                    | BCZN001 ヘルプ ⑦                                                                                                    | 2.                  | [依頼の修正・削除]をクリックします。                                                                                          |
| <b>方税納付</b><br><b>次引の依頼</b><br>新県作成<br>私場の検正・削除<br>昌去の依頼から作成<br>合式<br>4付先の管理<br>4付先の管理<br>4付先の管理<br>20<br>1<br>次引の状況配会<br>1<br>3<br>1<br>3<br>1<br>1<br>3<br>1<br>3<br>1<br>3<br>1<br>3<br>1<br>3<br>1<br>3<br>1<br>1<br>1<br>1<br>1<br>1<br>1<br>1<br>1<br>1<br>1<br>1<br>1                                                                                                    | シ<br>シ<br>シ<br>録<br>シ<br>、<br>に<br>、<br>、<br>、<br>、<br>、<br>、<br>、<br>、<br>、<br>、<br>、<br>、<br>、<br>、<br>、<br>、<br>、                                                                                                    | 也万限時付の取引を開始します。<br>市田中(選戻し・取下げ等を含む)の取引依<br>豊立の取引依頼を育利用して、地方取時付の<br>発起待ち取引を取り下げます。<br>※取下げを行った取引は、修正して再産業<br>時付先の新規登録や、登録時付先の変更、期<br>前付先グループの新規登録や、登録時付先の変更、期<br>前付先グループの新規登録、変更、削除と納<br>取引の詳細情報や取引圏歴を指会します。<br>目単位・月単位にまとめた取引の合計件款、                                                                                                    | 「潮を加正、削除します。<br>除引を開始します。<br>認を低額できます。<br>時を実施します。<br>約元ファイルの登録や取<br>合計金額を解会します。                                                                                                    | BCZN001 ヘルプ ⑦<br>湯を実施します。                                                                                                    | 2.                  | [依頼の修正・削除]をクリックします。                                                                                          |
| 方税納付<br>次引の依頼<br>斯県作成<br>広義の検証・削除<br>書去の依頼から作成<br>書去の依頼から作成<br>4<br>付先の管理<br>や付先の管理<br>や付先の管理<br>2<br>3<br>5<br>4<br>5<br>5<br>5<br>5<br>5<br>5<br>5<br>5<br>5<br>5<br>5<br>5<br>5                                                                                                    | 、<br>、<br>、<br>、<br>、<br>、<br>、<br>、<br>、<br>、<br>、<br>、<br>、<br>、                                                                                                    | 6万税将付の取引を開始します<br>ド版中(進度し・取下げ多を含む)の取引法<br>量志の取引依頼を再利用して、地方税時付の<br>素認得ち取引を取つ下げます。<br>※取下げを行った取引に、様正して再度承<br>前付先の新規登録や、登録時付先の変更、解<br>前付先の新規登録や、登録時付先の変更、解<br>前付先の新規登録や、登録時付先の変更、解<br>前付先の利用登録を紹全します。<br>日単位、月単位にまとめた取引の合計件数、                                                                                                    | 積を増正、削除します。 取引を開始します。   認を依頼できます。   除を実施します。   がたファイルの登録や取   合計金額を照会します。                                                                                                    | BCZN001 ヘルプ ⑦                                                                                                    | 2.                  | [依頼の修正・削除]をクリックします。                                                                                          |
| 方税納付        が引の依頼        新潟作成        新潟作成        貴太の依頼から作成        貴太の依頼から作成        貴太の依頼から作成        村先の管理        新付先の管理        新付先の管理        割付先の管理        割付先の管理        割付先の管理        割付先の管理        割引り、月別状況照会        1別・月別状況照会        「時比 © Mizubo Bank, Ltd. All Rights        方税納付 作成中取引選択                                                                                                    | → :<br>→ :<br>→ :<br>部<br>・<br>・<br>・<br>・<br>・<br>・<br>・<br>・<br>・<br>・<br>・<br>・<br>・                                                                                                    | ○万規時付の取引を開始します。 ○万規時付の取引を開始します。 下店中(選戻し・取下げ等を含む)の取引依 書書の取引依頼を育利用して、地方現時付の 書部時ち取引を取り下げます。 ※取下げを行った取引は、修正して再運業 時付先の新規登録や、登録時付先の変更、期 前付先の新規登録や、登録時付先の変更、期 前付先の新規登録や、登録時付先の変更、期 前付先の詳細情報や取引圏歴を組会します。 目単位・月単位にまとめた取引の合計件表、                                                                                                    | 「親を備正、原除します。<br>取引を解始します。<br>認を低額できます。<br>時を実施します。<br>約先ファイルの登録や取<br>合計会額を照会します。                                                                                                    | BCZN001 ヘルプ ⑦<br>標を実施します。<br>BCZN013 ヘルプ ⑦                                                                                                    | 2.                  | [依頼の修正・削除]をクリックします。                                                                                          |
| 方税納付       57税納付       新潟作成       新潟作成       58歳の坂下げ       特代先の管理       約日かの行し、ブ管理/ファイル登       約日状況照会       13日・月消状況照会       13日・月消状況照会       13日・月消状況照会       15日・月消代況照会       15日・月消代況照会       15日・月消代況照会       15日・月消代況照会       15日・月消代況照会       15日・月消代況原会       15日・月消代況原会       15日・月消代況原会       15日・月消代況原会       15日・月消代第二       15日・月消代第二       15日・月消代納代       15日・日本市会に、後年30日の11歳(1)       15日・日本市会に、後年30日の11歳(1)                                                                                                    |                                                                                                    | セ方規時付の取引を開始します。 ド活中(差反し・取下げ等を含む)の取引依<br>着去の取引依頼を再利用して、地方規時付の<br>非認得も取引を取り下げます。 ※※取下げを行った取引は、修正して再度承<br>時付先の新規登録や、登録時付先の変更、刷<br>時付先グルーブの新規登録、変更、削除と納 時付先の利用歴を知会します。 目単位・月単位にまとめた取引の合計件数、 、 <                                                                                                    | 現を増正、原除します。<br>除引を開始します。<br>認を依頼できます。<br>請を実施します。<br>対先ファイルの登録や取<br>合計会額を照会します。                                                                                                    | BCZN001 ヘルプ ⑦<br>(得を実施します。<br>BCZN013 ヘルプ ⑦                                                                                                    | 2.                  | [依頼の修正・削除]をクリックします。<br>今回修正する納付データを選択します。<br>取引状態                                                            |
| 方税納付     次引の依頼       振得作成        振得作成        振得作成        振興作成        結果の検正・前除        昌五の依頼少ら作成        古方の信仰        特付先の管理        特付先の管理        特付先の管理        特付先の管理        特付先の管理        特付先の管理        特付先の管理        特付先の管理        特付先の管理        特付先の管理        特付先の管理        特付先の管理        特付先の管理        特付先の管理        特付先の管理        特付先の管理        特付先の管理        特徴、●        大力形特        作成中取引しま        特徴・●        (特徴・●        (特徴・●        (特徴・●        (特徴・●        (特徴・●        (特徴・●        (特徴・●        (特徴・●        (特徴・●        (特徴・●        (特徴・●        (特徴・●        (特徴・●     <                                                                                                    | <ul> <li></li> <li></li> <li>&lt;</li></ul> | 6万限時付の取引を開始します。<br>市成中(進度し・取下げ等を含む)の取引体<br>量素の取引体積を有利用して、地方税時付の<br>量素が設ち取引を取ってげます。<br>※取下げを行った取引は、修正して再度承<br>前付先の新規登録や、登録時付先の変更、期<br>前付先グループの新規登録、変更、削除と納<br>取引の詳細構得や取引履歴を紹全します。<br>日単位、月単位にまとめた取引の会計件数、<br>「本式でい。<br>株式月 取引の                                                                                                    | 潮を留正、前除します。<br>取引を開始します。<br>認を伝統できます。<br>除を実施します。<br>対たファイルの登録や取<br>合計会額を解会します。                                                                                                    | BCZN001 ヘルプ ⑦<br>標を実施します。<br>BCZN013 ヘルプ ⑦                                                                                                    | • 2.<br>• 3.        | [依頼の修正・削除]をクリックします。 今回修正する納付データを選択します。 取引状態 ■保存中・作成中に一時保存                                                    |
| 方税納付<br>次引の依頼<br>転換作成<br>転換作成<br>主義の検証・削除<br>書法の依頼から作成<br>主義の検証・削除<br>書法の依頼から作成<br>本純の取下げ<br>特付先の管理<br>特付先の管理<br>特付先の管理<br>対したの管理<br>2014次原語会<br>2014次原語会<br>2014次原語会<br>5税納付 作成中取引選択<br>第の取引を選択の上、「範正」がつこ。<br>第の取引を選択の上、「範正」がつこ。<br>第の取引を選択の上、「範疇」がつこ。<br>第の取引を選択の上、「範疇」がつこ。<br>第の取引を選択の上、「範疇」がつこ。<br>第の取引を選択の上、「範疇」がつこ。<br>第の取引を選択の上、「範疇」がつこ。<br>第の取引を選択の上、「範疇」がつこ。<br>第の取引を選択の上、「範疇」がつこ。<br>第の取引を選択の上、「範疇」がつこ。<br>第の取引を選択の上、「範疇」がつこ。<br>第の取引を選択の上、「範疇」がつこ。<br>第の取引を選択の上、「範疇」がつこ。<br>第の取引を選択の上、「範疇」がつこ。<br>第の取引を選択の上、「範疇」がつこ。<br>第の取引を選択の上、「範疇」がつこ。<br>第の取引を選択の上、「第一下」がつこ。<br>第の取引を選択の上、「第一下」がつこ。<br>第の取引を選択の上、「第一下」がつこ。<br>第の取引を選択の上、「第一下」がつこ。<br>第の取引を認知のでは、<br>第の取引を選択のした。<br>第の取引を認知のでは、<br>第の取引を認知のでは、<br>第の取引を取引を定<br>第の取引を取引を取引を認知のでは、<br>第の取引を知<br>第の取引を知るのでは、<br>第の取引を知るのでは、<br>第の取引を知見ののでは、<br>第の取引を知るのでは、<br>第の取引を知るのでは、<br>第の取引を知るのでは、<br>第の取引を知るのでは、<br>第の取引を知るのでは、<br>第の取引を知るのでするのでは、<br>第の取引を知るのでは、<br>第の取引を知るのでは、<br>第の取引を知るのでするのでするのでは、<br>第の取引を知るのでするのでするのでするのでするのでするのでするのでするのでするのでするのです |                                                                                                    | <ul> <li>6万税将付の取引を開始します。</li> <li>15年(進長し・取下げ等を含む)の取引紙</li> <li>42565503168</li> <li>42565503168</li> <li>15757</li> <li>180071702000002023</li> <li>15757</li> <li>1577702000002235</li> <li>1577702000002235</li> <li>1577702000002235</li> <li>1571702000002235</li> <li>1571702000002235</li> <li>1571702000002235</li> </ul>                                                                                                    | 請金切正、前除します。<br>取引を開始します。<br>認を気積できます。<br>許を実施します。<br>対先ファイルの登録や取<br>合計会額を照会します。                                                                                                    | BCZN001 ヘルプ ⑦<br>(得を実施します、<br>BCZN013 ヘルプ ⑦<br>Sčit金額 経作<br>9.000 刑族                                                                                              | 2.<br>3.            | [依頼の修正・削除]をクリックします。<br>今回修正する納付データを選択します。<br>取引状態<br>■保存中:作成中に一時保存                                           |
| 方税納付     メオリの依頼       新潟(中点)     ボ潟(中点)       新潟(中点)     第三、1       古気の依頼から(中点)     第三、1       古気の依頼から(中点)     第三、1       古気の依頼から(中点)     第三、1       赤村先の信理     第付先の信理       六村先の信理     第付先の信理       六村先の信理     第付先の信理       六村先の信理     第付先の信理       六月が状況(原会)     第三、1       1日、月別状況(原会)     第三、1       1日、月別状況(原金)     第三、1       方税納付     作成中取引選択(<br>年の取引金額のの上、(単正)、オタンキ(<br>第三、1) オタン       方税納付     作成中取引通訳(<br>2021年03月29日)     第二、1       2021年03月29日     第                                                                                                    |                                                                                                    | セ万税時付の取引を開始します                                                                                                    | <ul> <li>満を傷正、原除します。</li> <li>応引を開始します。</li> <li>認を依頼できます。</li> <li>読を実施します。</li> <li>約方シアイルの登録や取</li> <li>合計会額を照会します。</li> <li>合計会額を照会します。</li> <li></li> <li></li></ul> <li></li> <li> <li></li> <li> <li></li> <li> <li> <li> <li> <li> <li> <li> <li> <li> <li> <li> <li> <li> <li> <li> <li> <li> <li> <li> <li> <li> <li> <li> <li> <li> <li> <li> <li> <li> <li> <li> <li> <li> <li> <li> <li> <li> <li> <li> <li> <li> <li> <li> <li> <li> <li> <li> <ul> <li></li></ul> <li> <li> <li></li></li></li></li></li></li></li></li></li></li></li></li></li></li></li></li></li></li></li></li></li></li></li></li></li></li></li></li></li></li></li></li></li></li></li></li></li></li></li></li></li></li></li></li></li></li></li></li></li></li></li></li>                                                                                                    | BCZN001 ヘルプ ⑦<br>(得を実施します、<br>BCZN013 ヘルプ ⑦<br>(行)) 除作<br>9,000 円筋<br>1,000 円筋                                                                                    | • 2.                | [依頼の修正・削除]をクリックします。<br>今回修正する納付データを選択します。<br>取引状態<br>■保存中:作成中に一時保存<br>■取下済み:確定後、作成者による取                      |
| 方税納付     パ目の依頼       新潟作成     「「「「「」」」」」」」」」」」」」」」」」」」」」」」」」」」」」」」」                                                                                                    |                                                                                                    | 応万税納付の取引を開始します。                                                                                                    | <ul> <li>         · 満を切正、解除します。         · 応引を開始します。         · の引を開始します。         · の目を見たします。         · の目を見たします。         · の目を見たします。         · の目を見たいの意味や取         · の目を見たいの意味や取         · の目を見たいの意味・         · の目を見たいの意味や取         · の目を見たいの意味や取         · の目を見たいの意味や取         · の目を見たいの意味や取         · の目を見たいの意味や         · の目を見たいの意味や         · の目を見たいの意味         · の目を見たいの意味         · の目を見たいの意味や         · の目を見たいの意味や         · の目を見たいの意味         · の目を見たいの意味や         · の目を見たいの意味         · の目を見たいの意味         · の目を見たいの意味         · の目を見たいの意味         · の目を見たいの意味         · の目を見たいの意味        · の目を見たいの意味        · の目を見たいの意味         · の目を見たいの意味         · の目を見たいの意味         · の目を見たいの意味         · の目を見たいの意味         · の目を見たいの意味         · の目を見たいの意味         · の目を見たいの意味         · の目を見たいの意</li></ul> | BCZN001 ヘルプ ⑦<br>備を実施します。<br>BCZN013 ヘルプ ⑦<br>CitAdm<br>((7))<br>9,000 用除<br>1,000 用除<br>1,000 用除<br>1,000 用除<br>1,000 用除<br>1,000 用除                             | • 2.<br>• 3.        | [依頼の修正・削除]をクリックします。<br>今回修正する納付データを選択します。<br>取引状態<br>●保存中:作成中に一時保存<br>■取下済み:確定後、作成者による取                      |
| 方税納付         第月の依頼           新潟介成         第月の依頼           新潟介成         第月の依頼           新潟介成         第月の依頼           古次の依頼から作成         第月の依頼から作成           古次の依頼から作成         第月の依頼から作成           古次の依頼から作成         第月の依頼から作成           特付先の管理         第日の依頼から作成           特付先の管理         第日の次の振会           時付先の管理         第日の次の振会           201け沢原島会         111111111111111111111111111111111111                                                                                                    |                                                                                                    | 応万規時付の取引を開始します。<br>市法中(選戻し・取下げ等を含む)の取引体<br>豊志の取引体験を再利用して、地方現時付の<br>非認序がを取引を取り下げます。<br>※ 取下げを行った取引法、修正して再選条<br>時付先の新規登録や、登録時付先の変更、崩<br>時付先の新規登録や、登録時付先の変更、崩<br>時付先の新規登録や、登録時付先の変更、崩<br>時付先の新規登録や、登録時付先の変更、崩<br>小<br>こてたさい。                                                                                                    | 潮気を解放します。<br>取引を解放します。<br>認を低額できます。<br>認を低額できます。<br>時を実施します。<br>内式、ファイルの登録や取<br>合計主額を紹会します。<br>日本<br>の行<br>の行<br>の行<br>の行<br>の行<br>の行<br>の行<br>の行<br>の行<br>の行                                                                                                    | BCZN001 ヘルプ ⑦<br>構を実施します。<br>BCZN013 ヘルプ ⑦<br>BCZN013 ヘルプ ⑦<br>Sčit金額<br>(73) 解作<br>1.000 用除<br>3.170,000 用除                                                      | • 2.<br>• 3.        | [依頼の修正・削除]をクリックします。<br>今回修正する納付データを選択します。<br>取引状態<br>■保存中:作成中に一時保存<br>■取下済み:確定後、作成者による取<br>■差戻済み:確定後、承認者による差 |
| 方税納付     次引の依頼       減湯の検証 - 削除       結果作成       法鍋の検正 - 削除       昌五の依頼から作成       古方税納付       大切、の宿理       新付先の管理       新付先の管理       新付先の管理       新付先の管理       新付先の管理       新付先の管理       新付先の管理       新付先の管理       新付先の管理       新付先の管理       新付先の管理       新付先の管理       新付先の管理       新付先の管理       新付先の管理       新付先の管理       新付先の管理       新付先の管理       新付先の管理       新付先の管理       新付先の管理       新付先の管理       新日、「「「「「「「「「「「」」」」」「「「」」」」「」」「「」」」」「」」」「」                                                                                                    |                                                                                                    | 応万税納付の取引を開始します。                                                                                                    | 瀬を切正、前除します。<br>取引を開始します。<br>認を伝統できます。<br>認を伝統できます。<br>時を実施します。<br>対応ファイルの登録や取<br>合計会議を照会します。                                                                                                    | BCZN001 ヘルプ ⑦<br>湯を実施します。<br>BCZN013 ヘルプ ⑦<br>BCZN013 ヘルプ ⑦<br>BCZN013 ヘルプ ⑦<br>BCZN013 ヘルプ ⑦                                                                     | • 2.<br>• 3.        | [依頼の修正・削除]をクリックします。<br>今回修正する納付データを選択します。<br>取引状態<br>■保存中:作成中に一時保存<br>■取下済み:確定後、作成者による取<br>■差戻済み:確定後、承認者による差 |
| 方税納付       次引の依頼                                                                                                    |                                                                                                    | む万税納付の取引を開始します。 1%日中(選戻し・取下げ等を含む)の取引信 1%日中(選戻し・取下げ等を含む)の取引信 2420時ち取引を換つ下げます。 ※取下げを行った取引は、修正して再度承 前付先の新規登録や、登録納付先の変更、期 前付先の新規登録や、登録納付先の変更、期 前付先グループの新規登録、変更、削除と納 10日の詳細構築や取引風歴を組会します。 1日年位、月単位にまとめた取引の合計件数、 1日年位、月単位にまとめた取引の合計件数、 1日年の、日本10日の0000032 10日月20 20112000000032 10日月20 20121000000032 50月月20 20121000000032 50月月21 20131000000032 50月月22 20131000000032 50月月22 20131000000032 50月月22 20131000000032 50月12日 20131000000032 50月20 20131000000032 50月32 20131000000032 50月32 20131000000032 50月32 20131000000032 50月32 31311日所成分 50月32 201310000000000032 50月32 31311日所成分 50月32 20131000000032 50月32 31311日所成分 50月32 31311日 50月32 31311日 50月32 3141日 50月32 3141日 50月32 3141日 50月34 50月34 50月35 50月35 | 潮を望正、前除します。<br>取引を開始します。<br>認を伝稿できます。<br>詳たファイルの酸様や取<br>合計会額を照会します。                                                                                                    | BCZN001 ヘルプ ⑦<br>端を実施します。<br>BCZN013 ヘルプ ⑦<br>BCZN013 ヘルプ ⑦<br>BCZN013 ヘルプ ⑦<br>BCZN013 ヘルプ ⑦<br>BCZN013 ヘルプ ⑦<br>BCZN013 ヘルプ ⑦<br>BCZN013 ヘルプ ⑦<br>BCZN013 ヘルプ ⑦ | • 2.<br>• 3.<br>• 1 | [依頼の修正・削除]をクリックします。<br>今回修正する納付データを選択します。<br>取引状態<br>●保存中:作成中に一時保存<br>●取下済み:確定後、作成者による取<br>●差戻済み:確定後、承認者による差 |

#### I 納付データの作成と依頼

| 「情報を入力 〉 納付振定方法を                                                                                                    |                                                                                                    | BCZN008                                                               | ヽ.ブ ⑦                        | 「取引名」修正の場合は                                                                                                    |
|----------------------------------------------------------------------------------------------------|----------------------------------------------------------------------------------------------------|-----------------------------------------------------------------------|------------------------------|----------------------------------------------------------------------------------------------------|
| Fの内容で取引を確定します。<br>なるを確認の上 「様主」ボタン<br>に様主」ボタン<br>に様ましてそのまま単態を行う場合に<br>など<br>内容<br>内容<br>内容<br>内容<br>内容<br>の<br>に<br>つ<br>の<br>た<br>場合<br>に<br>つ<br>の<br>し<br>て<br>後<br>の<br>よ<br>の<br>し<br>て<br>後<br>の<br>よ<br>の<br>た<br>い<br>そ<br>の<br>ま<br>の<br>た<br>の<br>た<br>の<br>し<br>た<br>場<br>合<br>に<br>つ<br>の<br>わ<br>で<br>し<br>で<br>の<br>の<br>し<br>た<br>場<br>合<br>に<br>つ<br>の<br>わ<br>で<br>つ<br>の<br>た<br>に<br>つ<br>の<br>た<br>に<br>つ<br>の<br>た<br>に<br>つ<br>の<br>た<br>に<br>つ<br>の<br>た<br>に<br>つ<br>の<br>た<br>に<br>つ<br>の<br>た<br>い<br>た<br>い<br>つ<br>の<br>つ<br>に<br>つ<br>の<br>た<br>し<br>て<br>の<br>の<br>ま<br>し<br>た<br>場<br>合<br>に<br>つ<br>の<br>つ<br>に<br>つ<br>の<br>つ<br>に<br>つ<br>品<br>つ<br>に<br>つ<br>の<br>つ<br>に<br>つ<br>う<br>の<br>こ<br>日<br>み<br>こ<br>日<br>み<br>こ<br>日<br>み<br>こ<br>日<br>み<br>こ<br>日<br>み<br>こ<br>日<br>み<br>こ<br>日<br>み<br>こ<br>日<br>み<br>こ<br>日<br>み<br>こ<br>日<br>か<br>こ<br>日<br>み<br>こ<br>日<br>か<br>こ<br>日<br>か<br>こ<br>日<br>か<br>こ<br>日<br>か<br>こ<br>日<br>か<br>こ<br>日<br>か<br>こ<br>日<br>か<br>こ<br>日<br>か<br>こ<br>日<br>か<br>こ<br>日<br>、<br>の<br>い<br>し<br>に<br>の<br>い<br>し<br>い<br>し<br>い<br>し<br>、<br>の<br>い<br>し<br>、<br>の<br>い<br>し<br>、<br>一<br>の<br>い<br>し<br>、<br>の<br>つ<br>、<br>の<br>、<br>の<br>い<br>の<br>、<br>の<br>、<br>の<br>つ<br>の<br>、<br>の<br>、<br>の<br>こ<br>つ<br>い<br>の<br>い<br>、<br>の<br>、<br>の<br>つ<br>の<br>、<br>の<br>つ<br>の<br>つ<br>、<br>の<br>つ<br>の<br>つ<br>い<br>つ<br>い<br>つ<br>い<br>つ<br>つ<br>い<br>つ<br>い<br>つ<br>い<br>つ<br>の<br>つ<br>い<br>つ<br>の<br>つ<br>い<br>つ<br>い<br>つ<br>い<br>つ<br>い<br>つ<br>こ<br>つ<br>の<br>つ<br>い<br>つ<br>い<br>つ<br>い<br>つ<br>い<br>つ<br>い<br>つ<br>い<br>つ<br>い<br>つ<br>つ<br>つ<br>つ<br>い<br>つ<br>い<br>つ<br>つ<br>つ<br>つ<br>つ<br>つ<br>つ<br>つ<br>つ<br>つ<br>つ<br>つ<br>つ | 業沢 時付先を選択 時付金額を入力 P -を押してください、 1: (確定して差払へ) ボタンを押してください、 は、様定して多のま本祭師行うことができます。 210311000000033 地方時時付:32021年03月分(施士日:2021年03月分) 03月11日代店分                                                                                     | 4月4日 ) 4日 )                                                           | • 5.                         | <ul> <li>[取引・納付元情報の修正]をクリックします。</li> <li>▶ 納付元情報修正画面が表示されます。</li> <li>※詳細は次ページ「①納付元情報修正」を参照</li> </ul>                                                                                                    |
| 新りプロ科教<br>活者コード<br>活者名<br>ノ 取引・納付元情報の                                                                                                    | 1234567890<br>\$2*801<br>\$1                                                                                                    |                                                                       | •                            | 「納付明細」修正の場合は                                                                                                    |
|                                                                                                    | 34<br>10年<br>10年<br>10年<br>1000,000円<br>14年<br>1,000,000円<br>14年<br>1,000,000円<br>14年<br>1,000,000円<br>14年<br>1,000,000円<br>14年<br>120,000円<br>14年<br>120,000円<br>14年<br>14日<br>14日<br>14日<br>14日<br>14日<br>14日<br>14日<br>14日 |                                                                       |                              | <ul> <li>【明細の修正】をクリックします。</li> <li>▶ 納付金額入力画面が表示されます。</li> <li>※詳細は次ページ「②納付金額入力」を参照</li> <li>【承認者】を選択します。</li> <li>必要に応じて、承認者への[コメント]を入力します</li> <li>内容を確認後、[確定]をクリックします。</li> <li>▶ 確定結果画面が表示されます。</li> <li>確定操作は納付指定日の15 営業日前~4 営業日前11:00の間のみ実行が可能です。</li> <li>地方税納付承認依頼確定</li> </ul> |
| 依頼の通りまた。                                                                                                    | 納付の依頼データを<br>忍が必要です。                                                                                                    | 2銀行に送るには、承                                                            | 認者による依                       | 瀬デー<br>ログイン<br>↓<br>承認                                                                                                    |
| 依頼の<br>地方税<br>タの承<br>調<br>納付デ-                                                                                                    | 納付の依頼データを<br>2が必要です。<br>-タに同一の納付先<br>う一の納付先が複数<br>り容をご確認くださ                                                                                                    | を銀行に送るには、承<br>こが存在する場合、画<br>登録されています。<br>い。[BZBW341204]               | 認者による依                       | :頼デー<br>ログイン<br>↓<br>承認<br>記メッセージが表示されます。                                                                                                    |
| 依頼の<br>地方税<br>タの承認<br>納付デー<br>また、重                                                                                                    | 納付の依頼データを<br>2が必要です。<br>-タに同一の納付先<br>う一の納付先が複数<br>り容をご確認くださ<br>複するすべての納付                                                                                                    | 2銀行に送るには、承<br>5が存在する場合、画<br>登録されています。<br>い。[BZBW341204]<br>5先に重複している旨 | 認者による依<br>前面上部に下り<br>のメッセージカ | 東京デー ログイン メ ア 森認                                                                                                    |

I 納付データの作成と依頼-18

I 納付データの作成と依頼

### ④-1. 納付元情報修正

| 地方税納付 納付元信報税     以下の項目を歩正の上、「修正」ボ     取引情報     取引情報     取引情報     取引情報     取引情報     取引情報     和明相     和明相     和明相     和明相     和相 | 12<br>タンを押してください。<br>地方和約64<br>例が月:2020年12月分(新老日:2021年01月12日)<br>保存中 | 8C2N012 ヘルプ ⑦<br>金用102天904 [#月月] | • 1.       | 取引名の変更が可能です。<br>(全角 10 文字以内[半角可])                       |
|----------------------------------------------------------------------------------------------------|----------------------------------------------------------------------|----------------------------------|------------|---------------------------------------------------------|
| 委託者信報           東浜有二-ド           東浜有名           ダニオーンセル                                                                        | 1224567890<br>2178534(8<br>(8)1                                      | 单每4022字32约                       | 0          | 取引名は納付データに関するメモとなります。<br>未入力の場合は「mm月dd日作成分」と設<br>定されます。 |
| cognight of radio data, tai: An                                                                                                | gina near ver                                                        |                                  | _<br>─● 2. | [修正]をクリックします。<br>▶ 内容確認画面へ戻ります。                         |

## ④-2. 納付金額入力

1

| 地方税納付                                                                                                    | 納付金額入力                                                                                                    |                                                             |                                                                       |                                            | BCZN007                                                            | ヘルプ 🕜           | ٦    |                                                |
|----------------------------------------------------------------------------------------------------|----------------------------------------------------------------------------------------------------|-------------------------------------------------------------|-----------------------------------------------------------------------|--------------------------------------------|--------------------------------------------------------------------|-----------------|------|------------------------------------------------|
| <ul> <li>納付元情報を入力</li> <li>給与税、退職税</li> <li>給与税と退職税</li> <li>※「次へ」ボク</li> <li>また、給与税と</li> <li>納付先を追加す。</li> <li>納付先を追加す。</li> </ul> | 納付指定方法を選択<br>を入力の上、「次へ」;<br>よ、どちらか一方また!<br>ンを押した時点で、作<br>見職税が未入力または!<br>る場合は、「納付先の;                                           | R 納付先<br>ボタンを押して<br>は両方を入力し<br>成中の取引が<br>の円の明細は削<br>追加」ボタン4 | を選択 納<br>てください。<br>してください。<br>してください。<br>保存されます。<br>除されます。<br>を押してくださ |                                            |                                                                    |                 | • 1. | 給与税納付件数(半角数字 5 桁以内)、給与<br>税納付金額(半角数字)の変更が可能です。 |
| <ul> <li></li></ul>                                                                                                    | <ul> <li>▼ 2頭、</li> <li>         中数 10件 ▼     </li> <li>         JB職の件数・金額:<br/>入力不要です。(自動         場合、件数・金額等の     </li> </ul> | <ul> <li>再表示</li> <li>で付与されま</li> <li>入力後にキー:</li> </ul>    | )<br>す)<br>ボード上で「E                                                    | nter」キーを押すと、次の入力圏に<br>全4年                  | <u>д</u> луут.                                                     | _               | • 2. | 退職税の変更が可能です。<br>・退職人員(半角数字 3 桁以内)              |
| 登録名                                                                                                    | 市区町村コード<br>市区町村名                                                                                                    | 指定番号                                                        | 異動                                                                    | 給与税納付件数<br>(半角数字5桁以内)<br>給与税納付金額<br>(半角数字) | 退職人員(半角数字3桁以内)<br>退職支払金額(半角数字)<br>退職市区町村民税(半角数字)<br>退職都道府坦民税(半角数字) | 操作              |      | ・退職支払金額(半角数字)                                  |
| 千葉風柏市                                                                                                    | 122173<br>8999                                                                                                    | 123256                                                      | なし ▼                                                                  | 1 件<br>1,000 円                             |                                                                    | 削除<br>修正        |      | ・退職市区町村民税(半角数字)<br>・退職都道府県民税(半角数字)             |
| 東京都新宿区                                                                                                    | 131041<br>>>>*199                                                                                                    | 2324354                                                     | なし ▼                                                                  | 1件                                         |                                                                    | 削除<br>修正        | 3    | 「次へ]をクリックします。                                  |
| 東京都港区                                                                                                    | 131032<br>2717                                                                                                    | 131032                                                      | 72U 🔻                                                                 | 1件                                         |                                                                    | 削除修正            | • 5. | ▶ 内容確認画面へ戻ります。                                 |
| 神奈川県横浜市                                                                                                    | 141003<br>33009                                                                                                    | 43217                                                       | なし ▼                                                                  | 1件                                         | А<br>Я<br>Я                                                        | <b>削除</b><br>修正 |      |                                                |
| + 納付                                                                                                    | 1先の追加<br>Rへ                                                                                                    | A 1                                                         | 言語のクリア                                                                |                                            | 一時保存                                                               |                 |      |                                                |
| Casuaisht © Minuh                                                                                                    | e Deels Ltd. All Diek                                                                                                    | te Deserved                                                 |                                                                       |                                            | <u>∧</u> ~-≫6                                                      | の先頭へ            | -    |                                                |
| Copyright © Mizuh                                                                                                    | io Bank, Ltd. All Righ                                                                                                    | nts Reserved.                                               |                                                                       |                                            |                                                                    |                 |      |                                                |

■[次へ]をクリックすると、給与税と退職税が未入力または0円の明細は削除されます。

■[一時保存]、または[次へ]をクリックすると、現在作成中の納付データを保存することができます。

■一時保存されたデータは、「保存中データ」となり、最終操作日から 70 日間保存されます。

■保存中データは確定されていませんので、保存期間に確定操作を行ってください。

■保存期間を過ぎると、データが削除されますのでご注意ください。

I 納付データの作成と依頼-19

| 一括伝送サーは                                                                                                    | ビス(地方税納                                                                                                    | 付)編                                                                                                    |                                                              |                                                                                                    |      | I 納付データの作成と依頼                                                                              |
|----------------------------------------------------------------------------------------------------|----------------------------------------------------------------------------------------------------|----------------------------------------------------------------------------------------------------|--------------------------------------------------------------|----------------------------------------------------------------------------------------------------|------|--------------------------------------------------------------------------------------------|
| 5 作成中                                                                                                    | データを肖                                                                                                    | 除する                                                                                                    |                                                              |                                                                                                    |      |                                                                                            |
| か了目<br>ビンネスWED<br>ホーム         改風服会         入出金           地方税時付             地方税時付             航見介成             依価の修正・削除                           | 期期間会<br>日存範囲<br>新定<br>⇒ 地方税納付の周<br>→ 地方税納付の周<br>→ 地方税納付の周                                                                                                    | 与・ <u>員</u> 与<br><u>第込</u>                                                                                                    | 契約管理 ユーザ管                                                    | 理 提代現歴 でんさい<br>茶ット<br>サービス<br>BCZN001 ヘルプ ⑦                                                                                             | • 1. | [地方税納付]をクリックします。                                                                           |
| <ul> <li>過去の依頼から作成</li> <li>依頼の取下げ</li> <li>納付先の管理</li> </ul>                                                                                    | <ul> <li>&gt; 過去の取引依頼</li> <li>※起待ち取引</li> <li>※取下げを行</li> </ul>                                                                                                    | 整有利用して、地方税納付の局<br>取り下げます。<br>テった取引は、修正して再度承述                                                                                                    | 3月を開始します。<br>2を依頼できます。                                       |                                                                                                    | - 2. | [依頼の修正・削除]をクリックします。                                                                        |
| 納付先の管理<br>納付先のグループ管理/ファ・<br>取引状況感会                                                                                                    | <ul> <li>         ・         ・         ・</li></ul>                                                                                                    | 2録や、登録時何先の変更、崩除<br>1の新規登録、変更、削除と納付<br>や取引履歴を照会します。                                                                                                    | はを実施します。<br>1先ファイルの登録や取∂                                     | 尊を実施します。                                                                                                    |      |                                                                                            |
| 日閉・月閉状況照会<br>Copyright © Mizuho Bank, Ltd. All A                                                                                                 | → 日単位・月単位<br>Rights Reserved.                                                                                                    | 2にまとめた取引の合計件数、合                                                                                                    | at金額を照会します。                                                  |                                                                                                    | _    |                                                                                            |
| 地方税納付         作成中取引;           対象の取引を選択の上、「修正」 7         取引を削除する場合は、各取引の           作成中取引一覧                                                       | 選択<br>ポタンを押してください。<br>「削除」ボタンを押してください。                                                                                                    |                                                                                                    |                                                              | BCZN013 ヘルプ ⑦                                                                                                    | • 3. | 今回削除する納付データの[削除]をクリックします。                                                                  |
| Staff         MePrint           320         2021403/929E           2021403/929E         2021403/929E           2021403/931E         2021405/920E | 取引状態         納付月<br>期定日           成子中         2021年01月分           成子中         2021年01月分           成子中         2021年01月分           成子中         2021年01月分           成子中         2021年01月3日           成子中         2021年01月3日           成子中         2021年01月3日           夏公1年01月3日         2021年01月3日           慶寿中         2021年01月3日 | 時間口<br>限引名           201126000000295           停中           2101180000000052           0 1月 18 日作成分           21012000000017           0 1月 2 日作成分           210131000000033           0 3月 1 日作成分 | 合計作数           9ft           1ft           9ft           3ft | 合計金額<br>(FP)         操作           9,000         削除           1,000         削除           9,000         削除           1,170,000         削除 |      | <ul> <li>■保存中:作成中に一時保存</li> <li>■取下済み:確定後、作成者による取下</li> <li>■差戻済み:確定後、承認者による差戻し</li> </ul> |
| Copyright © Mizuho Bank, Ltd. All<br>地方税納付 作成中取引。                                                                                                | 修正 >)<br>Rights Reserved.                                                                                                    |                                                                                                    |                                                              | ヘベージの先頭へ BCZN014 ヘルプ ⑦                                                                                                    | ]    |                                                                                            |
| しての内容を確認の上、「単級」の 取引指編 取引指編 取引指編 取引指統 (Gatta) の の の の の の の の の の の の の の の の の の の                                                               | ポタンを押してください。<br>「私方物助付<br>時付す:301年30月99 (創業日:2<br>0.1月16日件紙分<br>1234567890<br>27.803以2<br>1<br>1<br>1<br>1<br>1<br>1<br>1<br>3<br>4<br>5<br>7<br>8<br>3<br>1<br>1<br>1<br>1<br>1<br>1<br>1<br>1<br>1<br>1<br>1<br>1<br>1                                                                                                    | 021年02月10日)<br>作<br>府<br>府<br>府<br>平<br>門                                                                                                    |                                                              |                                                                                                    | • 4. | 内容を確認後、[削除]をクリックします。<br>▶ 作成中取引選択画面へ戻ります。                                                  |
| 1ページ第の表示作数: 10件 ▼                                                                                                    | 再表示                                                                                                    | 21F<br>RB M150m1ft<br>15005                                                                                                    | 調理人員<br>調用支払金額<br>取引約25時間<br>出現時期間間<br>日<br>の<br>内<br>の<br>内 | 合計件数<br>制度合計<br>1件<br>1,000円                                                                                                    |      |                                                                                            |

戻る

Copyright © Mizuho Bank, Ltd. All Rights Reserved.

 $\boldsymbol{<}$ 

# 3. 納付データを承認・差戻し・削除する

地方税納付の承認・差戻し・削除方法について説明します。

- 「地方税納付の承認権限」を持たないユーザは、承認することができません。
- 承認を行った納付データは修正や取消ができません。
   承認を行う場合は、十分に内容の確認を行ったうえで実施してください。

### ① 納付データの承認

| 一厶直面                                                                                     | BTOP001 ヘルプ                                                              | 0                    |
|------------------------------------------------------------------------------------------|--------------------------------------------------------------------------|----------------------|
|                                                                                          |                                                                          | ───●1. [承認]をクリックします。 |
| ログイン情報                                                                                   | ご利用履歴                                                                    |                      |
| 理者ユーザ                                                                                    | 2021年01月21日 16時27分54秒<br>2020年12日16日 11時16分37秒                           |                      |
| nako_mizuho@mizuhobank.co.jp                                                             | 2020年12月16日 09時49分59秒                                                    |                      |
| 5イルス計算ソフト<br>Rapport(ラポート)のご知ら                                                           |                                                                          |                      |
|                                                                                          | お取引目的等種認web                                                              |                      |
| みずほ銀行からのお知らせ                                                                             |                                                                          |                      |
| みずほ銀行からのお知らせ                                                                             | +                                                                        |                      |
| 朱承認/作成中取引(合計11件)                                                                         |                                                                          |                      |
| 承認の取引件数をご確認の上、各取引を選択してくた                                                                 |                                                                          |                      |
| 承認待ち取引                                                                                   | 7件 >                                                                     |                      |
| 作成中取引(振込振替)                                                                              | 4件 >                                                                     |                      |
| 作成中取引(一括伝送)                                                                              | 0件 >                                                                     |                      |
| 作成中取引(一括伝送[ファイル受付])                                                                      | 0件 >                                                                     |                      |
| 最近の操作                                                                                    | お知らせ(未読2件) すべてのお知らせを表示                                                   |                      |
| ユーザ管理 » ユーザ情報の管理 >                                                                       | 最新のお知らせを3件表示しています。<br>メッセージ内容を確認する場合は、各お知らせを選択してください。                    |                      |
| 振込振替 » 新規作成 >                                                                            | タイトル ご室内日 掲載終了日                                                          |                      |
| 機高階会 » 機高階会 >                                                                            | 承認操作のお願い 2021年01月08日 2021年04月18日 >                                       |                      |
| 振込振替 » 振込先の管理 >                                                                          | ■ 永認操作のお願い 2021年01月07日 2021年04月17日 >                                     |                      |
| 操作履歴組会 > 操作履歴組会 >                                                                        | ▲ 承認取消費付介ご案内 2020年11日30日 2021年03日10日 >>>>>>>>>>>>>>>>>>>>>>>>>>>>>>>>>>> |                      |
|                                                                                          |                                                                          |                      |
|                                                                                          | へページの先頭々                                                                 |                      |
| right © Mizuno Bank, Ltd. All kights Reserved.                                           |                                                                          |                      |
|                                                                                          |                                                                          |                      |
|                                                                                          |                                                                          |                      |
| 23 取引一覧                                                                                  | BSHN001 AU                                                               | 0                    |
| 8する取引を選択の上、「承認」ボタン、「差戻し」                                                                 | ボタン、または「削除」ボタンを押してください。                                                  | 2 今回承認する承認法を取引を選択します |
| 200町町を選択することで、連続して東部を行うこと<br>認待ち取引一覧(総合振込、給与・賞与                                          | ED CEまり。<br>振込、地方税納付)                                                    |                      |
| 4作                                                                                       |                                                                          |                      |
| 選択 ステータス 水区期限 :                                                                          | 新定日 取引種別 取引ID 依赖者 合計件数 合計金額 操作                                           |                      |
| 最终承認待ち 2020年10月13日 2020年                                                                 | 10月15日 地方脱纳付 20100100000111 みずほ辛子 3件 3.000.000 111日                      | と た か で き キ す        |
| 17時00分 17時00分 17時00分 15年10月01日                                                           | 10月15日交払い分 ····································                          |                      |
| -次承認待ち 15時00分 2010年                                                                      |                                                                          |                      |
| #SIR TI P                                                                                | 10月04日 船与振込 1009100000999 みずぼ一郎 1,000件 10,000,000 詳細                     |                      |
| 期限切れ<br>最終承認持ち<br>2020年10月01日<br>17時00分                                                  |                                                                          |                      |
| 最終承認時ち         2020年10月01日         2010年           17時00分         8         承認         8 | 差戻し                                                                      |                      |

### I 納付データの作成と依頼

| <ul> <li>4. 納付データの内容を確認します。</li> <li>● 委託者コード、納付月(指定日)、納付市区町<br/>村数、総件数、税額総合計が同一の取引が既<br/>に承認済みの場合、「二重納付警告」が表示さ<br/>れます。</li> <li>●中断される場合は、[中断して一覧へ]又は<br/>[中断して次の取引へ]を押下します。</li> <li>●お取引を継続される場合は、「取引を継続す<br/>る」のチェックボックスをチェックします。</li> <li>● 5. 承認者の《取引実行パスワード》を入力します。</li> <li>● 承認結果[地方税納付]画面が表示されます。</li> </ul>                     |
|----------------------------------------------------------------------------------------------------|
| <ul> <li>4. 納付データの内容を確認します。</li> <li>委託者コード、納付月(指定日)、納付市区町<br/>村数、総件数、税額総合計が同一の取引が既<br/>に承認済みの場合、「二重納付警告」が表示さ<br/>れます。</li> <li>中断される場合は、[中断して一覧へ]又は<br/>[中断して次の取引へ]を押下します。</li> <li>お取引を継続される場合は、「取引を継続す<br/>る]のチェックボックスをチェックします。</li> <li>5. 承認者の《取引実行パスワード》を入力します。</li> <li>6. [承認実行]をクリックします。</li> <li>承認結果[地方税納付]画面が表示されます。</li> </ul> |
| <ul> <li>委託者コード、納付月(指定日)、納付市区町<br/>村数、総件数、税額総合計が同一の取引が既<br/>に承認済みの場合、「二重納付警告」が表示されます。</li> <li>中断される場合は、「中断して一覧へ]又は<br/>[中断して次の取引へ]を押下します。</li> <li>お取引を継続される場合は、「取引を継続す<br/>る]のチェックボックスをチェックします。</li> <li>5. 承認者の《取引実行パスワード》を入力します。</li> <li>6. [承認実行]をクリックします。</li> <li>承認結果[地方税納付]画面が表示されます。</li> </ul>                                  |
| <ul> <li>5. 承認者の《取引実行パスワード》を入力します。</li> <li>6. [承認実行]をクリックします。</li> <li>承認結果[地方税納付]画面が表示されます。</li> <li>承認期限を過ぎたデータは、承認できません。</li> </ul>                                                                                                    |
| ▲ ■ 承認期限を過ぎたデータは、承認できません。                                                                                                    |
| <ul> <li>確定データを修正する場合は、差し戻して、依頼者(作成者)が修正後、再度確定してください。</li> <li>納付指定日に入出金明細照会にて納付が正常に行われていることを確認してください。</li> </ul>                                                                                                    |
| ニ部に下記メッセージが表示されます。<br>ッセージが表示され、背景色が黄色で表示されます。                                                                                                    |
| _<br><br>                                                                                                    |

I 納付データの作成と依頼-22

| -括伝送サーt                                                                                                    | ビス(地方税                                                                                        | 約付)                                                                                                    | 編                                                        |                                                                                                  |                                                                                                    |             |               | I 納付データの作成と依頼                             |
|----------------------------------------------------------------------------------------------------|-----------------------------------------------------------------------------------------------|----------------------------------------------------------------------------------------------------|----------------------------------------------------------|--------------------------------------------------------------------------------------------------|----------------------------------------------------------------------------------------------------|-------------|---------------|-------------------------------------------|
| )納付デ                                                                                                    | ータの差                                                                                          | し戻                                                                                                    | し                                                        |                                                                                                  |                                                                                                    |             |               |                                           |
| 内T (F<br>(ス.2, WEB)<br>ホーム<br>予認<br>取引一覧<br>不認する取引を進択することで、進<br>承認<br>ほうな取引の上、「系認<br>はなって、進<br>承認<br>ほうな取引の上、「系認<br>はなって、進<br>新<br>ほど待ち取引一覧<br>(総合振 | 明細照会<br>日付範囲<br>指定<br>ポクン、「差戻し」ボタン、<br>まして承認を行うことができ<br>込、給与・賞与振込、                            | <ul> <li>振込</li> <li>結与・買与<br/>振込</li> <li>または「削除」<br/>ます。</li> <li>地方税納付)</li> </ul>                                                                                                   | 地方税納付<br>承認<br>Kタンを押してください                               | 契約管理 ユーザ<br>)。                                                                                   | <ul> <li>2010日</li> <li>2010日</li> <l< th=""><th>)<br/>2<br/>3</th><th>-• 1.</th><th>[承認]をクリックします。</th></l<></ul> | )<br>2<br>3 | -• 1.         | [承認]をクリックします。                             |
| 全4件<br>選択 ステータス ゴ<br>                                                                                                    | 承認期限<br><u>年10月13日</u><br>00分<br>2020年10月15日                                                  | 取引種別<br>日 地方税納付 2<br>1                                                                                                    | 取引ID<br>取引名<br>01001000000111<br>0月15日支払い分               | 依頼者 合計件数<br>みず(3幸子 3件)                                                                           | 合計金額 操作<br>(円)<br>3,000,000 詳細▼                                                                                                    |             | -• 2.         | 今回差し戻す承認待ち取引を選択します。                       |
|                                                                                                    | #10月01日<br>00分<br>網證切れ<br>#10月01日<br>00分<br>2010年10月04日                                       | 日 総合振込 21<br>日 給与振込 19                                                                                                    | 01001000000112<br>0月01日支払い分<br>0091000000999<br>月10日支払い分 | みずほ幸子 3件<br>みずほー郎 1,000件                                                                         | 3,000,000 詳細▼<br>10,000,000 詳細▼                                                                                                    |             |               | 複数の納付データを選択し、連続して差し戻すこ<br>とができます。         |
| く 戻る                                                                                                    | い たいしょう<br>Rights Reserved,                                                                   |                                                                                                    | ■ 例味                                                     |                                                                                                  | ヘベージの先頭へ                                                                                                    |             | <b>-</b> • 3. | 「差戻し]をクリックします。                            |
| ngin (grinzana baint) zan hin                                                                                                    |                                                                                               |                                                                                                    |                                                          |                                                                                                  |                                                                                                    |             |               |                                           |
| 承認 操作確認 [地方税                                                                                                    | 納付]                                                                                           |                                                                                                    |                                                          |                                                                                                  | BSHN025 ヘルプ ?                                                                                                    | )           | 4.            | 納付データの内容を確認します。                           |
| 取引信報<br>転引処<br>転引し<br>取引約<br>取引約<br>同時<br>同時<br>同時<br>同時<br>同時<br>同時<br>同時<br>同時<br>同時<br>同時                                                        | - 次東国侍ち<br>20113000000049<br>地防月 2202年11月分 (日<br>- 次東部侍ち<br>(1) マスター<br>1234507890<br>议 かぶえ(き | 9/f<br>9/f<br>9/f<br>9/f<br>0/f<br>9/f<br>0/f<br>0/f<br>9/f<br>0/f<br>9/f<br>0/f<br>9/f<br>0/f<br>9/f<br>0/f<br>9/f<br>2/f<br>2/f<br>2/f<br>2/f<br>2/f<br>2/f<br>2/f<br>2/f<br>2/f<br>2 | 108)                                                     |                                                                                                  |                                                                                                    |             |               |                                           |
| 登録名<br>市区町村コード<br>市区町村名                                                                                                    | 指定數号                                                                                          | 哭動                                                                                                    | 給与稅約付件做<br>給与稅約付金額                                       | 過職人員<br>退職支払金額<br>週職市区町村民税<br>退職將道府組民税                                                           | 合計件款<br>税額合計                                                                                                    |             |               |                                           |
| 千葉県千葉市<br>121002<br>邦 <sup>(*</sup> う                                                                                                    | 32212                                                                                         | なし                                                                                                    | 1件<br>1,000円                                             | 0人<br>円<br>0円<br>0円                                                                              | 1件<br>1,000円                                                                                                    |             |               |                                           |
| 千葉島柏市<br>122173<br>かか                                                                                                    | 123256                                                                                        | なし                                                                                                    | 1件<br>1,000円                                             | 0入<br>9円<br>9円<br>0円                                                                             | 1件<br>1,000円                                                                                                    |             |               |                                           |
| 埼玉県滝川市<br>112313<br>オウガワシ                                                                                                    | 1                                                                                             | なし                                                                                                    | 1件<br>1,000円                                             | (円)<br>(円)<br>(円)<br>(八)                                                                         | 1件<br>1,000円                                                                                                    |             | -• 5.         | 必要に応じて、作成者への[コメント]を入力します。                 |
| 第二時中二時中<br>132047<br>ミオシ<br>軍商制((koh本)                                                                                                    | 13473                                                                                         | なし                                                                                                    | 1件<br>1,000円                                             | 0円<br>0円<br>0円                                                                                   | 1件<br>1,000円                                                                                                    |             |               | ▶ 差し戻し理田寺を入力しま9。                          |
| 第2063<br>77105                                                                                                    | 43215                                                                                         | なし                                                                                                    | 1件<br>1,000円                                             | 9억<br>여円<br>아니                                                                                   | 1件<br>1,000円                                                                                                    |             | • 6.          | 「差戻し実行]をクリックします。                          |
| 131041<br>373*297<br>東京都港区                                                                                                    | 2324354                                                                                       | なし                                                                                                    | 1件<br>1,000円                                             | 아귀 아귀 아귀 아귀                                                                                      | 1件<br>1,000円                                                                                                    |             | 0.            | <ul> <li>操作結果[地方税納付]画面が表示されます。</li> </ul> |
| 131032<br>ミナウ<br>神奈川県原木市                                                                                                    | 131032                                                                                        | なし                                                                                                    | 1,000円                                                   | 6<br>9<br>9<br>9<br>9<br>9<br>9<br>9<br>9<br>9<br>9<br>9<br>9<br>9<br>9<br>9<br>9<br>9<br>9<br>9 | 1,000円                                                                                                    |             |               |                                           |
| 142123<br>アソギ>                                                                                                    | 43213                                                                                         | tru,                                                                                                    | 1,000円                                                   | 에 아파 아파 아파 아파 아파 아파 아파 아파 아파 아파 아파 아파 아파                                                         | 1,000円                                                                                                    |             |               |                                           |
| (7)(7) 承認者情報                                                                                                    |                                                                                               |                                                                                                    | 1,0004                                                   | 0円<br>0円                                                                                         | 1,000円                                                                                                    |             |               |                                           |
| 承認者<br>承認期限                                                                                                    | <ul> <li>(3) マスター</li> <li>(3) 管理者ユーザ</li> <li>2020年12月04日 14時00分</li> </ul>                  |                                                                                                    | /                                                        |                                                                                                  |                                                                                                    |             |               |                                           |
| 4<%E                                                                                                    | 承認者を選び遭してください。                                                                                | •/                                                                                                    |                                                          | â                                                                                                | ▲<br>角120文字以内「半角司」                                                                                                    |             |               |                                           |
| (く 中断して一覧へ )                                                                                                    | 差戻し実行                                                                                         |                                                                                                    |                                                          | *                                                                                                | 印刷 (PDF) 奇                                                                                                    |             |               |                                           |
| opyright © Mizuho Bank, Ltd. All                                                                                                    | Rights Reserved.                                                                              |                                                                                                    |                                                          |                                                                                                  | ▲ ページの先頭へ                                                                                                    |             |               |                                           |

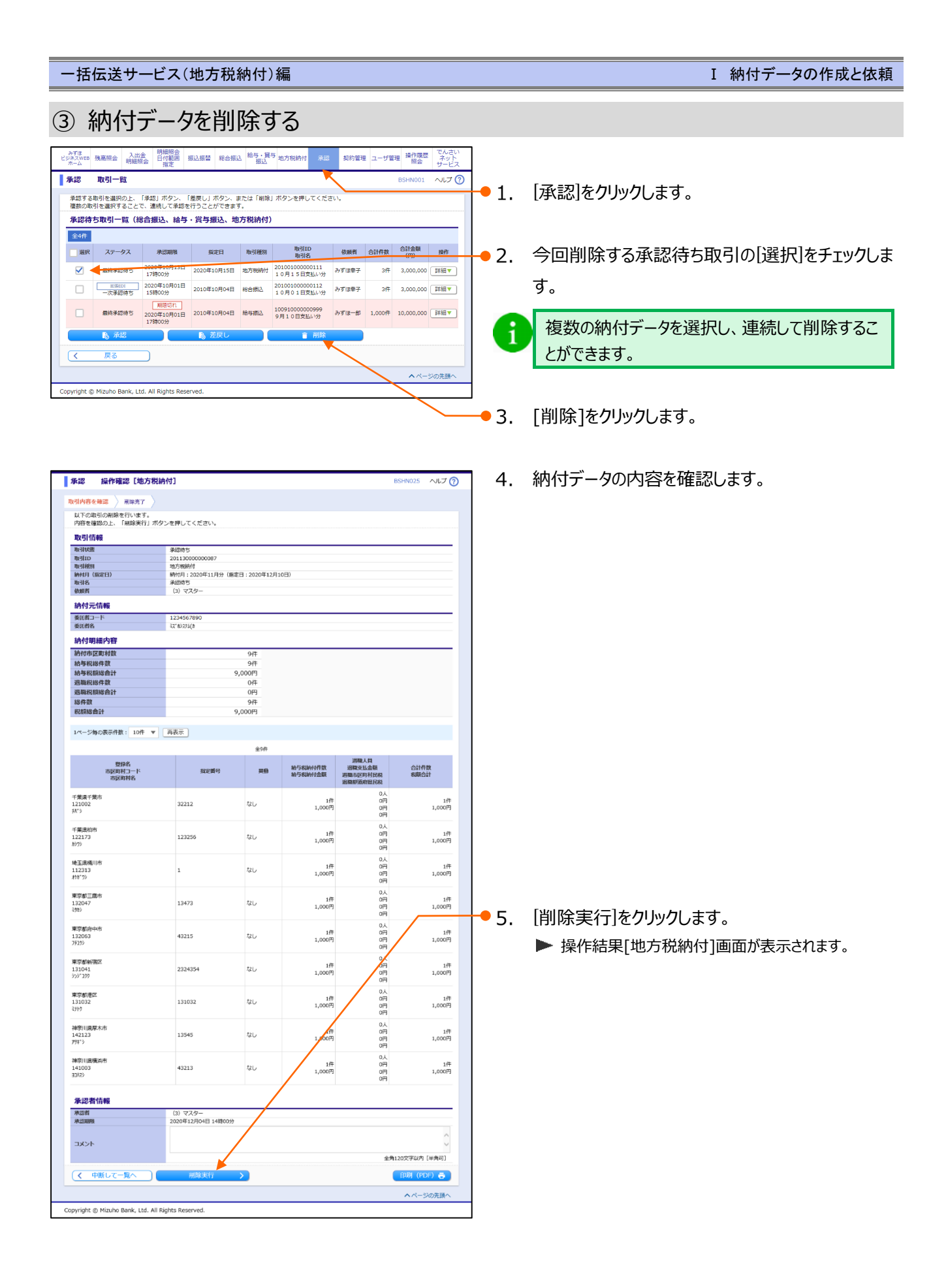

# II. ご利用時の便利な機能

| 1. | 過去の取引依頼データを再利用する     |
|----|----------------------|
| 2. | 納付先をグループ管理する・・・・・・・5 |
|    | ① グループ一覧を表示する        |
|    | ② グループを追加する          |
|    | ③ グループに納付先を追加・削除する   |
|    | ④ グループ名を変更する         |
|    | ⑤ グループを削除する          |
| 3. | 未承認の取引状況を照会する        |
| 4. | 過去の取引状況を照会する11       |
|    | ① 条件を指定して、取引状況を照会する  |
|    | ② 日別の受付済状況を照会する      |
|    | ③ 月別の受付済状況を照会する      |
| 5. | 納付先ファイルをアップロードする     |
| 6. | 納付先ファイルをダウンロードする     |

# 1. 過去の取引依頼データを再利用する

納付データ作成時に便利な過去の取引依頼データ再利用方法について説明します。

- ■「地方税納付の依頼権限」を持たないユーザは、納付データを作成することができません。
- 過去 70 日以内に承認された利用可能な承認済データが一覧表示されます。
- ■「自身で作成し、承認されたデータ」または「他のユーザが作成し、自身が承認したデータ」の利用が可能です。
- ■「全取引照会権限」を付与されたユーザは、すべての承認済データの利用が可能です。

### ① 再利用する過去取引を選択

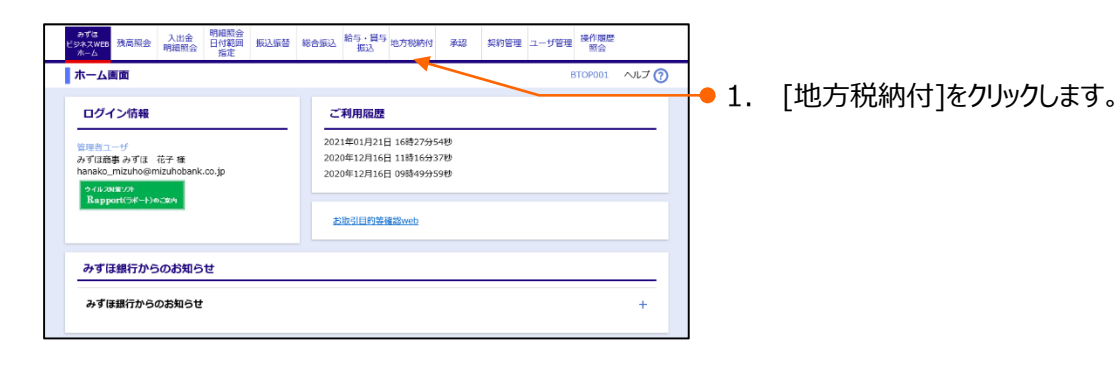

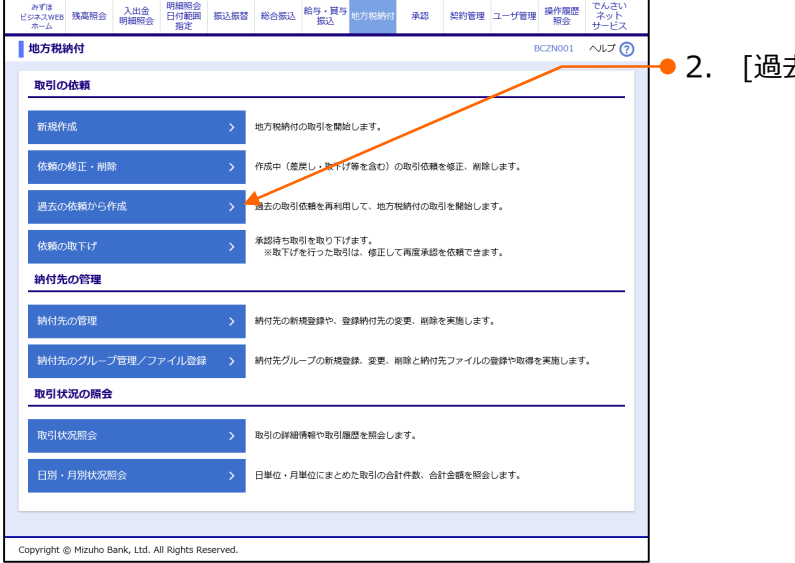

● 2. [過去の依頼から作成]をクリックします。

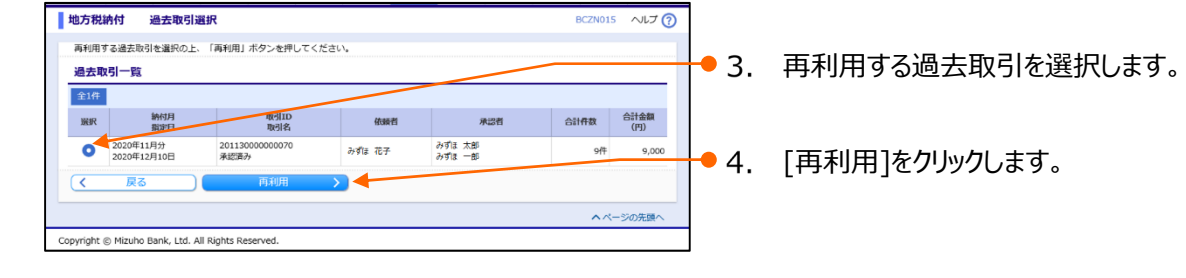

Ⅱご利用時の便利な機能-2

| - 括伝送サービス | (地方税納付)編 |
|-----------|----------|
|-----------|----------|

Ⅱ ご利用時の便利な機能

# ② 納付依頼内容を修正

| 地方税納付 内容確認                           |                                                  |            |                  |                      | BCZN008 ヘルプ (?) |
|--------------------------------------|--------------------------------------------------|------------|------------------|----------------------|-----------------|
| 続付元信館を入力 続付場本方法#                     | * 御付先を選び                                         | 2 統付金融本:   | 入力 内容確認          | 福志                   |                 |
| (                                    |                                                  |            | 0. / 1.1.4.4. /  |                      |                 |
| ▲ 納付月(指定日)は再利用さ<br>納付日(指定日)をご指定く     | れません。<br>ださい、「BZBE34102」                         | 51         |                  |                      |                 |
| HIND GRACHT CORACS.                  | 2004 [D20004102                                  | u          |                  |                      |                 |
| 以下の内容で取引を確定します。<br>承認者を確認の上、「確定」ボタン  | ンを押してください。                                       |            |                  |                      |                 |
| 確定してそのまま承認を行う場合に<br>※承認者にご自身を選択した場合( | は、「確定して承認へ」<br>は、確定してそのままず                       | ボタンを押してく   | ださい。<br>******** |                      |                 |
|                                      |                                                  | Ben Peer - |                  |                      |                 |
| 取引情報                                 |                                                  |            |                  |                      |                 |
| 取引ID<br>malian                       | 2103110000003                                    | 3          | _                |                      |                 |
| 納付月 (指定日)                            | 納付月:2021年03                                      | 月分(指定日:20년 | 1年04月12日)        |                      |                 |
| 取引名                                  | 03月11日作成分                                        |            |                  |                      |                 |
| 納付元情報                                |                                                  | /          |                  |                      |                 |
| 委託者コード<br>委託者名                       | 1234567890<br>ミズ*おうステレイ                          |            |                  |                      |                 |
| ▶ 取引・納付元情報の                          | 18 E                                             |            |                  |                      |                 |
|                                      |                                                  |            |                  |                      |                 |
| 納付明細内容                               |                                                  |            |                  |                      |                 |
| 約付市区町村数<br>統基段総件数                    |                                                  | 3件         |                  |                      |                 |
| 給与税額総合計                              |                                                  | 200,000円   |                  |                      |                 |
| 過職税総件数                               |                                                  | 1件         |                  |                      |                 |
| 巡視祝朝移官 iT<br>総件数                     |                                                  | 1,000,000円 |                  |                      |                 |
| 祝額総合計                                |                                                  | 1,200,000円 |                  |                      |                 |
|                                      | x+-                                              |            |                  |                      |                 |
| 1ペーン毎の表示件級: 10件 ▼                    | 再按示                                              |            |                  |                      |                 |
|                                      |                                                  | 全3         | /Ŧ               | 1000 L 01            |                 |
| 登録名<br>市区町村コード                       | 指定番号                                             | 異動         | 給与83約付件数         | 28%人員<br>退職支払金額      | 合計件数            |
| 市区町村名                                |                                                  |            | 給与規制付金額          | 退職市区町村民税<br>退職都道府県民税 | 税額合計            |
| 東京都千代田区                              |                                                  |            | 5/Ŧ              | 1人<br>10.000.000円    | 6件              |
| 131016<br>h94a9h4a919                | 86150394                                         | なし         | 100,000円         | 600,000円             | 1,100,000円      |
|                                      |                                                  |            |                  | 0.0                  |                 |
| 千葉県柏市<br>122173                      | 123256                                           | なし         | 3件<br>60.000円    | 0円                   | 3件<br>60.000円   |
| h)9)                                 |                                                  |            | 00,00011         | 0円                   | 00,0001,1       |
| 東京都新宿区                               |                                                  |            | 2년               | 0人                   | 2件              |
| 131041<br>509°199                    | 2324354                                          | なし         | 40,000円          | の円                   | 40,000円         |
|                                      |                                                  |            |                  | 013                  |                 |
| ▶ 明細の修正                              |                                                  |            |                  |                      |                 |
| 承認者情報                                |                                                  |            |                  |                      |                 |
|                                      | みずほ 太郎 ▼                                         |            |                  |                      |                 |
| 承認者                                  |                                                  |            |                  |                      |                 |
|                                      | の 9 は 一郎 ▼<br>3 日分の読付です                          | 承認よろしくお問   | 細いします。           |                      |                 |
| 7425                                 | U HODOWSTU C 9 .                                 | 76850110M  | nv - Urdk 9 s    |                      | 0               |
| JAAL                                 |                                                  |            |                  |                      |                 |
| ※「丞奴書」 銀行は 取引読み返す                    |                                                  | *****      |                  |                      | 金周120以子以内[半周刊]  |
| ※「承認信」欄には、取り間で承知                     | 6 C2 6 F 6 2 1 2 1 2 1 2 1 2 1 2 1 2 1 2 1 2 1 2 | 1129.      |                  |                      |                 |
| 一時保存 確認                              | 定 > 確定                                           | して承認へ ゝ    | 1                |                      | 印刷 (PDF) 🖶      |
|                                      |                                                  |            |                  |                      |                 |
|                                      |                                                  |            |                  |                      | ヘベージの光照へ        |
|                                      |                                                  |            |                  |                      |                 |
| opyright © Mizuho Bank, Ltd. All I   | Rights Reserved.                                 |            |                  |                      |                 |

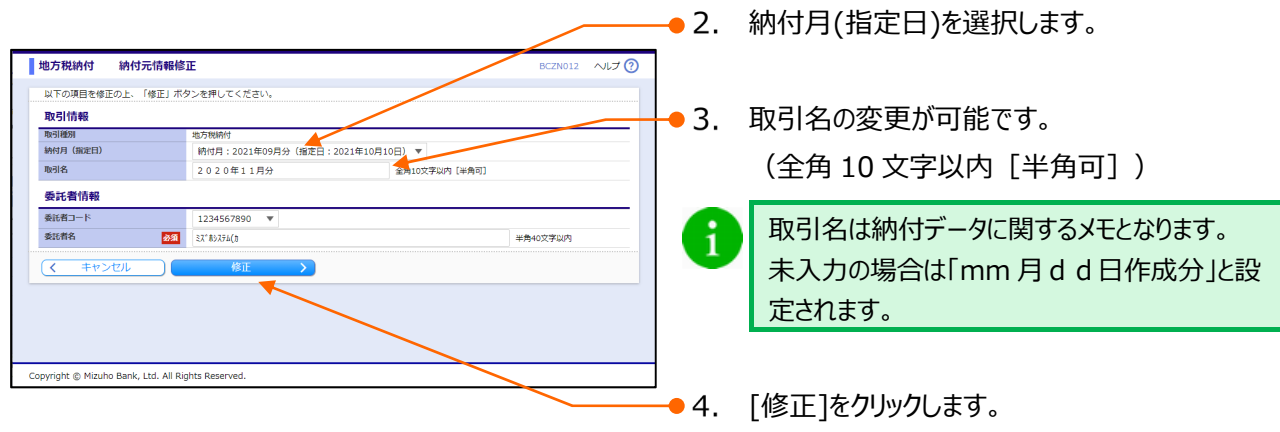

▶ 内容確認画面へ戻ります。

Ⅱ ご利用時の便利な機能

| 者を確認の上、「確定」ボタ:<br>してそのまま承認を行う場合 <br>認者にご自身を選択した場合 |                                                                                             |                                                                                                    |             |                                            |
|---------------------------------------------------|---------------------------------------------------------------------------------------------|----------------------------------------------------------------------------------------------------|-------------|--------------------------------------------|
|                                                   | ンを押してください。<br>は、「確定して承認へ」ボタンを押してください。<br>は、確定してそのまま承認を行うことができます。                            |                                                                                                    | •           | 「納付明細」修正の場合は                               |
| 引情報<br>SIID<br>SIMS                               | 210311000000033<br>地方和約付                                                                    |                                                                                                    | 5           | 「旧細へ修正」をカレックにます                            |
| 何元情報                                              | 03月11日作成分                                                                                   |                                                                                                    | <b>-</b> J. | [「小山の修正」をワララフしよう。<br>▶ 納付金額入力画面が表示されます。    |
| 活コード<br>活着名                                       | 1234567890<br>3次10255(3)<br>修正                                                              |                                                                                                    |             |                                            |
| <b>时明細内容</b><br>市区町村数                             | 3件                                                                                          |                                                                                                    | •           | 修正内容を確定する場合は                               |
| 税総件数<br>税額総合計<br>税総件数<br>税額総合計<br>                | 10件<br>200,000円<br>1件<br>1,000,000円<br>11件                                                  | /                                                                                                    | • 5.        | [承認者]を選択します。                               |
| 18巻音計<br>-ジ毎の表示件数: 10件 ▼                          | 1,200,000円<br>再表示                                                                           |                                                                                                    |             |                                            |
| 登録名<br>市区町村コード<br>市区町村名                           | 全3件<br>我定闻号 晃動 路行和384<br>路行和384                                                             | 的行数 調理之计会論 合計件数<br>約位金額 國際方式合論 包括合計<br>到時時面的但尺段                                                                                                    | • 6.        | 必要に応じて、承認者への[コメント]を入力しま                    |
| 9年代田区<br>15<br>15月39分<br>1981市<br>73              | 86150394 72L 1<br>122296 72L                                                                | 557<br>1000,007<br>1000,0000,007<br>1000,000,000<br>1000,0000,000<br>1000,000,000<br>1000,000,000 | • 7.        | 修正内容を確認後、[確定]をクリックします。<br>▶ 確定結果画面が表示されます。 |
| 新音区<br>41<br>27<br>・明細の修正                         | 2324354 726                                                                                 | 40000円<br>0円<br>0円<br>0円                                                                                                    |             | 確定操作は納付指定日の15営業日前~4常                       |
| 2者情報                                              | - अर्गद 太郎 ▼                                                                                |                                                                                                    |             | 業日前 11:00 の間のみ実行が可能です。                     |
| A                                                 | みずほ 一部 ▼<br>3月分の納付です。承認よずしくお願いします。                                                          | ^                                                                                                    |             |                                            |
| ント<br>承認者」 機には、取引額を承                              | 認できる承認者が表示されます。                                                                             | 金角120文字以内[半角可]                                                                                                    |             | 地方税納付承認依頼確定                                |
| 一時保存 確                                            | 定 ) 確定して承認へ )                                                                               | 印刷 (PDF) 👼                                                                                                    |             | Ц<br>х-л                                   |
| ht © Mizu <del>ho B</del> ank, Ltd. All           | Rights Reserved.                                                                            |                                                                                                    |             | 承認者                                        |
| 承認者                                               | に自身を選択した場                                                                                   | 合は、[確定して承認へ                                                                                                    | ]が有効。       |                                            |
| 依頼の                                               | 確定後、続けて承認                                                                                   | 思操作が可能となります。                                                                                                    |             | ロダイン                                       |
|                                                   |                                                                                             |                                                                                                    |             | <b>∡</b>                                   |
|                                                   | 納付の依頼データを                                                                                   | 銀行に送るには、承認者                                                                                                    | 旨による依       | な頼デー                                       |
| 地方税                                               |                                                                                             |                                                                                                    |             |                                            |
| 地方税<br>タの承認                                       | 認が必要です。                                                                                     |                                                                                                    |             |                                            |
| 地方税<br>タの承認                                       | 認が必要です。                                                                                     |                                                                                                    |             |                                            |
| 地方税タの承認                                           | 忍が必要です。<br>タに同一の納付先                                                                         | が友在する場合 画面                                                                                                    | ト部に下        | 「記へいた」、ジが表示されます                            |
| 地方税<br>タの承<br>調<br>納付デ                            | 忍が必要です。<br>ータに同一の納付先<br>同一の納付先が複数                                                           | が存在する場合、画面_<br>登録されています。                                                                                                    | 上部に下        | 記メッセージが表示されます。                             |
| 地方税<br>タの承<br>納付デ                                 | 忍が必要です。<br>ータに同一の納付先<br>同一の納付先が複数<br>内容をご確認ください                                             | が存在する場合、画面_<br>登録されています。<br>い。[BZBW341204]                                                                                                    | 上部に下        | 記メッセージが表示されます。                             |
| 地方税<br>タの承<br>調<br>納付デ<br>また、重                    | 忍が必要です。<br>ータに同一の納付先<br>同一の納付先が複数<br>内容をご確認ください<br>直複するすべての納付                               | が存在する場合、画面_<br>登録されています。<br>い。[BZBW341204]<br>け先に重複している旨のメ                                                                                                    | 上部に下        | 「記メッセージが表示されます。                            |
| 地方税<br>タの承<br>調<br>納付デ<br>また、重                    | 忍が必要です。<br>ータに同一の納付先<br>同一の納付先が複数<br>内容をご確認ください<br>意複するすべての納付<br><sup>先が重複しています。[BZBW</sup> | が存在する場合、画面_<br>登録されています。<br>い。[BZBW341204]<br>け先に重複している旨のメ<br><sup>341236]</sup>                                                                                                    | 上部に下        | 「記メッセージが表示されます。<br>が表示され、背景色が黄色で表示されます。    |

Ⅱ ご利用時の便利な機能-4

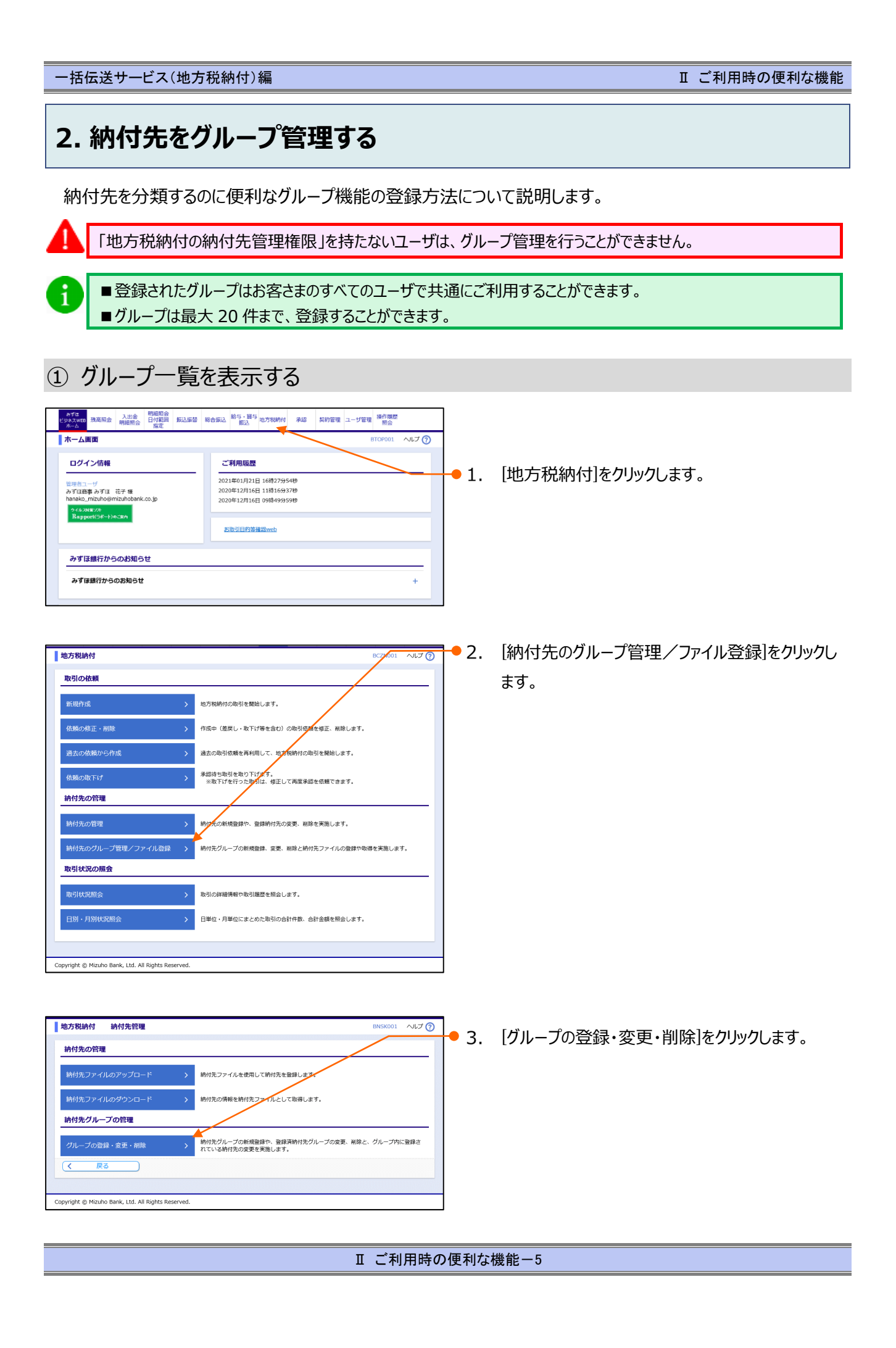

Ⅱ ご利用時の便利な機能

### ② グループを追加する

地方税納付 納付先グループ情報入力

Copyright © Mizuho Bank, Ltd. All Rights Reserved.

**グループ情報** グループ名

戻る

3

<mark>グループ名を入力</mark> 登録完了 納付先グループ名を入力の上、「登録」ボタンを押してください。

参照 九州地区

| 地方税納付 グループ                                                                     | ·一覧                                                                                                    | BNSK011 ヘルプ 🕜                              |
|--------------------------------------------------------------------------------|----------------------------------------------------------------------------------------------------|--------------------------------------------|
| グループの新規登録                                                                      |                                                                                                    |                                            |
| 納付先グループを新規に作成す                                                                 | 「る場合は、「新規登録」ボタンを押してください。                                                                                                    |                                            |
| クルーノの変更/クルー<br>柿付先グループ名の変更を行う<br>柿付先グループに所属させる料<br>柿付先グループの測除を行う場<br>納付先グループ一覧 | ノ <b>ワ3時17年の)返却・朝間4クルーノの期間</b><br>場合は、対象の納代先グループを選択の上、「シメープ名変更」ボクシを<br>14万の変更を行う者合は、対象の納代チグループを選択の上、「約代の3<br>経合は、対象の納付先グループを選択の上、「グループ制除」ボタンを用い | 押してください。<br>追加 #解除] ボタンを押してください。<br>てください。 |
| 登録されているグループ                                                                    | <ul> <li>01 機構地区</li> <li>02 随新地区</li> </ul>                                                                                                    |                                            |
| く 戻る                                                                           | ● クループ名変更 ● 対付先の追加・削除                                                                                                    | ■ グループ削除                                   |
|                                                                                |                                                                                                    |                                            |

- 1. 「Ⅱ ご利用時の便利な機能 5」を参照し、 グループー覧画面を表示します。
- 2. [新規登録]をクリックします。
- 3. グループ名を入力します。
   (全角 20 文字以内 [半角可])
- 4. [登録]をクリックします。

7 💮

全角20文字以内[半角可]

| 地方税納付             | 納付先グルー                | プ登録完了          | BNSK014 | へルプ 🕜 |
|-------------------|-----------------------|----------------|---------|-------|
| グループ名を入力          | ◇ 登録完了 ◇              |                |         |       |
| 以下の内容で続           | 付先グループを登録し            | しました。          |         |       |
| グループ情報            | S.                    |                |         |       |
| グループID<br>グループ名   |                       | 03<br>九州地区     |         |       |
| くグルーフ             | 7—覧へ                  |                |         |       |
|                   |                       |                |         |       |
| Copyright © Mizuł | no Bank, Ltd. All Rig | ghts Reserved. |         | Ì     |

- 5. 納付先グループ登録完了画面が表示されます。
  - 他に追加するグループがある場合、[グループ一覧 へ]をクリックすると、グループ一覧画面に戻ります ので、「2.」~「4.」を繰り返します。

### ③ グループに納付先を追加・削除する

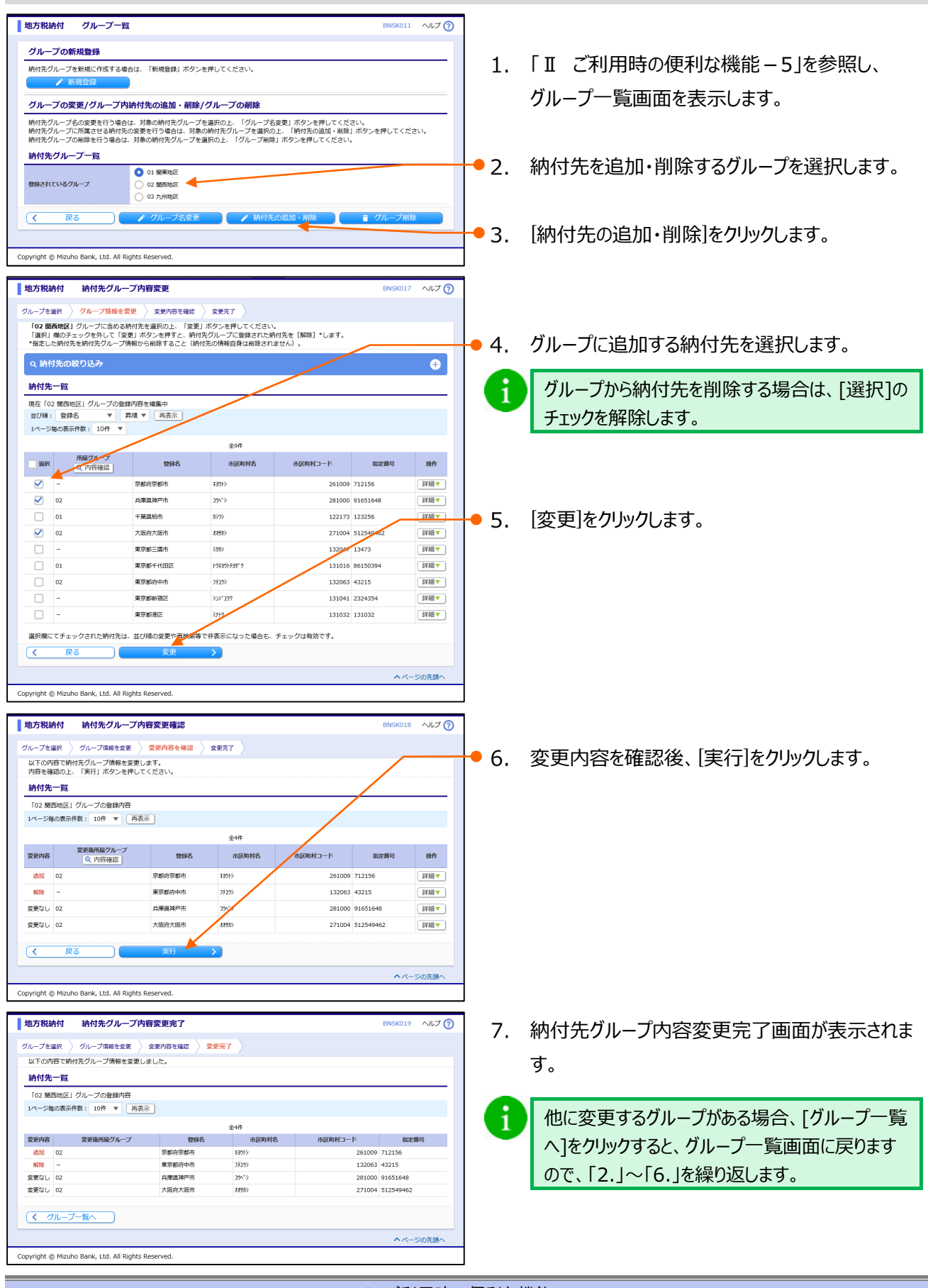

Ⅱ ご利用時の便利な機能-7

### ④ グループ名を変更する

|                                              |                                                              |                            |            | クループ   |
|----------------------------------------------|--------------------------------------------------------------|----------------------------|------------|--------|
| 地方税納付 グループ一覧                                 |                                                              | BNSK011 ヘルプ 🕜              |            |        |
| グループの新規登録                                    |                                                              |                            | - 2        | ガルー-   |
| 納付先グループを新規に作成する場合は、「                         | 新規登録」ボタンを押してください。                                            |                            | - 2.       |        |
|                                              |                                                              |                            |            |        |
| クルーノの変更/クルーノ内納11元<br>納付先グループ名の変更を行う場合は、対象    | の追加・削除/クループの削除<br>の続付先グループを選択のト・クループ名変更 ボタンを押                | してください。                    | 2          | [ガリ    |
| 納付先グループに所属させる納付先の変更を<br>納付先グループの削除を行う場合は、対象の | 行う場合は、対象の納は先グループを選択の上、「納付先の追<br>納付先グループを選択の上、「グループ削除」ボタンを押して | 加・削除」ボタンを押してください。<br>ください。 | <b>J</b> . | [2777- |
| 納付先グループ一覧                                    |                                                              |                            |            |        |
| ●母かれているグループ 0                                | 総東地区<br>勝西地区                                                 |                            |            |        |
| 0                                            | 九州地区                                                         |                            |            |        |
| ( 戻る ) / /                                   | ブループ名変更 🥢 納付先の追加・削除                                          | ■ グループ剤除                   |            |        |
|                                              |                                                              |                            |            |        |
| opyright © Mizuho Bank, Ltd. All Rights Re   | erved.                                                       |                            |            |        |

- 「I ご利用時の便利な機能 5」を参照し、 グループ一覧画面を表示します。
- 2. グループ名を変更するグループを選択します。
- 3. [グループ名変更]をクリックします。

| 也方税納付             | 納付先グループ変更情報入力                   | BNSK013 ヘルプ (? |
|-------------------|---------------------------------|----------------|
| レープを選択 🔪          | グループ名を変更 🛛 変更売了                 |                |
| 時付先グループ名を         | £修正の上、「変更」ボタンを押してください。          |                |
| グループ情報            |                                 |                |
| グループID            | 03                              |                |
| ブループ名             | ◎須 四国地区                         | 全角20文字以内[半角可]  |
| く 戻る              | 変更 > 4                          |                |
|                   |                                 |                |
|                   |                                 |                |
| yright © Mizuho I | Bank, Ltd. All Rights Reserved. |                |

- 4. 変更するグループ名(全角 20 文字以内[半角 可])を入力します。
- 5. [変更]をクリックします。

1

- 地方税納付
   納付先グループ登録完了
   DMSK014
   ヘルプ ⑦

   カループを取取
   グループを登録しました。
   変更完了
- 6. 納付先グループ登録完了画面が表示されます。
  - 他に名称を変更するグループがある場合、[グルー プ一覧へ]をクリックすると、グループ一覧画面に戻 りますので、「2.」~「5.」を繰り返します。

Ⅱ ご利用時の便利な機能

### ⑤ グループを削除する

|                                                                                                    |    | グループ一覧画面を表示します。   |
|----------------------------------------------------------------------------------------------------|----|-------------------|
| 地方税納付         グループー覧         BNSK011         ヘルプ ⑦           グループの新規登録         納付先グループを新規に作成する場合は、「新規登録」ボタンを押してください。         ●         ●         ●         ●         ●         ●         ●         ●         ●         ●         ●         ●         ●         ●         ●         ●         ●         ●         ●         ●         ●         ●         ●         ●         ●         ●         ●         ●         ●         ●         ●         ●         ●         ●         ●         ●         ●         ●         ●         ●         ●         ●         ●         ●         ●         ●         ●         ●         ●         ●         ●         ●         ●         ●         ●         ●         ●         ●         ●         ●         ●         ●         ●         ●         ●         ●         ●         ●         ●         ●         ●         ●         ●         ●         ●         ●         ●         ●         ●         ●         ●         ●         ●         ●         ●         ●         ●         ●         ●         ●         ●         ●         ●         ●         ●         ●         <                                                                                       | 2. | 対象となるグループを選択します。  |
| グループの変更/グループ内納付先の追加・削除/グループの削除<br>納付先グループをの変更を行う場合は、対象の納付先グループを運用のレーグループを変更」ボタンを押してください、<br>納付先グループに所属させる納付先の変更を行う場合は、対象の例が使プループを選択の上、「納付先の追加・削除」ボタンを押してください。<br>納付先グループの解除を行う場合は、対象の納付先グループを運用の上、「グループを調用の上」「納付先の通加・削除」ボタンを押してください。                                                                                                    | 3. | [グループ削除]をクリックします。 |
| 日日              ① 1 日本地区                 日日              ① 2 日本地区                 ① 2 日本地区               ① 2 日本地区                 ① 2 日本地区               ① 2 日本地区                 ② 2 日本地区               ① 2 日本地区                 ② 2 日本地区               ② 2 日本地区                 ③ 2 日本地区               ② 2 日本地区                 ③ 2 日本地区               ③ 2 日本地区                 ③ 2 日本地区               ③ 2 日本地区                 ④ 2 日本               ④ 2 日本                                                                                    <                                                                                                    |    |                   |
| 地方税納付         納付先グループ制除確認         DNSX015         ヘルプ ⑦           グループを温泉         N田奈内各を提望         Alle完了         Alle完了           WFCのM内先グループを開始します。         Alle完了         Alle完了         Alle完了           WFGを掲載のと、採行し、ボクシを押してください。         Alle完了         Alle完了         Alle完了           グループ目報         03         Blause         Alle完了         Alle完了           グループの         03         Blause         Alle         Alle         Alle           グループの         03         Blause         Alle         All | 4. | [実行]をクリックします。     |
| Copyright © Mizuho Bank, Ltd. All Rights Reserved.                                                                                                    |    |                   |

| 地方税納付 納付先グルー                         | プ削除完了         | BNSK016 | ヘルプ 🕜 |
|--------------------------------------|---------------|---------|-------|
| グループを選択 削除内容を確認                      | 削除完了          |         |       |
| 以下の納付先グループを削除しまし;                    |               |         |       |
| グループ情報                               |               |         |       |
| グループID                               | 03            |         |       |
| グループ名                                | 四国地区          |         |       |
| 登録納付先件数                              | O件            |         |       |
| く グループー覧へ                            |               |         |       |
| Copyright © Mizuho Bank, Ltd. All Ri | hts Reserved. |         |       |

5. 納付先グループ削除完了画面が表示されます。

1. 「Ⅱ ご利用時の便利な機能-5」を参照し、

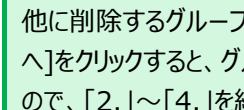

1

他に削除するグループがある場合、[グループ一覧 へ]をクリックすると、グループ一覧画面に戻ります ので、「2.」~「4.」を繰り返します。

Ⅱ ご利用時の便利な機能

# 3. 未承認の取引状況を照会する

地方税納付の未承認データを管理するのに便利な未承認の取引状況照会について説明します。

■「承認権限」を付与されていないユーザは、未承認取引状況照会を行うことができません。

- ■「納付依頼権限」を付与されていないユーザは、作成中取引照会を行うことができません。
- 上記権限が付与されていないユーザは、「未承認のお取引」が表示されません。

| ラブは<br>ドジネスWFB 残高昭会 入出会 明細照会<br>日付第回 振込振替 創                                        | 統合振込 給与,算与 协方规制付 承認 契約管理 ユーザ管理 操作履歴                                                                                                    |                                                 |
|------------------------------------------------------------------------------------|----------------------------------------------------------------------------------------------------|-------------------------------------------------|
| ホーム画面                                                                              | 1000日 100日 100日 100日 100日 100日 100日 100                                                                                                    | ← 1. 〔承認待ち取引〕をクリックします。                          |
| ログイン情報                                                                             | ご利用履歴                                                                                                    |                                                 |
| 信用キューゼ<br>みずな意義・みずは 花子 毎<br>hanako_mizuholomik.co.jp<br>へんながまいか<br>社会ppent(コモー)のこか | 2021年01月21日 16時279954時<br>2020年12月16日 11時16937時<br>2020年12月16日 95時49959時<br>2020年12月16日 95時49959時                                                                                                    |                                                 |
| しまにほにからんや切らせ                                                                       | /                                                                                                    |                                                 |
| みずほ銀行からのお知らせ                                                                       | +                                                                                                    |                                                 |
| 未承認/作成中取引(合計11件)                                                                   |                                                                                                    |                                                 |
| 未承認の取引件数をご確認の上、各取引を選択してください                                                        |                                                                                                    |                                                 |
| 承認待ち取引                                                                             | 7件 >                                                                                                    |                                                 |
| 作成中取引(振込振替)                                                                        | 4件 >                                                                                                    |                                                 |
| 作成中取引(一括伝送)                                                                        | 0件 >                                                                                                    |                                                 |
| 作成中取引(一括伝送[ファイル受付])                                                                | 0件 >                                                                                                    |                                                 |
| 最近の操作                                                                              | ×切らせ (+語)件)                                                                                                    |                                                 |
|                                                                                    | ークスロンフロンマンクロンフロンマンクロンフロンマンクロンフロンクロンフロンクロンフロンクロンクロンクロンクロンクロンクロンクロンクロンクロンクロンクロンクロンクロ                                                                                                    |                                                 |
|                                                                                    | メッセージ内容を確認する場合は、各お知らせを選択してください。                                                                                                    |                                                 |
|                                                                                    | マロック CROSH BEAKS H<br>この時代の記録: 3001年01月0日 3001年01月10日 3                                                                                                    |                                                 |
|                                                                                    |                                                                                                    |                                                 |
|                                                                                    | ■ 承認操作のお願い 2021年01月07日 2021年04月17日 >                                                                                                    |                                                 |
| 操作團筐組会 > 操作團筐組会 >                                                                  | ▲ 承認取消受付のご案内 2020年11月30日 2021年03月10日 >                                                                                                    |                                                 |
|                                                                                    | へページの先頭へ                                                                                                    |                                                 |
| Copyright © Mizuho Bank, Ltd. All Rights Reserved.                                 |                                                                                                    |                                                 |
|                                                                                    |                                                                                                    |                                                 |
| 承認 取引一覧                                                                            | BSHNUU1 ALD                                                                                                    | ╋ 2. 未承認の取引一覧が表示されますので、ステータ                     |
| 承認する取引を選択の上、「承認」ボタン、「差戻し」ボタ<br>複数の取引を選択することで、連続して承認を行うことが3                         | タン、または「削除」ボタンを押しゃくたさい。<br>できます。                                                                                                    | をご確認いただき、必要に広じて「承認」、「美豆」                        |
| 承認待ち取引一覧(総合振込、給与・賞与振送                                                              | 2、 地方税納付)                                                                                                    |                                                 |
| 全4件                                                                                | Bellin Atlass                                                                                                    |                                                 |
| 道沢 ステータス 承認期限 指定日<br>2020年10月12日                                                   | 3 取引絶別 取引D 依頼者 合計件数 (円) 操作<br>取引を引 (円) (円) (円) (円) (円) (円) (円) (円) (円) (円)                                                                                                    |                                                 |
|                                                                                    | 115日         地方税納付         10月15日支払い分         みずほ幸子         3件         3,000,000         詳細▼           月04日         総合携込         2010010000012         みずほ幸子         3件         3,000,000         詳細▼ | 「ステータス」について                                     |
| 周辺の1<br>最終承認待ち 2020年10月01日 2010年10月                                                | 304日 給母期込 10091000000999 みずぼ一部 1,000件 10,000,000 詳細マ                                                                                                    | <シングル承認方式の場合>                                   |
| 17時00分                                                                             | えし                                                                                                    | ■ 里紋承認法士, 士承認不能表示士                              |
| く戻る                                                                                |                                                                                                    | ■  取絵  邦  認  付  ら  :  木  邦  認  の  礼  思  じ  9  。 |
|                                                                                    | ▲ ページの先頭へ                                                                                                    | <ダブル承認方式の場合>                                    |
| Copyright © Mizuho Bank, ctd. All Rights Reserved.                                 |                                                                                                    |                                                 |
|                                                                                    |                                                                                                    | ■一次承認付ら:本承認の状態です。                               |
|                                                                                    |                                                                                                    | ■最終承認待ち:一次承認済の状態です。                             |
|                                                                                    |                                                                                                    |                                                 |
|                                                                                    |                                                                                                    |                                                 |
| ● 【 ] ■ [承認]をク!                                                                    | Jック後の操作詳細は、「I 納付デ                                                                                                    | ータの作成と依頼-21」をご参照ください。                           |
|                                                                                    |                                                                                                    |                                                 |
| ■[差戻し]を                                                                            | クリック後の操作詳細は、  I 納付                                                                                                    | ァータの作成と依頼-23」をこ参照ください。                          |
| ■ 「削除1を力」                                                                          | いり後の操作詳細け 「 」 幼々デ                                                                                                    |                                                 |
|                                                                                    |                                                                                                    |                                                 |

Ⅱ ご利用時の便利な機能-10

Ⅱ ご利用時の便利な機能

# 4. 過去の取引状況を照会する

過去の取引状況照会について説明します。

- 依頼者(作成者)または承認者となっている納付データの取引状況が照会できます。
- ■「地方税納付の全取引照会権限」を持ったユーザは、全ユーザの取引状況も照会を行うことができます。

### ① 条件を指定して、取引状況を照会する

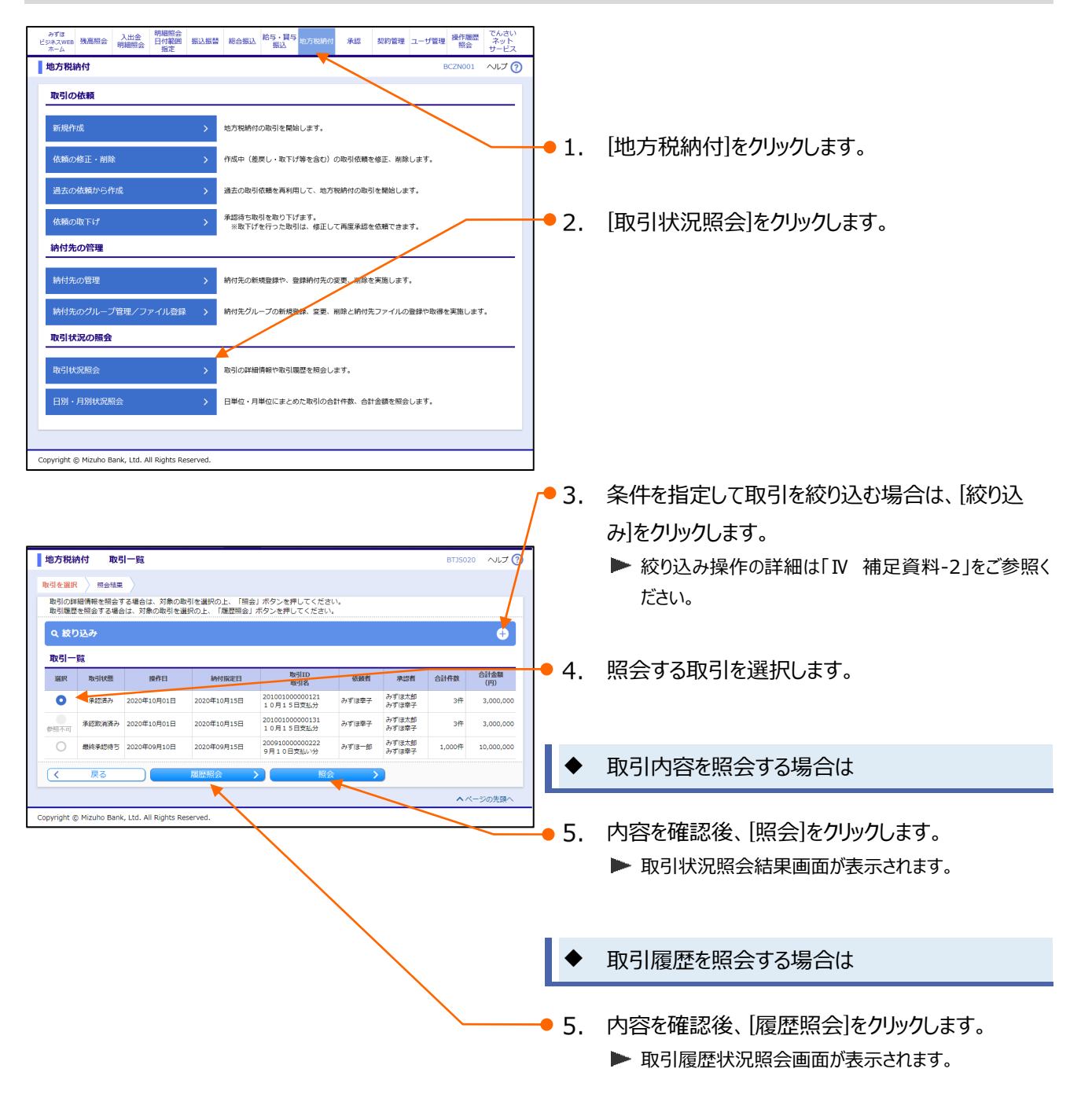

Ⅱ ご利用時の便利な機能-11

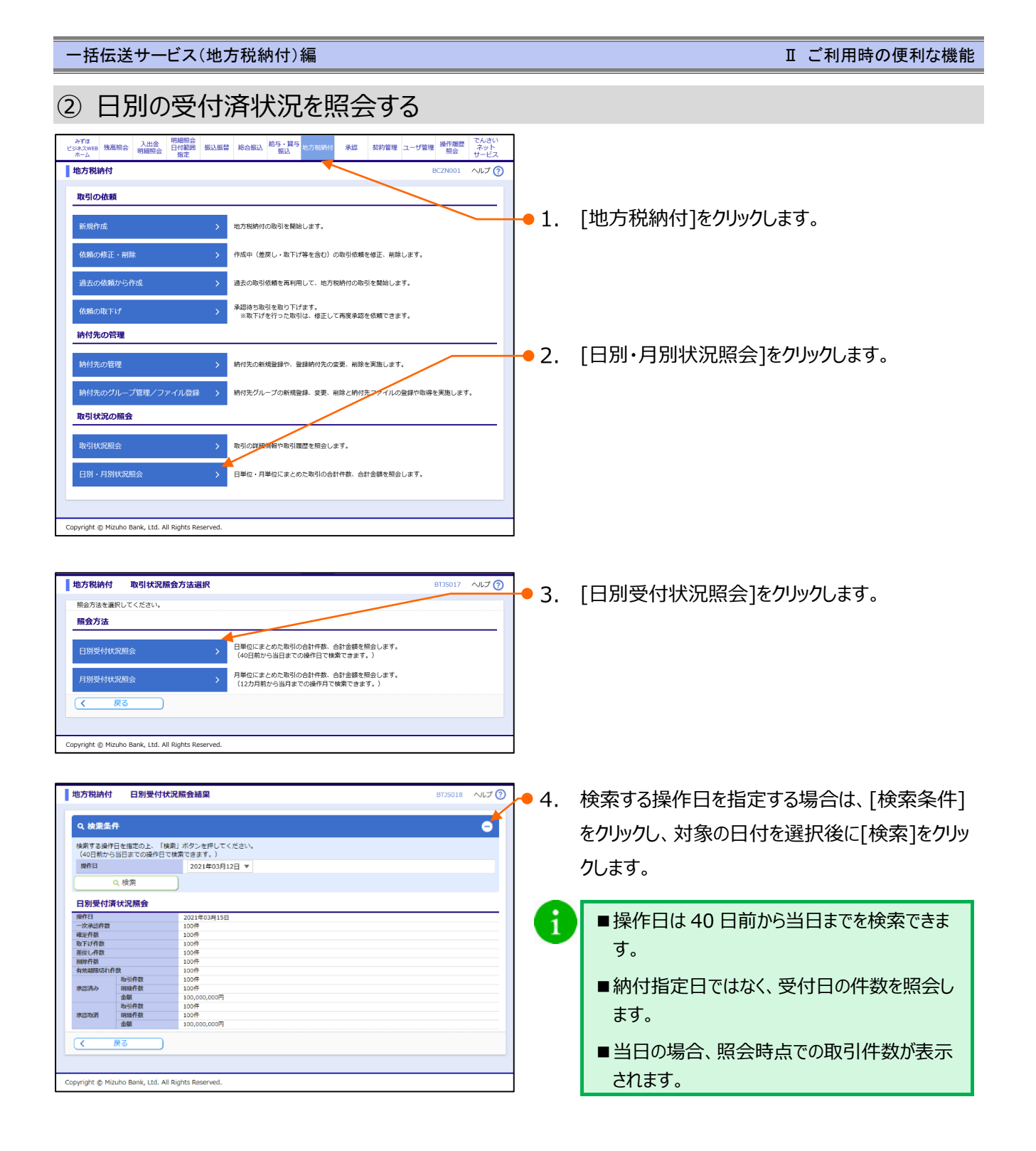

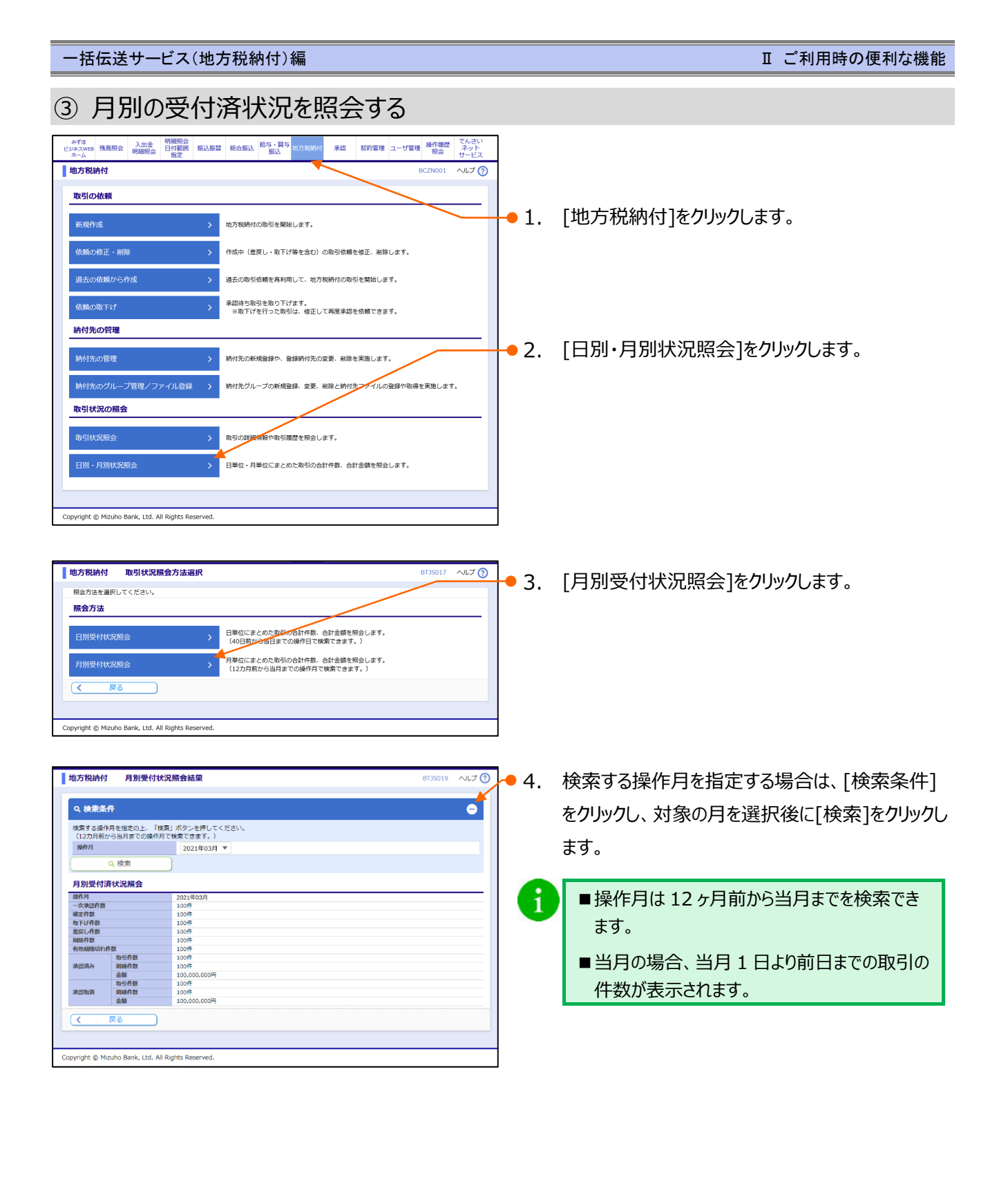

# 5. 納付先ファイルをアップロードする

外部ファイルで作成された納付先情報のアップロード方法について説明します。

■「納付先管理権限」を持たないユーザは、納付先ファイルをアップロードすることができません。
 ■ タブレット端末では本機能は利用できません。

|                                                                                                    |                                                                                                    |                                                                              | BTOP001 ALT (?                                                                              | 0                     |               |
|----------------------------------------------------------------------------------------------------|----------------------------------------------------------------------------------------------------|------------------------------------------------------------------------------|---------------------------------------------------------------------------------------------|-----------------------|---------------|
| 1グイン情報                                                                                                    | ご利用履歴                                                                                                    |                                                                              |                                                                                             | <mark>-  </mark> ● 1. | [地方税納付]をクリックし |
| 持コーザ<br>「仮施事 みずほ 花子 様<br>hako_mizuho@mizuhobank.co.jp<br>イル201客/21                                                             | 2021年01月21日 16時27分54<br>2020年12月16日 11時16分37<br>2020年12月16日 09時49分59                                                                                                    | 원<br>원<br>원                                                                  |                                                                                             |                       |               |
| apport(3#1)#3th                                                                                                    | <u>お取引目的等種認web</u>                                                                                                    |                                                                              |                                                                                             |                       |               |
| ▶すほ銀行からのお知らせ                                                                                                    |                                                                                                    |                                                                              |                                                                                             |                       |               |
| ヶずほ銀行からのお知らせ                                                                                                    |                                                                                                    |                                                                              | +                                                                                           |                       |               |
| 未承認/作成中取引(合計11件)                                                                                                    |                                                                                                    |                                                                              |                                                                                             |                       |               |
| 「認の取引件数をご確認の上、各取引を選択し                                                                                                    | してください。                                                                                                    |                                                                              |                                                                                             |                       |               |
| 総待ち取引                                                                                                    |                                                                                                    |                                                                              | 7件 >                                                                                        |                       |               |
| F成中取引 (振込振替)                                                                                                    |                                                                                                    |                                                                              | 4件 >                                                                                        |                       |               |
|                                                                                                    |                                                                                                    |                                                                              | 0.41                                                                                        |                       |               |
| 成中取引(一括伝送)                                                                                                    |                                                                                                    |                                                                              | UTT 2                                                                                       |                       |               |
| F成中取引(一括伝送)<br>F成中取引(一括伝送〔ファイル受付〕)                                                                                             |                                                                                                    |                                                                              | 0件 >                                                                                        |                       |               |
| F成中取引(一括伝送)<br>F成中取引(一括伝送〔ファイル受付〕)<br>                                                                                         | お知らせ (未読2件)                                                                                                    | ্রান্দের                                                                     | 0件 ><br>0件 ><br>お知らせを表示                                                                     |                       |               |
| <ul> <li>(二兵伝送)</li> <li>(二兵伝送 [ファイル受付])</li> <li>(近の操作</li> <li>2-ザ管理 &gt; ユーザ情報の管理</li> </ul>                                | お知らせ(未調2件)<br>単新のお知らせな3件表示し、<br>メッセージ内容を確認する場合                                                                                                    | <u>すべての</u><br>こいます。<br>当は、各お知らせを選択してくだ                                      | 0件 ><br>0件 ><br>お知らせを表示<br>さい。                                                              |                       |               |
| (成中映引(一括伝送)<br>(二氏伝送(ファイル受付))<br>(近の線作<br>1-ザ信道・ユーザ情報の管理<br>記込振算。新規作成                                                          | お知らせ(未調2件)           単新のお知らせな3件表示して<br>メッセージ内容を検討する場合           >         タイトル                                                                                                    | すべての<br>こいます。<br>合は、各お知らせを選択してくだ<br>ご覧内日                                     | 0件 ><br>0件 ><br>お知らせを表示<br>さい。<br>服織様7日                                                     |                       |               |
| (病中時引(一局伝送) (一局伝送(ファイル受付)) (近の操作 2-ブ管理 > ユーザ情報の管理 325席営 > 新規作成 335席営 > 新規作成 335席営 > 新規作成                                       | お知らせ(未調2件)           単約の応知らせな3件表示して<br>メッセージ内容を確認する場合           シ         タイトル           テ記条件のお願い                                                                                                    | でいます。<br>おおからせを選択してくだ<br>ご覧所日<br>2021年01月06日                                 | 0件<br>0件<br>3加らせを表示<br>さい。<br>8編練7日<br>2021年04月18日 >                                        |                       |               |
| 城市中心( (一紙伝送 [ファイル受付] )<br>大都市中心( 一紙伝送 [ファイル受付] )<br>近の操作<br>ユーザ管理 > ユーザ情報の管理<br>記込振誓 > 航現作成<br>転帰始 > 鉄高階会<br>取込振誓 > 順込先の管理     | お知らせ(未調2件)           単和のお知らせな3件表示して<br>メンセージ内管を検討する場合           シ         タイトル           >         承認没作のお願い           >         承認投作のお願い                                                                                                    | すべての<br>います。<br>合は、各お知らせを選択してくだ<br>ご覧外日<br>2021年01月06日<br>2021年01月07日        | 0代)<br>0代)<br>2016<br>2021年04月18日 ><br>2021年04月18日 ><br>2021年04月17日 >                       |                       |               |
| (成中時引(一局伝送)<br>(内水中取引(一局伝送(ファイル受付)))<br>(近の操作<br>(一切管理・ユーザ情報の管理)<br>(以振算・約県作成)<br>(高陽会・残高陽会)<br>(以馬算・振込先の管理)<br>(計画医問会・装作画医問会) | お知らせ(未調2件)           単約のおりらせる対策表示して<br>メッセージ内容を確認する場合           メンセージ内容を確認する場合           タイたみ           米磁操作のお強い           ・           ・           ・           ・           ・           ・           ・           ・           ・           ・           ・           ・           ・           ・           ・           ・           ・           ・           ・           ・           ・           ・           ・           ・           ・           ・           ・           ・           ・           ・           ・           ・           ・           ・           ・           ・           ・           ・           ・           ・           ・           ・           ・           ・           ・           ・           ・ <t< td=""><td>びます。<br/>会社、各お知らせを選択してくだ<br/>ご覧作目<br/>2021年01月06日<br/>2021年01月07日<br/>2022年01月30日</td><td>01年 )<br/>0件 )<br/>約加らせを表示<br/>意い、<br/>実践件7日<br/>2021年04月18日 )<br/>2021年04月17日 )<br/>2021年04月17日 )</td><td></td><td></td></t<> | びます。<br>会社、各お知らせを選択してくだ<br>ご覧作目<br>2021年01月06日<br>2021年01月07日<br>2022年01月30日 | 01年 )<br>0件 )<br>約加らせを表示<br>意い、<br>実践件7日<br>2021年04月18日 )<br>2021年04月17日 )<br>2021年04月17日 ) |                       |               |

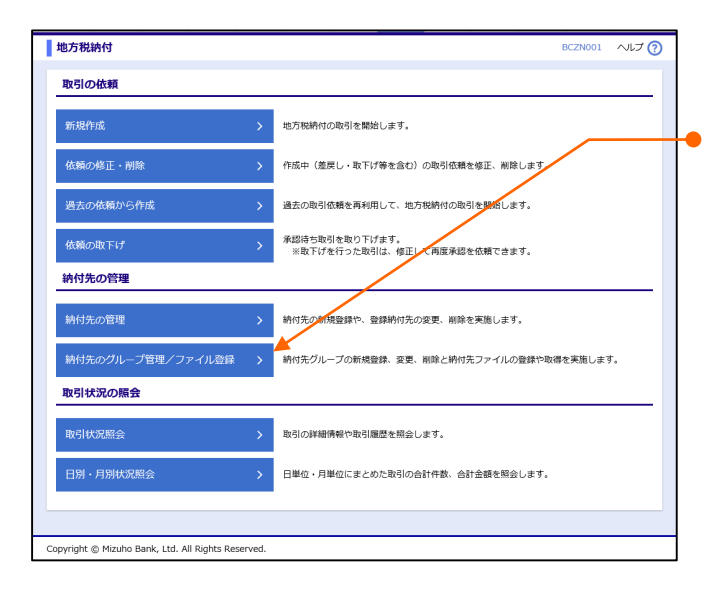

● 2. [納付先のグループ管理/ファイル登録]をクリックします。

| 一括伝                                                                                                    | 送サービス(地方税                                                                                                    | 納付)編                                                                                                    |                                                        | Ⅱ ご利用時の便利な機能                                                                               |
|----------------------------------------------------------------------------------------------------|----------------------------------------------------------------------------------------------------|----------------------------------------------------------------------------------------------------|--------------------------------------------------------|--------------------------------------------------------------------------------------------|
| 地方税納付           納付先の管           焼付先ファー           焼付先ファー           焼付先ファー           焼付先ファー           焼付先ファー           焼付先ファー           焼付たファー           ウループの変           く           Copyright © Mizz | お付先管理<br>理<br>イルのアップロード → 「約7点、<br>イルのグウンロード → 「約7点、<br>のグウンロード → 「約7点、<br>ののののののののののののののののののののののののののののののののののの | PNSK001 ヘルプ ⑦<br>ハッイルを使用して納付先を登録します。<br>消除を納付先ファイルとして取得します。<br>リループの新規登録や、登録済納付先グループの変更、解除と、グループ内に登録さ<br>純付先の変更を実施します。                      | • 3.                                                   | [納付先ファイルのアップロード]をクリックします。                                                                  |
| 地方税納付     M内先ファイル     フィル&     フィル&     受持ファイ     フィル&     受持ファイ     フィル&     受持ファイ     マルル     てん     を見     てん     を                                                                               | ファイル音母線         全球オア           総クホ )         ファイル石母な線         全球オア           総クト         ファイル石母な線         全球オア           (1)         オーンクマイルクロック・セルマ         マレイルイローン           レバロ         マレイルの金属         マーノームの金属           (1)         マレイルクロック・セルマ         マレイルクロック・セルマ           (2)         マレイルクロック・セルマ         マレイルクロック・セルマ           (2)         マレイルクロック・セルマ         マレイルクロック・セルマ           (2)         マレイルクロック・セルマ         マレイルクロック・セルマ                                                                                                    | NEXECC20 ヘルプ ⑦                                                                                                    | • 4.<br>(1)<br>• 5.                                    | 下表を参照し、登録ファイル情報を入力します。<br>ご利用のブラウザによってはファイル名の欄の表示<br>が異なりますが、手順は同じです。<br>[ファイル登録]をクリックします。 |
| 1                                                                                                    | 登録ファイル情報で、<br>ファイル名<br>登録方法                                                                                                    | 入力する内容は、以下のとおりです。<br>[ファイルの選択]([ファイルを選択<br>アップロードファイルを選択します。<br>※ ファイルフォーマットは「IV 補反<br>登録方法を、以下より選択します<br>「新規登録/追加」:現在の納付<br>「追加(登録済み納付先削除) | 」<br>2<br>3<br>2<br>資料 – 3<br>す。<br>5<br>た情報(3<br>」:現在 | ックし、<br>3~4」をご参照ください。<br>こ新たに追加を行う。<br>この納付先情報を全削除し、新たに追加を行う。                              |
|                                                                                                    | ※ アップロード可能                                                                                                    | なファイル形式は、CSV 形式のみです                                                                                                    | 0                                                      |                                                                                            |

| 地方税納付 ファイル登録確認                                                                                       | BNSK021 ヘルプ (?) |               |
|----------------------------------------------------------------------------------------------------|-----------------|---------------|
| 納付先ファイルを入力 ファイル内容を確認 登録完了                                                                            | 6.              | [登録]をクリックします。 |
| 以下の内容で納付先ファイルを登録します。<br>内容を確認の上、「登録」ボタンを押してください。<br>登録方法が「追加(登録みみ納付先期数)」の場合は、既に登録されている納付先はすべて期除されます。 |                 |               |
|                                                                                                    |                 |               |
| ( 戻る 登録 )                                                                                            |                 |               |
|                                                                                                    |                 |               |
| Copyright © Mizuho Bank, Ltd. All Rights Reserved.                                                   |                 |               |

| 1.4                      |                                                 |
|--------------------------|-------------------------------------------------|
| U/C.                     |                                                 |
|                          |                                                 |
| 5K024_20210312165539.csv |                                                 |
| 加(登録済み納付先削除)             |                                                 |
| ŧ                        |                                                 |
| 15 4                     | 5K024_20210312165539.csv<br>助回(御録漢英小統付先利除)<br>件 |

7. ファイル登録完了画面が表示されます。

# 6. 納付先ファイルをダウンロードする

登録済みの納付先情報のダウンロード方法について説明します。

■「納付先管理権限」を持たないユーザは、納付先ファイルをダウンロードすることができません。
 ■ タブレット端末では本機能は利用できません。

| 一厶画面                                                                                                    |                                                                                                    |                                                                                                    | второо1 ヘルプ (                                                   | 0        |                 |
|----------------------------------------------------------------------------------------------------|----------------------------------------------------------------------------------------------------|----------------------------------------------------------------------------------------------------|-----------------------------------------------------------------|----------|-----------------|
| コグイン情報                                                                                                    | ご利用履歴                                                                                                    |                                                                                                    |                                                                 | <b>1</b> | . [地方税納付]をクリックし |
| 〒白ユーザ<br>『ほ商事 みずほ 花子 様<br>nako_mizuho@mizuhobank.co.jp                                                                 | 2021年01月21日 16時27分54秒<br>2020年12月16日 11時16分37秒<br>2020年12月16日 09時49分59秒                                                                                                    |                                                                                                    |                                                                 |          |                 |
| Rapport(3#-+)©304                                                                                                    | 参取引目的等種認web                                                                                                    |                                                                                                    |                                                                 |          |                 |
| <b>りずほ銀行からのお知らせ</b>                                                                                                    |                                                                                                    |                                                                                                    |                                                                 |          |                 |
| みずほ銀行からのお知らせ                                                                                                    |                                                                                                    |                                                                                                    | +                                                               |          |                 |
| 朱承認/作成中取引(合計11件)                                                                                                    |                                                                                                    |                                                                                                    |                                                                 |          |                 |
| 柔認の取引件数をご確認の上、各取引を選択し                                                                                                  | ,てください。                                                                                                    |                                                                                                    |                                                                 |          |                 |
| 承認待ち取引                                                                                                    |                                                                                                    |                                                                                                    | <b>7</b> 件 >                                                    |          |                 |
| 作成中取引(振込振替)                                                                                                    |                                                                                                    |                                                                                                    | 4件 >                                                            |          |                 |
| 作成中取引(一括伝送)                                                                                                    |                                                                                                    |                                                                                                    | 0件 >                                                            |          |                 |
| 作成中取引(一括伝送[ファイル受付])                                                                                                    |                                                                                                    |                                                                                                    | 0件 >                                                            |          |                 |
|                                                                                                    | お知らせ(未読2件)                                                                                                    | ♦٢٢٥                                                                                                    | お知らせを表示                                                         |          |                 |
| 最近の操作                                                                                                    |                                                                                                    |                                                                                                    |                                                                 |          |                 |
| <b>呈近の操作</b><br>ユーザ管理 » ユーザ情報の管理                                                                                       | > 黒新のお知らせを3件表示している<br>メッセージ内容を確認する場合は                                                                                                    | ます。<br>、各お知らせを選択してくだ                                                                                                    | さい。                                                             |          |                 |
| <mark>晶近の操作</mark><br>ユーザ管理 > ユーザ情報の管理<br>取込振答 > 新規作成                                                                  |                                                                                                    | <sub>ます。</sub><br>、各お知らせを選択してくだ<br><b>ご覧内日</b>                                                                             | さい。<br>掲載終了日                                                    |          |                 |
| <mark>告近の操作</mark><br>ユーザ管理 > ユーザ俳敬の管理<br>医辺振器 > 新規作成<br>乾美服会 > 残馬服会                                                   | <ul></ul>                                                                                                    | ます。<br>、各お知らせを選択してくだ<br><b>ご変内日</b><br>2021年01月08日                                                                         | さい。<br><b>掲載終了日</b><br>2021年04月18日 >                            |          |                 |
| <ul> <li>二・ザ 注重。ユーザ 清朝の管理</li> <li>ロン振言。 新規作成</li> <li>取る振音。 就是除金</li> <li>取る振音。 読品を含</li> <li>取る振音。 読込先の管理</li> </ul> |                                                                                                    | ます。<br>ふ 各お知らせを選択してくだ<br>ご覧内日<br>2021年01月08日<br>2021年 <b>01月07日</b>                                                        | さい。<br>服業終7日<br>2021年04月18日 ><br>2021年04月17日 >                  |          |                 |
| 告近の操作<br>ユーザ音響。ユーザ情報の管理<br>取込振答。 約00年成<br>支高階会。 (洗高階会<br>取込振答 - (洗高階会<br>取込振答 - 版込先の管理<br>247.調答明会 - 後行編[50]会          | 副和のお知らせま3件表示していい<br>メッセージ内告を確認する場合は           メロージ内告を確認する場合は           メロージ内告を確認する場合は           大応設作のお願い           ・           ・           ・           ・           ・           ・           ・           ・           ・           ・           ・           ・           ・           ・           ・           ・           ・           ・           ・           ・           ・           ・           ・           ・           ・           ・           ・           ・           ・           ・           ・           ・           ・           ・           ・           ・           ・           ・           ・           ・           ・           ・           ・           ・           ・           ・           ・           ・ | <ul> <li>ます。</li> <li>各お知らせを選択してくだ</li> <li>ご覧内目</li> <li>2021年01月06日</li> <li>2021年01月07日</li> <li>2020年11月30日</li> </ul> | さい。<br>現載終了日<br>2021年04月18日 ><br>2021年04月17日 ><br>2021年03月10日 > |          |                 |

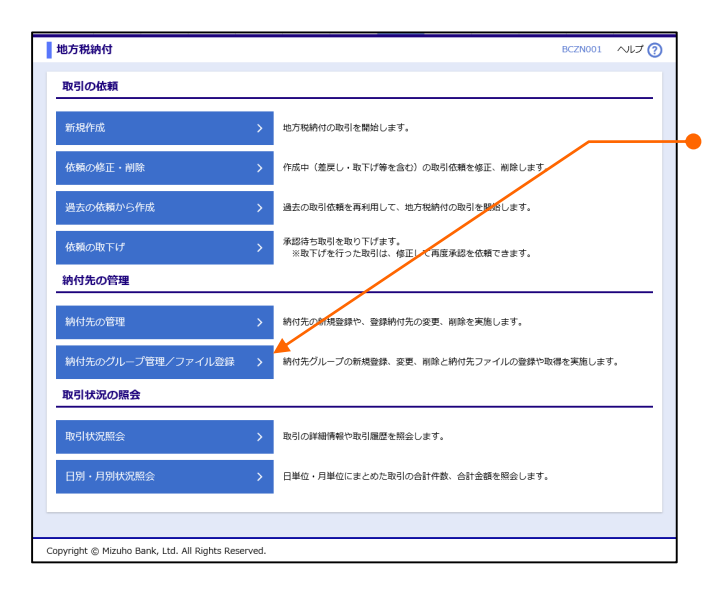

● 2. [納付先のグループ管理/ファイル登録]をクリックします。

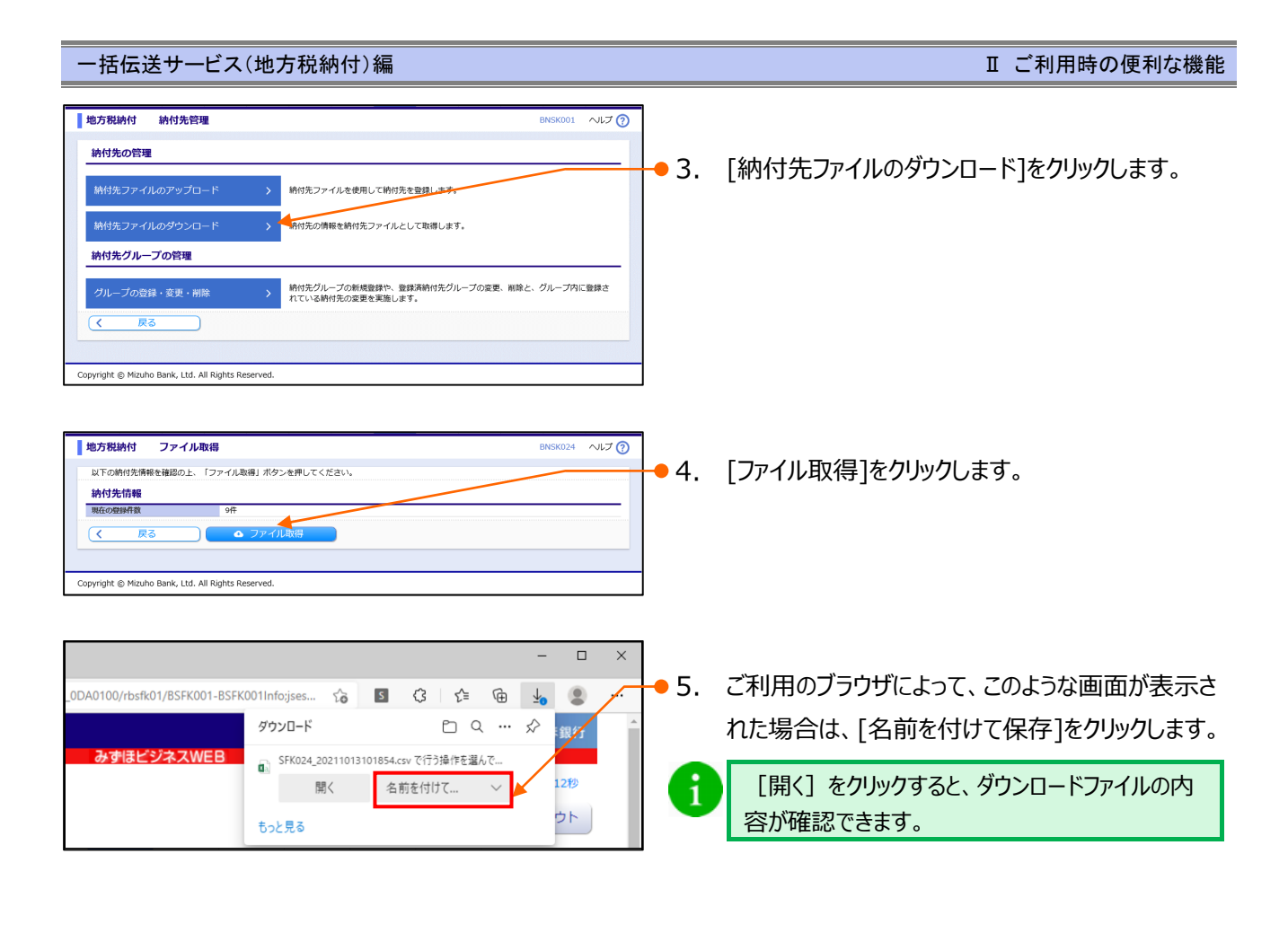

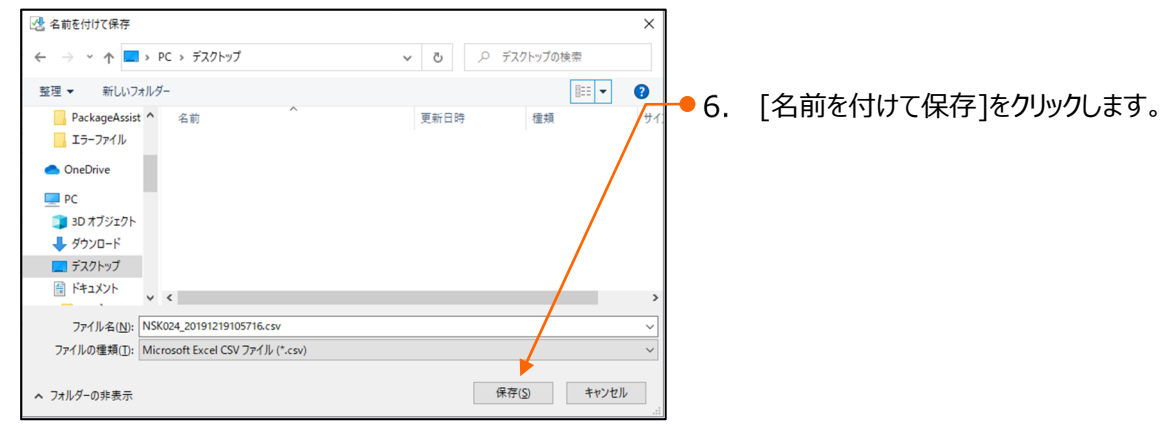

# III. こんなときには

| 1. | 承認依頼データを取下げしたい・・・・・・・・・・・・・・・・・・・・・・・・・・・・・・2   |
|----|-------------------------------------------------|
| 2. | 納付データを印刷したい・・・・・・・・・・・・・・・・・・・・・・・・・・・・・・・・・・・・ |

# 1. 承認依頼データを取下げしたい

承認依頼をしたデータの取下げ方法について説明します。

「地方税納付の依頼権限」を持たないユーザは、承認依頼データを取り下げることができません。

| 下一厶画面                                                                                                    |                                                                         |                           |            |                 |
|----------------------------------------------------------------------------------------------------|-------------------------------------------------------------------------|---------------------------|------------|-----------------|
| ログイン情報                                                                                                   | ご利用履歴                                                                   |                           | <b>1</b> . | [地方税納付]をクリックします |
| <del>別見有コージ</del><br>かず(店商事 みず)ま 花子 様<br>aanako_mizuho@mizuhobank.co.jp<br>つイル-201章/27                   | 2021年01月21日 16時27分54秒<br>2020年12月16日 11時16分37秒<br>2020年12月16日 09時49分59秒 |                           |            |                 |
| Kapport(5K-F)%.204                                                                                       | お取引目的等種認web                                                             |                           |            |                 |
| みずほ銀行からのお知らせ                                                                                             |                                                                         |                           |            |                 |
|                                                                                                    |                                                                         |                           |            |                 |
| みずほ銀行からのお知らせ                                                                                             |                                                                         | +                         |            |                 |
| みずぼ銀行からのお知らせ<br>未承認/作成中取引(合計11件)                                                                         |                                                                         | +                         |            |                 |
| <b>みず課題行からのお知らせ</b><br>未承認/作成中取引(合計11件)<br>主美述の取引件数をご領述の上、各取引を進択して                                       | (ださい)                                                                   | +                         |            |                 |
| <b>みずほ銀行からのお知らせ</b><br>未承認/作成中取引 (合計11件)<br>1未悉の取引件数をご協議の上、各取引を選択して<br>単語作り取引                            | ください。                                                                   | +<br>7件 >                 |            |                 |
| <b>みずほ銀行からのお知らせ</b><br>未承認 / 作成中取引 (合計11件)<br>ド未認の取引件数をご確認の上、負取引を選択して<br>単語をも取引<br>作志中取引 (原込馬留)          | ください。                                                                   | +<br>7# ><br>4# >         |            |                 |
| <b>みずほ雄行からのお知らせ</b><br>未永認/作成中取引(合計11件)<br>年減の取引件数をご確認の上、各取引を選択して<br>単語を取引<br>作点中取引(原込長型)<br>作点中取引(一点の送) | ください。                                                                   | +<br>7# ><br>4# ><br>0# > |            |                 |

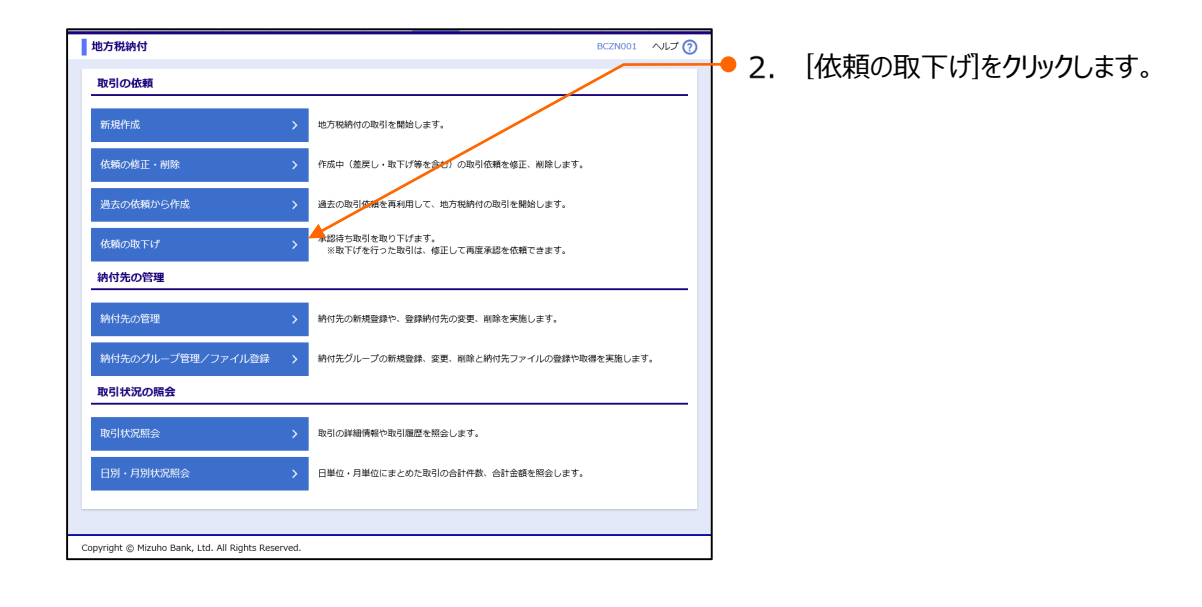

|   | 地方税績        | 納付 取         | 下げ可能取引一覧                |             |                               |                  | BTJS026 | ~ ~いプ 🕜      |               |                     |
|---|-------------|--------------|-------------------------|-------------|-------------------------------|------------------|---------|--------------|---------------|---------------------|
|   | 取引を選択       | R ) RTIFP    | 9春老釉超                   |             |                               |                  |         |              | 3             | 取下げすろ承認依頼データを選択します。 |
|   | 確定を助        | り消す取引を       | 選択の上、「取下げ」ボ             | タンを押してください。 |                               |                  |         |              | <b>J· J</b> . |                     |
|   | 取下け         | 可能取引一        | 覧                       |             |                               |                  |         |              |               |                     |
|   | 選択          | 取引状態         | 不認期限日                   | 納付指定日       | 取引ID<br>取引名                   | 承認者              | 合計件数    | 合計金額<br>(円)  |               |                     |
|   | 0           | 最終承認待ち       | 2021年09月06日             | 2021年09月10日 | 210118000000052<br>令和3年09月納付分 | みずほ 太郎<br>みずほ 花子 | 3件      | 100.000      | <b>+●</b> 4.  | 「取下げ」をクリックします。      |
|   | <           | 戻る           |                         | 取下げ         |                               |                  |         |              |               |                     |
|   |             |              |                         |             |                               |                  |         |              |               |                     |
|   |             |              |                         |             |                               |                  |         |              |               |                     |
|   |             |              |                         |             |                               |                  |         |              |               |                     |
|   |             |              |                         |             |                               |                  | • *     | 2140 /T #8 o |               |                     |
| F | Consulate a | o Minuha Daa |                         |             |                               |                  | - AVX   | Some         | -             |                     |
| L | copyright @ | S mizuho Ban | K, Lto. All Rights Rese | rvea.       |                               |                  |         |              |               |                     |

Ⅲ こんなときには-2

| Image: state state stat                                                                                                    | - 括伝送サ                                                                                                    | ービス(地方税納付)編                                                                                                    |                                                      |            | Ⅲ こんなときには                  |
|----------------------------------------------------------------------------------------------------|----------------------------------------------------------------------------------------------------|----------------------------------------------------------------------------------------------------|------------------------------------------------------|------------|----------------------------|
| <ul> <li>A presentative (Experimentative (Experimenta</li></ul>                                                                                                    | 地方税納付 取下                                                                                                    |                                                                                                    | BTJS033 へルプイ                                         | 3          |                            |
| <ul> <li>s. presetation (1)</li> <li>s. presetation (1)</li> <li>s. presetation (1</li></ul>                                                                                                    | alterin BrT/data                                                                                                    | Nellett                                                                                                    |                                                      | -          |                            |
| Ale NULL (1) (1) (1) (1) (1) (1) (1) (1) (1) (1)                                                                                                    |                                                                                                    |                                                                                                    |                                                      |            | 内容を破詞後 「宝ケ1をかいか」ます         |
| state                                                                                                    | 内容を確認の上、「実行」                                                                                                    | <sup>日します。</sup><br>」ボタンを押してください。                                                                                                    |                                                      | <b></b> 5. | 内谷で唯認後、[夫1]をクリックしまり。       |
| Numerical State       Numerical State         Numerical State       Numerical State                                                                                                    | 取引情報                                                                                                    |                                                                                                    |                                                      |            |                            |
|                                                                                                    | 取引状態                                                                                                    | 最終承認待ち                                                                                                    |                                                      |            |                            |
|                                                                                                    | Ref に<br>取引ID                                                                                                    | 21011800000052                                                                                                    |                                                      | -          |                            |
|                                                                                                    | 取引種別<br>納付月(指定日)                                                                                                    | 地方税纳付<br>納付月:2021年08月分(搭定日:2021年09月10日                                                                                                    | 0                                                    | -          |                            |
| with the second of the second of the seco                                                                                                    | 取引名                                                                                                    | 令和3年09月納付分                                                                                                    |                                                      | -          |                            |
|                                                                                                    | 納付元情報                                                                                                    |                                                                                                    |                                                      |            |                            |
| <b>Provide and and and and and and and and and and</b>                                                                                                    | 委託者コード<br>委託者名                                                                                                    | 1234567890<br>2118/99/ 8                                                                                                    |                                                      |            |                            |
| Image: Image:                                                                                                    | 油付用細肉肉肉                                                                                                    | AL 9107 10                                                                                                    |                                                      | -          |                            |
| <ul> <li>A set of the set of the</li></ul>                                                                                                    | 納付市区町村数                                                                                                    | 3/2                                                                                                    |                                                      |            |                            |
|                                                                                                    | 給与稅総件数                                                                                                    | 3件                                                                                                    |                                                      |            |                            |
|                                                                                                    | 給与税額総合計                                                                                                    | 100,000円                                                                                                    |                                                      |            |                            |
| <b>a b b b b b b b c b b c b c b c b c c c c c c c c c c</b>                                                                                                    | 退職税額総合計                                                                                                    | 0円                                                                                                    |                                                      |            |                            |
| All and a second descendence of the second descendence of the secon                                                                                                    | 総件数                                                                                                    | 3件                                                                                                    |                                                      |            |                            |
| the state is the important in the state is the state is the stat                                                                                                    | 稅額総合計                                                                                                    | 100,000円                                                                                                    | /                                                    |            |                            |
| Image: Image:                                                                                                    | ページ毎の表示件数: 10                                                                                                    | 件 ▼ 再表示                                                                                                    |                                                      |            |                            |
| winter winter                                                                                                    | 發情久                                                                                                    | 全3件                                                                                                    | 退職人員                                                 |            |                            |
| with with with with the set of the set of the                                                                                                    | 立即行<br>市区町村コード<br>市区町村名                                                                                                    | 指定番号 異動                                                                                                    | 給与規約付件数 退職支払金額 合計件数<br>給分税約付金額 退職市区町村民税 税缴合計         |            |                            |
| AND CENTERS       0       0       0       0       0       0       0       0       0       0       0       0       0       0       0       0       0       0       0       0       0       0       0       0       0       0       0       0       0       0       0       0       0       0       0       0       0       0       0       0       0       0       0       0       0       0       0       0       0       0       0       0       0       0       0       0       0       0       0       0       0       0       0       0       0       0       0       0       0       0       0       0       0       0       0       0       0       0       0       0       0       0       0       0       0       0       0       0       0       0       0       0       0       0       0       0       0       0       0       0       0       0       0       0       0       0       0       0       0       0       0       0       0       0       0       0       0 <td< td=""><td></td><td></td><td></td><td></td><td></td></td<>                                                                                                    |                                                                                                    |                                                                                                    |                                                      |            |                            |
| <ul> <li>more in the second of the second of the second o</li></ul>                                                                                                    | 131032                                                                                                    | ABCDEFG12345678 なし                                                                                                    | 1件 0円 1件<br>40,000円 0円 40,000円                       |            |                            |
| <ul> <li><b>A A A A A A A A A A</b></li></ul>                                                                                                    | 9749714719                                                                                                    |                                                                                                    | оя                                                   |            |                            |
| το       το       το       το         to       το       το       το         to       το       το       το         to       το       το       το       το         to       το       το       το       το       το         to       το       το                                                                                                    | 律奈川県横浜市<br>141003                                                                                                    | 123456789ABCDEF なし                                                                                                    | 0人<br>1件 0円 1作                                       |            |                            |
| <ul> <li>there is the state is the state is</li></ul>                                                                                                    | \$5Nct                                                                                                    |                                                                                                    | 30,000円 0円 30,000円<br>0円                             |            |                            |
| <ul> <li></li></ul>                                                                                                    | 5庫県神戸市                                                                                                    |                                                                                                    | 0人 1件 0円 1作                                          |            |                            |
| state         state                                                                                                    | 281000<br>19/*>                                                                                                    | 123456789ABC Ø9                                                                                                    | 30,000円 0円 30,000円 0円                                |            |                            |
| <b>x</b> + <b>x</b> + |                                                                                                    |                                                                                                    |                                                      | -          |                            |
| with with with with with with with with                                                                                                    | 承認者情報                                                                                                    |                                                                                                    |                                                      |            |                            |
|                                                                                                    | 承認者(状態)                                                                                                    | 一次承認者:みずほ 太郎(承認済)<br>最終承認者:みずほ 花子                                                                                                    |                                                      |            |                            |
| <ul> <li>■ I = I = I = I = I = I = I = I = I = I</li></ul>                                                                                                    | 永認期限日<br>コメント                                                                                                    | 2021年09月06日<br>確認よろしくお願いします。                                                                                                    |                                                      | -          |                            |
|                                                                                                    |                                                                                                    |                                                                                                    |                                                      |            |                            |
| Protected       Protected         Protected       Protected         Protected <th>く 戻る</th> <th> 天行 &gt;</th> <th></th> <th></th> <th></th>                                                                                                    | く 戻る                                                                                                    | 天行 >                                                                                                    |                                                      |            |                            |
| <ul> <li>eye t t t t t t t t t t t t t t t t t t</li></ul>                                                                                                    |                                                                                                    |                                                                                                    | ▲ ページの先頭へ                                            |            |                            |
| Control 1 (1) (1) (1) (1) (1) (1) (1) (1) (1) (                                                                                                    | pyright © Mizuho Bank,                                                                                                    | Ltd. All Rights Reserved.                                                                                                    |                                                      |            |                            |
| C 1. 取りのおおとした Migna markets                                                                                                    |                                                                                                    |                                                                                                    |                                                      |            | 取ていきましてあったまこうかます           |
| 14.2007       2.000000000000000000000000000000000000                                                                                                    | 地方税納付 取下                                                                                                    | け結果                                                                                                    | BT35034 ヘルプ(                                         | 3 0.       | 取下り和未回回が衣小C11よ9。           |
| CutorDecision<br>The State<br>The State                                                                                                    | 同を選択 🔷 取下げ内容の                                                                                                    | を確認 🔷 完了 🔪                                                                                                    |                                                      |            |                            |
| Build with the set of the set of the s                                                                                                    | ご指定の取引の確定を取り                                                                                                    | り消しました。                                                                                                    |                                                      |            | 他に取下げる承認依頼データがある場合、「取引」    |
| Nume         Nume         Nume         Nume         Nume         Nume         Nume         Nume         Nume         Nume         Nume         Nume         Nume         Nume         Nume         Nume         Nume         Nume         Nume         Nume         Nume         Nume         Num         Nume         Nume         Nume         Nume         Nume         Nume         Nume         Nume         Nume         Nume         Nume         Nume         Nume         Num         Num                                                                                                    | 取引情報                                                                                                    |                                                                                                    |                                                      |            |                            |
| max       isit isit isit isit isit isit isit isit                                                                                                    | 取引状態                                                                                                    | 最終承認待ち                                                                                                    |                                                      |            | 一覧へ]をクリックすると、取下げ可能取引一覧画    |
|                                                                                                    | BRFF口<br>取引ID                                                                                                    | 21011800000052                                                                                                    |                                                      |            |                            |
| Relific         Control (Relific)           Relific (Relific)         21/21/2010/0           Relific (Relific)         21/21/2010/0           Relific (Relific)         3/4           Relific (Relific)         3/4           Relific (Relific)         3/4           Relific (Relific)         3/4           Relific (Relific)         3/4           Relific (Relific)         3/4           Relific (Relific)         3/4           Relific (Relific)         3/4           Relific (Relific)         3/4           Relific (Relific)         3/4           Relific (Relific)         100,0004           Relific (Relific)         100,0004           Relific (Relific)         100,0004           Relific (Relific)         100,0004           Relific (Relific)         100,0004           Relific (Relific)         100,0004           Relific (Relific)         100,0004           Relific (Relific)         100,0004           Relific (Relific)         100,0004           Relific (Relific)         100,0004           Relific (Relific)         100,0004           Relific (Relific)         100,0004           Relific (Relific)         100,0004 <tr< td=""><td>取引種別<br/>納付月(指定日)</td><td>地方税纳付<br/>纳付月:2021年08月分(指定日:2021年09月10日)</td><td>a)</td><td></td><td>  面に戻りますので、 3.」〜 6.」を繰り返します。 </td></tr<>                                                                                                    | 取引種別<br>納付月(指定日)                                                                                                    | 地方税纳付<br>纳付月:2021年08月分(指定日:2021年09月10日)                                                                                                    | a)                                                   |            | 面に戻りますので、 3.」〜 6.」を繰り返します。 |
| integration in the second integration of the second integration of the second integration o                                                                                                    | 取引名                                                                                                    | 令和3年09月納付分                                                                                                    |                                                      | -          |                            |
| Bit Bit         1214527900           Bit Bit         1214527900           Bit Bit         1214527900           Bit Bit         1214527900           Bit Bit         1000,000           Bit Bit         1000,000           Bit Bit         1000,000           Bit Bit         1000,000           Bit Bit         1000,000           Bit Bit         1000,000           Bit Bit         1000,000           Bit Bit         1000,000           Bit Bit         1000,000           Bit Bit Bit         1000,000           Bit Bit Bit Bit         1000,000           Bit Bit Bit Bit         1000,000           Bit Bit Bit Bit         1000,000           Bit Bit Bit Bit         Bit Bit Bit Bit Bit           Bit Bit Bit Bit         1000,000           Bit Bit Bit Bit         1000,000           Bit Bit Bit         1000,000           Bit Bit Bit         1000,000           Bit Bit Bit         1000,000           Bit Bit Bit         1000,000           Bit Bit Bit         1000,000           Bit Bit Bit         1000,000           Bit Bit Bit         1000,000           Bit Bit         1000,000<                                                                                                    | 納付元情報                                                                                                    |                                                                                                    |                                                      |            |                            |
| Atf Pile Arg       34         Atf Pile Arg       34         Atf Pile Arg       34         Atg Reg Reg Rig       100,0009         Bag Reg Reg Rig       100,0009         Bag Reg Reg Rig       000         Bag Reg Reg Rig       100,0009         Un-Vert Reg Reg III of V       Imag         Rig Reg Rig III of V       Imag         Rig Reg Rig III of V       Imag         Rig Reg Rig III of V       Imag         Rig Rig Rig III of V       Imag         Rig Rig Rig <t< td=""><td>委託者コード<br/>委託者名</td><td>1234567890</td><td></td><td></td><td></td></t<>                                                                                                    | 委託者コード<br>委託者名                                                                                                    | 1234567890                                                                                                    |                                                      |            |                            |
| And Part Part Part Part Part Part Part Part                                                                                                    | 纳付明细内察                                                                                                    |                                                                                                    |                                                      | -          |                            |
| minute                                                                                                    | 約15月20月21日                                                                                                    | 3/#                                                                                                    |                                                      |            |                            |
| ide gata gata gata gata gata gata gata gat                                                                                                    | 給与积総件数                                                                                                    | 3/∓                                                                                                    |                                                      |            |                            |
| Last of the field of the field of                                                                                                    | 給与税額総合計                                                                                                    | 100,000円                                                                                                    |                                                      |            |                            |
| HER C         0.94           BUBBLE CO         0.00000000000000000000000000000000000                                                                                                    | 退職税額総合計                                                                                                    | 01+<br>0円                                                                                                    |                                                      |            |                            |
| RRM Gift         100,000           State Sift         Income           L1-J=gadgedgets         Income         RRM, Get         RRM, Get         RRM,                                                                                                    | 総件数                                                                                                    | 3(‡                                                                                                    |                                                      |            |                            |
| 1/1 ・ 学科会       一方法         2/1 ・       第日第二         1/1 ・ ジェノ       第日第二         1/1 ・ ジェノ       第日第二       第日第二         1/1 ・ ジェノ       第日第二       第日第二       第日第二         1/1 ・ ジェノ       第日第二       第日第二       第日第二       第日第二         1/1 ・ ジェノ       第日第二       第日第二       第日第二       第日第二         1/1 ・ ジェノ       第日第二       1/1 ・ ジェノ       第日第二       第日第二         1/1 ・ ジェノ       1/1 ・ ジェノ       1/1 ・ ジェノ       1/1 ・ ジェ       第日第二         1/1 ・ ジェノ       1/1 ・ ジェノ       1/1 ・ ジェノ       1/1 ・ ジェノ       1/1 ・ ジェノ         1/1 ・ ジェノ       1/1 ・ ジェノ       1/1 ・ ジェノ       1/1 ・ ジェノ       1/1 ・ ジェノ         1/1 ・ ジェノ       1/1 ・ ジェノ       1/1 ・ ジェノ       1/1 ・ ジェノ       1/1 ・ ジェノ         1/1 ・ ジェノ       1/1 ・ ジェノ       1/1 ・ ジェノ       1/1 ・ ジェノ       1/1 ・ ジェノ         1/1 ・ ジェノ       1/1 ・ ジェノ       1/1 ・ ジェノ       1/1 ・ ジェノ       1/1 ・ ジェノ         1/1 ・ ジェノ       1/1 ・ ジェノ       1/1 ・ ジェノ       1/1 ・ ジェノ       1/1 ・ ジェノ         1/1 ・ ジェノ       1/1 ・ ジェノ       1/1 ・ ジェノ       1/1 ・ ジェノ       1/1 ・ ジェノ         1/1 ・ ジェノ       1/1 ・ ジェノ       1/1 ・ ジェノ       1/1 ・ ジェノ       1/1 ・ ジェノ                                                                                                    | 祝額総合計                                                                                                    | 100,000円                                                                                                    |                                                      |            |                            |
| 1000       1000       1000     1000     1000     1000       1000     1000     1000     1000       1000     1000     1000     1000       1000     1000     1000     1000       1000     1000     1000     1000       1000     1000     1000     1000       1000     1000     1000     1000       1000     1000     1000     1000       1000     1000     1000     1000     1000       1000     1000     1000     1000     1000       1000     1000     1000     1000     1000       1000     1000     1000     1000     1000       1000     1000     1000     1000     1000       1000     1000     1000     1000     1000       1000     1000     1000     1000     1000       1000     1000     1000     1000     1000       1000     1000     1000     1000     1000       1000     1000     1000     1000     1000       1000     1000     1000     1000     1000       1000     1000     1000     1000       1                                                                                                    | 1ページ毎の表示件数: 10                                                                                                    | )件 ▼ 再表示                                                                                                    |                                                      |            |                            |
| 1986<br>ROCEFICI2NEST         REE REF         REE REF         REE REF         Different<br>REREFICIENT           10000 ROLEST         ABCCEFCI2NESTB         CU         1000 P         40.000 P         40.000 P           19900 ROLEST         CU         100 P         00 P         40.000 P         40.000 P           19900 ROLEST         CU         100 P         00 P         40.000 P         40.000 P           19900 ROLEST         CU         100 P         00 P         40.000 P         40.000 P           19900 ROLEST         CU         100 P         00 P         100 P         40.000 P           19900 ROLEST         CU         100 P         00 P         100 P         100 P           19900 ROLEST         CU         20.000 P         00 P         20.000 P         100 P           19900 ROLEST         CU         20.000 P         00 P         20.000 P         100 P           19900 ROLEST         CU         CU         CU         20.000 P         100 P         100 P           19900 ROLEST         CU         CU         CU         CU         100 P         100 P           2001 PO ROLEST         CU         CU         CU         CU         100 P         100 P                                                                                                    |                                                                                                    | ±3#                                                                                                    |                                                      |            |                            |
| NEXP         No.         No. <td>登録名<br/>市区町村コード</td> <td>指定番号 異動</td> <td>追蹤人員<br/>給与税納付件数 退職支払金額 合計件数<br/>が長期かれた第一切数子が見合い の数の計量</td> <td></td> <td></td>                                                                                                    | 登録名<br>市区町村コード                                                                                                    | 指定番号 異動                                                                                                    | 追蹤人員<br>給与税納付件数 退職支払金額 合計件数<br>が長期かれた第一切数子が見合い の数の計量 |            |                            |
| Separation       ABCCBFC12345078       Tab.       14       0.4       14         Separation       Sab.       Tab.       14       0.4       14         Separation       Sab.       Tab.       14       0.4       14         Separation       Sab.       Tab.       Tab.       14       0.4       14         Separation       Sab.       Tab.       Tab.       14       0.4       14         Separation       Sab.       Tab.       Tab.       14       0.4       14         Separation       Sab.       Tab.       Tab.       0.4       14       0.4         Separation       Sab.       Tab.       Tab.       0.4       14       0.4       14         Separation       Sab.       Tab.       Tab.       0.4       14       0.00       14         State       Tab.       Tab.       Tab.       0.00       16       0.00       0.00       0.00       0.00       0.00       0.00       0.00       0.00       0.00       0.00       0.00       0.00       0.00       0.00       0.00       0.00       0.00       0.00       0.00       0.00       0.00       0.00       0.00       0.00<                                                                                                    | 市区町村名                                                                                                    |                                                                                                    | 除与税制付金额 恐怖市区町村氏税 初期合計<br>退職都道府県民税                    |            |                            |
| 13:012:     ABCEEFG12345078     礼し     40,000円     0円     40,000円       MBUILIDABAIT     12:045978ABCCMP     記し     10     10     10       MBUILIDABAIT     12:045978ABCCMP     記し     10     10     10       MBUILIDABAIT     12:045978ABCCMP     記し     10     10     10       MBUILIDABAIT     12:045978ABCCMP     記し     10     10     10       MBUILIDABAIT     12:045978ABCCMP     記し     10     10     10       MBUILIDABAIT     12:045978ABCCMP     記し     10     10     10       MBUILIDABAIT     12:045978ABCCMP     記り     10     10       MBUILIDABAIT     12:045978ABCCMP     記り     10     10       MULLIDABAIT     10:145978     10:145978     10:145978       MULLIDABAIT     10:145978     MULLIDABAIT     10:145978                                                                                                    | 東京都港区                                                                                                    |                                                                                                    | 0人                                                   |            |                            |
| Hamilting Radii:<br>141:003     123453769ABCCAF     10     10     0.0       Hamilton Radii:<br>141:003     123453769ABCCAF     10     0.0     0.0       Hamilton Radii:<br>141:003     23453769ABCC     20     10     0.0       Assamption     2000000000000000000000000000000000000                                                                                                    | 131032<br>トゥキョゥトミナトク                                                                                                    | ABCDEFG12345678 なし                                                                                                    | 40,000円 0円 40,000円                                   |            |                            |
| 194000         123456789ABCCE         22         11 <sup>6</sup> 0月         11 <sup>6</sup> 3910         123456789ABCCE         20         30.000円         0円         30.000円           38100         123456789ABCCE         20         10 <sup>6</sup> 0円         10 <sup>6</sup> 38100         123456789ABCCE         20         10 <sup>6</sup> 0円         10 <sup>6</sup> 第283000         123456789ABC         20         10 <sup>6</sup> 0H         10 <sup>6</sup> 第283000         12 <sup>6</sup> 20.000円         0H         10 <sup>6</sup> 30.000H           第283000         10 <sup>6</sup> 20.000H         0H         30.000H         10 <sup>6</sup> 第283000         10 <sup>6</sup> 30.000H         0H         30.000H         10 <sup>6</sup> 第283000         10 <sup>6</sup> 30.000H         0H         30.000H         10 <sup>6</sup> 第28300         10 <sup>6</sup> 20.000H         10 <sup>6</sup> 30.000H         10 <sup>6</sup> 30.000H         10 <sup>6</sup> 20.000H         10 <sup>6</sup> 30.000H         10 <sup>6</sup> 30.000H         10 <sup>6</sup> 20.000H         10 <sup>6</sup> 30.000H         10 <sup>6</sup> 30.000H         10 <sup>6</sup> 20.000H         10 <sup>6</sup>                                                                                                    |                                                                                                    |                                                                                                    | 0人                                                   | -          |                            |
| 小学校着:まが「は、おは「快速」         ・・・・・・・・・・・・・・・・・・・・・・・・・・・・・・・・・・・・                                                                                                    | 如乎!!!@憷诉注                                                                                                    | 123456789ABCDEF なし                                                                                                    | 1件 0円 1件<br>30,000円 0円 30,000F                       |            |                            |
| Ale 武田市<br>ま23450 2046C おり 12455 246C おり 11年 Cring 1月<br>ま20,000円 CFI 30,000円<br>年記者信報<br>米信信 (V規約)                                                                                                    | 神奈川県横浜市<br>141003<br>21/23                                                                                                    |                                                                                                    | 0円                                                   | -          |                            |
|                                                                                                    | 神奈川鳳横浜市<br>141003<br>33/マシ                                                                                                    |                                                                                                    | 0人<br>1件 0円 1件<br>30,000円 0円 30,000円                 |            |                            |
| 算能器        次年記者: かず(1): たお (年だ用)<br>・ 二次年記者: かず(1): たお (年だ用)<br>・ 二次年記者: かず(1): たお (年だ用)<br>・ 二次日本記書: 二次日本記書: 二次日本: 二次日本: 二次日本: 二次日本: 二次日本: 二次日本: 二次日本: 二次日本: 二次日本: 二, 二, 二, 二, 二, 二, 二, 二, 二, 二, 二, 二, 二,                                                                                                    | 神奈川県横浜市<br>141003<br>たマンパン<br>兵庫国神戸市<br>281000<br>2910                                                                                                    | 123456 <mark>7</mark> 49ABC あり                                                                                                    |                                                      |            |                            |
| Acta (MB)                                                                                                    | 神奈川風嘆浜市<br>141003<br>33代う<br>兵庫県和戸市<br>281000<br>29/5)                                                                                                    | 123456769ABC あり                                                                                                    | оĦ                                                   |            |                            |
| #2500月26日<br>コメント 報知よろしくお願いします。                                                                                                    | 神会川夏侯浜市<br>141003<br>3377)<br>兵庫道為戸市<br>252109<br>29X*3)<br><b>承認者情報</b>                                                                                                    | 123456769ABC 2019                                                                                                    | о <del>П</del>                                       |            |                            |
| ARAT RELATION DATE: A Contract Contract Contr                                                                                                    | 神奈川県僕浜市<br>141003<br>33R7)<br>兵庫県神戸市<br>25075<br>季認者情報<br>米認者 (K服)                                                                                                    | 123450576ABC あり<br>- 次外記者: かず(ii たが (外記(の)<br>- 無料学校者: かず(ii 元が                                                                                                    | 0円                                                   |            |                            |
| <                                                                                                    | 総売川県僕浜市<br>141003<br>3月77<br>4月三月第一市<br>281000<br>5775<br><b>承認者情報</b><br>未認者(15期)<br>未認者(15期)                                                                                                    | 1234557048C         あり           一次発怒音: かず信 大部 (特認時)<br>電料発送者: 小ず信 大部<br>2011年90月96日         1                                                                                                    | Pio Contraction Contraction                          | -          |                            |
| ∧ベージの充勝へ<br>pyright © Mizuho Bank, Ltd. All Rights Reserved.                                                                                                    | 総売川県僕浜市<br>141003<br>3月67<br>兵運道地戸市<br>281000<br>万から<br>承認者(秋雅)<br>承認者(秋雅)<br>承認者(秋雅)<br>承認者(秋雅)                                                                                                    | 12345555648C あり<br>-次年記者: かず(g 太が (年起時)<br>最終発音: かず(g 大が (年起時)<br>最終発音: かず(g 大が<br>日本)<br>2021年30月9日日<br>福祉大名しくた時いします。                                                                                                    | Po                                                   |            |                            |
| pyright @ Mizuho Bank, Ltd. All Rights Reserved.                                                                                                    | 総約10環境時時<br>141033<br>141033<br>14103<br>14103<br>14103<br>14103<br>14103<br>小学校<br>本認準備日<br>コメント<br>く取り一覧へ                                                                                                    | 123455750ABC あり                                                                                                    | Po Po                                                |            |                            |
|                                                                                                    | は何に回発が<br>141003<br>25107<br>日連要指示市<br>25100<br>年記書情報<br>来記書情報<br>来記書情報<br>へのの<br>またまた。<br>ないの<br>したまた。<br>ないの<br>したまた。<br>ないの<br>したまた。<br>ないの<br>したまた。<br>したまた。<br>したまたまた。<br>したまた。<br>したまたまた。<br>したまた。<br>したまたまた。<br>したまたまた。<br>したまたまた。<br>したまたまた。<br>したまたまた。<br>したまたまた。<br>したまたまた。<br>したまたまた。<br>したまたまた。<br>したまたまた。<br>したまたまた。<br>したまたまた。<br>したまたまた。<br>したまたまた。<br>したまたまた。<br>したまたまた。<br>したまたまた。<br>したまたまた。<br>したまたまた。<br>したまたまた。<br>したまたまた。<br>したまたまた。<br>したまたまた。<br>したまたまた。<br>したまたたたまた。<br>したまたまた。<br>したまたた。<br>したまたたまた。<br>したまたたまた。<br>したまたたたまた。<br>したまたたまた。<br>したまたたたまた。<br>したまたたたまた。<br>したまたたたまたたた。<br>したまたたたたた。<br>したまたたたたたたたまたたたたたたたまたたたたたたたたたたたたたたたたたたた | 123455350ABC あり                                                                                                    | 0円<br>- ページの先展へ                                      | -          |                            |
|                                                                                                    | ##111003<br>3300<br>日本国本市市<br>ま282000<br>2017<br>第<br>年記書情報<br>来記書情報<br>来記書情報<br>東京一覧へ                                                                                                    | 123455(PABC         あり           一六年記号:あず(日 大部 (年記時)<br>国際部記書:おず(日 大部<br>国際部品目)         日<br>日           通知が知られる日         日           通知が知られる日         日           通知が知られる日         日           はた.All Rights Reserved,         日 | 0円<br>0円<br>へべージの先編へ                                 |            |                            |

Ⅲ こんなときには

# 2. 納付データを印刷したい

納付データの印刷方法について説明します。

1 ■ 納付データは、どの取引種別でも同様の手順で印刷することができます。 地方税納付 内容確認 ヘルプ 🕜 ▶ 1. [印刷]をクリックします。 納付元情報を入力 〉 納付振定方法を選択 〉 納付先を選択 〉 納付金額を入力 〉 内容確認 〉 確定 〉 以下の内容で取引を確定します。 希認在しての由ま業が差行つ場合は、「確定して美ない」、 確定しての由ま実施を行つ場合は、「確定して美なへ」ボタンを押してください。 ※承認者にご自身を選択した場合は、確定してそのまま承認を行うことができます。 取引情報 取引ID 取引種別 納付月(指定日) 取引名 地方税納付 納付月:2021年03月分(描定日:2021年04月12日) 03月11日作成分 納付元情報 委託者コード 委託者名 123456789 ミス\*ホシステム(カ 納付明細内容 納付市区町村数 給与税総件数 給与税額総合計 退職税総件数 退職税額総合計 10/4 200,000円 1件 1 1,000,000円 11件 1,200,000円 総件数 税額総合計 1ページ毎の表示件数: 10件 ▼ 再表示 全3件 登録名 市区町村コード 市区町村タ 合計件数 税額合計 氏的 給与税納付件数 給与税納付金額 指定番号 東京都千代田区 131016 トウキヨウトチヨダク 86150394 なし 5件 100,000円 6件 千葉眞柏市 122173 123256 3件 )0円 なし 3件 60,000円 0人 0円 0円 0円 東京都新宿区 131041 シンジュ?? 2件 40,000円 2件 000円 2324354 なし 承認者情報 みずほ 太郎 ▼ 承認者 みずほ 一郎 ョ 3月分の納付です。承認よろしくお願いします。 コメント 全角120文字以 [半角可] ※「承認者」欄には、取引額を承認できる承認者が表示されます。 研究 . ヘページの先頭 • 2. ご利用のブラウザによって、このような画面が表示さ Copyright © Mizuho Bank, Ltd. All Rights Reserved. れた場合は、[開く]をクリックします。 × 12 🕀 🗜 😩 G A0100/rbsfk01/BSFK001-BSFK001Info;jses... 2a s ••• [開く]の右側にある[名前を付けて保存]を 1 ダウンロード 🗅 Q … 🖍 クリックすると帳票の保存ができます。 854.csv で行う操作を選んで... SFK024\_20 12秒 聞く 名前を付けて... 〜 <u></u> ۲ もっと見る 3.pdf - Adobe Acrobat Reader D レ(F) 損集(E) 表示(V) ウィンドウ(W) ヘルプ(H) 3. Adobe Reader が起動し帳票画面が表示されま (?) ログイン ホーム ツール SSK021-01\_2019121 🖺 🛧 🕈 🖶 🔯 🔍 🗇 🕘 🔢 🗤 🖡 🗰 🕒 🕀 🤐 😴 ដ 🖬 🚥 よ 共有 す。 0 Adobe Reader の印刷機能を利用して印刷しま みずほ銀行 みずほビジネスWEB 内容確認 [画面入力] <地方税納付> 【状態:作成中】 B <u> 過理日時 2019年12月19日 12時31分24秒</u> B す。 12121300000396 特別徴収義務 一 者の所在地 取511D 取引種別 納付月 (指定日) 取引名 支払口座 地方税納付 納付月:2019年12月分 (指定日:2020年01月10日) 1 2月13日作成分 F 依頼者 承認者 ー マスタユーザ0022 E 承認期限 承認日時 否認者 コメント B. 委託者コード 3610000022 委託者名 ミス・ポシステム(カ

Ⅲ こんなときには-4

■ 納付データの作成時、確定時、承認時、エラー時に印刷して確認することができます。

# IV. 補足資料

| 1. | 各 | 画面における共通操作・・・・・・・・・・・・・・・・・・・・・・・・・・・・・・・・・2             |
|----|---|----------------------------------------------------------|
|    | 1 | 絞り込みの条件指定                                                |
| 2. |   | 括伝送サービスで使用するファイルについて・・・・・・・・・・・・・・・・・・・・・・・・・・・・・・・・・・・・ |
|    | 1 | 納付先情報ファイル・・・・・・3                                         |

# 1. 各画面における共通操作

納付先一覧等で、「納付先の絞り込み」や「絞り込み」をクリックすると、表示される絞り込み条件画面の入力 について説明します。

### ① 絞り込みの条件指定

| Q 納付先の絞り込み                           | •                                     |             |                                     |
|--------------------------------------|---------------------------------------|-------------|-------------------------------------|
|                                      |                                       | <b>-1</b> . | 「+」をクリックすることで、抽出条件の入力画面が<br>表示されます。 |
| Q 納付先の絞り込み                           | e                                     |             |                                     |
| 絞り込み条件を入力の上、「絞り込<br>条件を複数入力した場合、すべての | み」ボタンを押してください。<br>条件を満たす納付先を一覧で表示します。 |             | 「「」をクリック9つことで、抽出条件の人力画面か            |
| 市区町村コード                              | 半角数字6桁                                |             | 閉じます。                               |
| 市区町村名                                | 半角15文字以内                              |             |                                     |
| 塑绿名                                  | 全角30文字以内[半角可]                         |             |                                     |
| 指定番号                                 | 半角15文字以内                              | -           |                                     |
| クルーフ名                                | <b>v</b>                              | 2.          | 絞り込み条件を入力し、「絞り込み」をクリックする            |
| Q 絞り込み                               |                                       |             |                                     |
| ※「更新日」様も指定まることろ、                     | ビットクルロニックロットレールの東京! もないたちやますフランジンチャーオ |             | <i>こと</i> で、抽出結果が画面下に表示されます。        |
| Q                                    | •                                     |             |                                     |
| Q 絞り込み<br>殺り込み条件を入力の上、「殺り込           | ● うりボタンを押してください。                      |             |                                     |
| 染件を複数人力した場合、9へ(の)                    | 条件を満た9取51を一覧で表示しま9。                   |             |                                     |
|                                      |                                       |             |                                     |
| 取引状態                                 |                                       |             |                                     |
|                                      |                                       |             |                                     |
| 操作日                                  |                                       |             |                                     |
| 納付指定日                                | tin br6 tin tre                       |             |                                     |
| 取引ID                                 | 半角数字15桁                               |             |                                     |
| Q 絞り込み                               |                                       |             |                                     |
|                                      |                                       |             |                                     |

8

# 絞り込み項目は、以下のとおりです。

すべて任意項目です。

絞り込み条件入力画面に表示される検索項目は画面により異なります。

| 項目名     | 説明                             |  |  |  |  |  |
|---------|--------------------------------|--|--|--|--|--|
| 市区町村コード | 半角数字6桁で入力します。(完全一致)            |  |  |  |  |  |
| 市区町村名   | 半角 15 文字以内で入力します。(前方一致)        |  |  |  |  |  |
| 登録名     | 全角 30 文字以内 [半角可] で入力します。(中間一致) |  |  |  |  |  |
| 指定番号    | 半角 15 文字以内で入力します。(完全一致)        |  |  |  |  |  |
| グループ名   | 登録されているグループ名をリストから選択します。       |  |  |  |  |  |
| 更新日     | 振込先・納付先の更新日を、リストから選択します。       |  |  |  |  |  |
| 取引状態    | 各ステータスで該当するものをチェックします。         |  |  |  |  |  |
| 操作日     | From~To 形式で日付(YYYYMMDD)を入力します。 |  |  |  |  |  |
| 納付指定日   | From~To 形式で日付(YYYYMMDD)を入力します。 |  |  |  |  |  |
| 取引 I D  | 半角数字 15 桁を入力します。(完全一致)         |  |  |  |  |  |

Ⅳ 補足資料-2

# 2. 一括伝送サービスで使用するファイルについて

① 納付先情報ファイル

### レコードフォーマット

- ファイル形式: CSV 形式 (カンマ区切り)
- レコード形式:レコード毎に改行。改行コードは「CR+LF」、「CR」、「LF」の3種類。
- 文字コード:シフト JIS (漢字は第一水準、第二水準のみ)

CSV 形式のファイル作成時に各レコードの最終項目以降にカンマが存在する場合、取り込みエラーとなり、データの 取り込みは行えませんので、ご注意願います。

| No. | 項        | 目名                         | 文字種<br>(文字数)  | 内容                                                           | 必须   |
|-----|----------|----------------------------|---------------|--------------------------------------------------------------|------|
| 1   | 納付種類     |                            | 半角(1)         | 1:地方税納付                                                      | 0    |
| 2   | 市区町村コード  |                            | 半角(6)         | 納税先の市区町村コード                                                  |      |
| 3   | 登録名      |                            | 全角(30)        | 納税先の市区町村名(漢字)                                                |      |
| 4   | 市区町村名(カナ | -)                         | 半角(15)        | 納税先の市区町村名(カナ)                                                |      |
| 5   | 指定番号     | ·                          | 半角(15)        | 契約企業の指定番号                                                    | 0    |
| 6   | 予備       |                            | 半角(8)         | 未使用                                                          |      |
| 7   | 登録日      |                            | 半角(8)         | 本レコードの登録日付(YYYYMMDD 形式)                                      |      |
| 8   | 更新日      |                            | 半角(8)         | 本レコードの更新日付(YYYYMMDD 形式)                                      |      |
| 9   | 登録給与税納付  | 件数                         | 半角(5)         | 納付先情報の登録給与税納付件数                                              |      |
| 10  | 登録給与税納付  | 金額                         | 半角(9)         | 納付先情報の登録給与税納付金額                                              | - *I |
| 11  |          | <i>ば</i> ॥ 1D1             | 半 伍 (1)       | 納付先グループ所属有無フラグ                                               |      |
|     |          | 9 <i>n</i> -9101           | 十角(1)         | 0:無所属、1:所属                                                   |      |
| 12  |          | グループ ロ2                    | 半角(1)         | 納付先グループ所属有無フラグ                                               |      |
| 12  |          | 770 7102                   | 十月(1)         | 0:無所属、1:所属                                                   |      |
| 13  |          | グループ ID3                   | 半角(1)         | 納付先グループ所属有無フラグ                                               |      |
| 10  |          | 770 7 100                  | 174.07        | 0:無所属、1:所属                                                   |      |
| 14  |          | グループ ID4                   | 半角(1)         | 納付先グループ所属有無フラグ                                               |      |
|     |          |                            |               | 0:無所属、1:所属                                                   |      |
| 15  |          | グループ ID5                   | 半角(1)         | 納付先クループ所属有無フラク                                               |      |
|     |          |                            |               | 0: 無所属、1: 所属                                                 |      |
| 16  |          | グループ ID6                   | 半角(1)         | 納付先クルーフ所属有無フラク                                               |      |
|     |          |                            |               | 0:                                                           |      |
| 17  |          | グループ ID7                   | 半角(1)         | 約17元クルーク所属有無フラク                                              |      |
|     |          |                            |               | 0: 無別周、1: 別周<br>幼什生ガルニプ正居ち毎つラガ                               |      |
| 18  |          | グループ ID8                   | 半角(1)         |                                                              |      |
|     |          |                            |               |                                                              |      |
| 19  |          | グループ ID9                   | 半角(1)         |                                                              |      |
|     |          |                            |               |                                                              |      |
| 20  |          | グループ ID10                  | 半角(1)         | 0:無所属,1:所属                                                   |      |
|     | 所属グループ   | <b>1 1 1 1 1 1 1 1 1 1</b> |               | 納付先グループ所属有無フラグ                                               |      |
| 21  |          | グループ ID11                  | 半角(1)         | 0:無所属、1:所属                                                   |      |
|     |          |                            |               | 納付先グループ所属有無フラグ                                               | _    |
| 22  |          | クルーフ ID12                  | 半角(1)         | 0:無所属、1:所属                                                   |      |
| 00  |          |                            | い (4)         | 納付先グループ所属有無フラグ                                               |      |
| 23  |          | クルーノ1013                   | <b>千</b> 角(1) | 0:無所属、1:所属                                                   |      |
| 24  |          | ガループ 1014                  | と (1)         | 納付先グループ所属有無フラグ                                               |      |
| 24  |          | <i>ッルーン</i> 1014           | 十角(1)         | 0:無所属、1:所属                                                   |      |
| 25  |          | グループ 1015                  | 半角(1)         | 納付先グループ所属有無フラグ                                               |      |
| 20  |          | 770 7 1010                 | + 7.0         | 0:無所属、1:所属                                                   |      |
| 26  |          | グループ ID16                  | 半角(1)         | 納付先グループ所属有無フラグ                                               |      |
|     |          |                            | 1,1,1,1,1     | 0:無所属、1:所属                                                   | _    |
| 27  |          | グループ ID17                  | 半角(1)         | 納付先グルーブ所属有無フラグ                                               |      |
|     |          |                            |               | 0: 無所属、1: 所属                                                 |      |
| 28  |          | グループ ID18                  | 半角(1)         | 納付先クルーフ所属有無フラグ                                               |      |
|     |          |                            |               | ∪: 無所禹、1: 所禹<br>  幼母をだい。 プヨロナダーニジ                            |      |
| 29  |          | グループ ID19                  | 半角(1)         | 約17元クルーノ所属有無フラク                                              |      |
|     |          |                            |               | │ ∪∶ 邢川周、I∶川周<br>幼什生グループ託房左毎つニグ                              | _    |
| 30  |          | グループ ID20                  | 半角(1)         | 約1 パンルーン所属有悪ノブン<br>  0. 毎                                    |      |
|     |          |                            |               | │ V·示乃局、I·乃局<br>▷ (二一) · · · · · · · · · · · · · · · · · · · |      |

Ⅳ 補足資料-4

#### 操作に関するお問い合わせ先

『みずほビジネス WEB サポートセンター』

# **2** 0120-153242

ご照会内容に応じ以下のプッシュボタンを押してください。

初期設定・カメラ付きハードトークンの設定に関するお問い合わせ・・・「1」 電子証明書の取得更新・パソコン変更・パスワード・暗証番号の変更、 またはロック解除に関するお問い合わせ・・・・・・・・・・・「2」 明細照会・振込などの操作に関するお問い合わせ・・・・・・・・・・・「3」 その他のお問い合わせ・・・・・・・・・・・・・・・・・・・・・「4」

> <受付時間> 月曜日~金曜日 9時00分~19時00分 (12月31日~1月3日、祝日・振替休日はご利用いただけません)

> > \*IP 電話はご利用いただけません

このマニュアルに記載されている事柄は、将来 予告なしに変更することがあります。

『みずほビジネス WEB』操作マニュアル

- 一括伝送サービス編 -

(地方税納付)

2024年9月16日 第20版発行

本マニュアルは、著作権法上の保護を受けています。

本マニュアルの一部あるいは全部について、 みずほ銀行の許諾を得ずに、いかなる方法 においても無断で複写・複製することは禁じ られています。